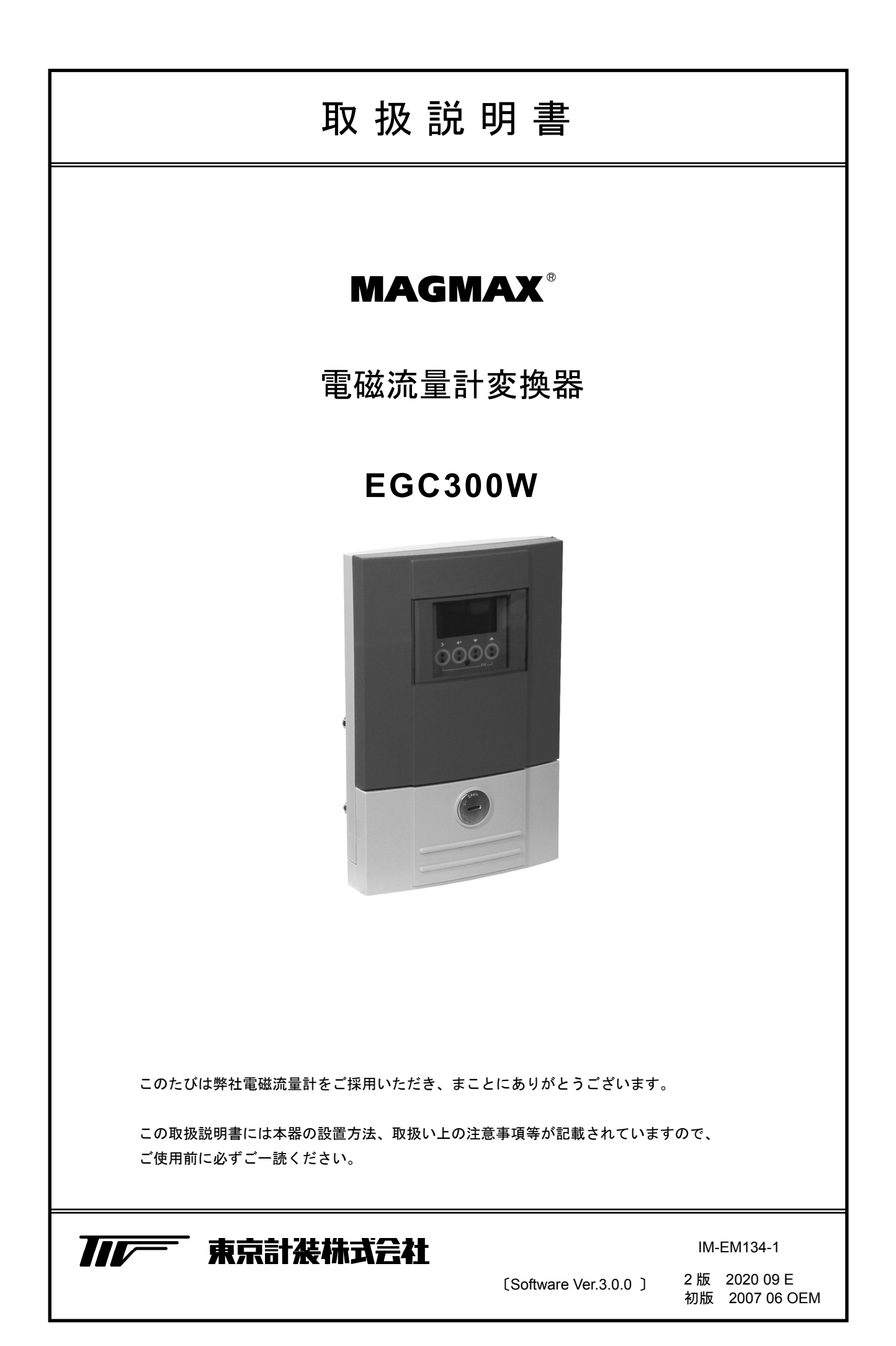

| ■ 受入および保管について1                 |
|--------------------------------|
| ■ 本書で使用しているマークについて2            |
| ■ 使用上の一般的注意事項                  |
|                                |
| 1. 設 置                         |
| 1.1 設置場所の選定                    |
| 1.2 取付け                        |
| 1.2.1 注意事項                     |
| 1.2.2 取付方法                     |
| 2. 配 線                         |
| 2.1 配線上の注意4                    |
| 2.2 使用ケーブル                     |
| 2.3 検出器-変換器間ケーブル長6             |
| 2.4 端子配置7                      |
| 2.5 端子結線図 8                    |
| 2.6<                           |
| 2.7 電流出力の結線10                  |
| 2.8 パルス出力の結線11                 |
| 2.9 状態出力の結線11                  |
| 2.10 コントロール入力の結線11             |
|                                |
| 3. 各部の名称および機能12                |
| 3.1 変換部表示パネル12                 |
| 3.2 表示器12                      |
| 3.2.1 測定モード(流量測定時)12           |
| 4.運 転13                        |
| 4.1 運転準備13                     |
| 4.1.1 電源投入前の確認事項13             |
| 4.1.2 検出部通液                    |
| 4.2 運 転                        |
| 4.2.1 通 電13                    |
| 4.2.1 ゼロ調整14                   |
| 4.2.2 積算表示のリセット15              |
| 4.2.5 連 転                      |
| 5. アーダ設正16                     |
| 5.1 設定の概要                      |
| 5.1.1 設定手順                     |
| 5.1.2 設正項日一覧                   |
| 5.2 設定例                        |
| 5.2.1 アナログ出力 (DC4-20mA) の設定    |
| 3.2.2 日住わよい快田奋圧数(UK、UKL)の設正…40 |

| 5.2.3 流れ方向の設定                    | 42 |
|----------------------------------|----|
| 5.2.4 表示内容の設定                    | 43 |
| 5.2.5 周波数出力(frequency output)の設定 |    |
| 5.2.6 パルス出力 (pulse output) の設定   | 53 |
| 5.2.7 空検知機能の設定                   | 56 |
| 5.2.8 入出力端子機能の設定                 | 57 |
| 5.2.9 状態出力の設定                    | 58 |
| 5.2.10 コントロール入力の設定               | 59 |
| 5.2.11 任意単位の設定                   | 60 |
| 5.2.12 正逆両方向出力の設定                | 63 |
| 5.2.13 電源周波数の設定【DC24V 電源形】       | 65 |
| 5.3 機能テスト                        | 66 |
| 5.4 エラー内容および対処                   | 67 |
| 6.保守                             | 71 |
| 6.1 日常点検                         | 71 |
| 6.2 トラブルシューティング                  | 72 |

■ 受入および保管について

1)受入

本品は次の内容にて納入されます。

- ・電磁流量計変換器
- ・設定データシート(1枚)
- ・取扱説明書(1冊)

製品受領後ご注文内容に合わせて、内容・数量をご確認ください。 万一、内容の相違や不足のあった場合はお買い求め先へご連絡ください。 検出器と接続する電極信号用ケーブルは専用の「DS ケーブルまたは BTS ケーブル」 を使用してください。励磁電流用ケーブルおよびその他の接続用ケーブルはお客様 にてご用意ください。

2)保管

本品を保管する場合は、以下に示す条件の場所に保管してください。

- ・雨や水のかからない場所
- ・温度が-25~+60℃、湿度が80%RH以下の風通しのよい場所
- ・振動の少ない場所
- ・腐食性ガスの少ない場所

# ■ 本書で使用しているマークについて

本書では、安全上絶対にしないでいただきたいことや注意していただきたいこと、また、取扱い上守っていただきたいことの説明に次のようなマークを付けています。これらのマークの箇所は必ずお読みください。

この表示を無視して誤った取扱いをすると、使用者が死亡または重傷を負う可能性 1 警告 が想定される内容を示しています。 この表示を無視して誤った取り扱いをすると、使用者が傷害を負う可能性や製品の Â **、注意** 破損または付帯設備等の物的損害の発生が想定される内容を示します。 (2) 注記 この表示は製品の取り扱い上、必要不可欠な操作や情報を示しています。

# ■ 使用上の一般的注意事項

|                   | 改造等の禁止            |   |     |
|-------------------|-------------------|---|-----|
| │ <u>/ </u><br>警告 | 本製品は工業用計器として厳密な品  |   | l ( |
|                   | 質管理のもとに製造・調整・検査を行 |   |     |
|                   | い納入しております。        |   |     |
|                   | みだりに改造や変更を行うと本来の  |   |     |
|                   | 性能を発揮できないばかりか、作動不 |   |     |
|                   | 適合や事故の原因となります。改造や |   |     |
|                   | 変更は行わないで下さい。      | L |     |
|                   | 仕様変更の必要がある場合は当社ま  |   |     |
|                   | でご連絡ください。         |   |     |

| 用途                |
|-------------------|
| 本製品は計器としての用途にのみ使  |
| 用し、その他の用途には使用しないで |
| ください。             |

|        | 計量単位                                       |
|--------|--------------------------------------------|
| [1] 注記 | 本製品では法定計量単位以外の流量                           |
|        | や体積単位(05 Gal など)が組み込ま<br>れており、設定により表示されます。 |
|        | 日本国内では、これらの法定計量単位                          |
|        | 以外の単位は計量に使用しないでく<br>ださい。                   |

# 1. 設置

# 1.1 設置場所の選定

設置場所は下記の条件を考慮して選定してください。

- 周囲温度が-25~+60℃\*で、なるべく直射日光の当たらない場所
  - \* 長期間安定してご使用いただくために、で きるだけ常温・常湿の場所に設置すること をお奨めします。
- 該導障害を受ける恐れのない場所 動力機器の近くなどは避けてください。
- 3) 振動、ほこり、腐食性ガスの少ない場所
- 4) 水没する恐れのない場所
- 5) 取付・配線作業や保守・点検作業が容易で、 表示器の見やすい場所
- 6) 接地のとりやすい場所

#### 1.2 取付け

#### 1.2.1 注意事項

- できるだけ梱包状態のまま設置場所まで運び、
   落下などにより衝撃が加わることのないよう充分
   注意してください。
- 2) 設置場所が屋外の場合、雨の日を避けて設置作業 を行ってください。
- 1.2.2 取付方法

#### 〔壁取付形〕

- 2) M8 ねじ 4 本と M8 ナット 4 個にて固定してく さい。

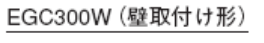

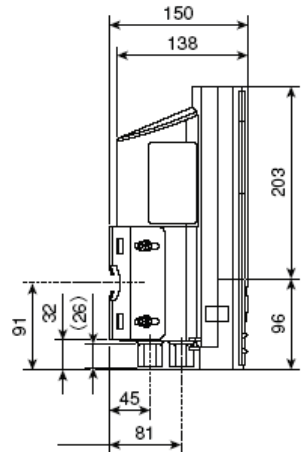

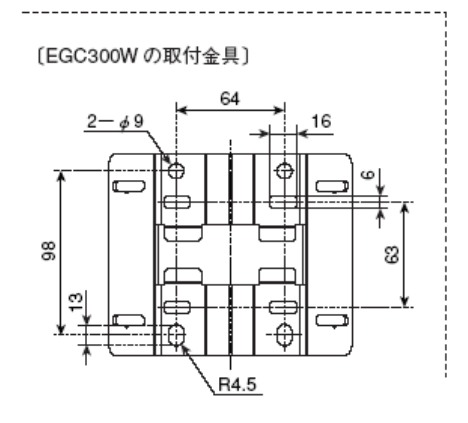

図 1.1

# 2. 配 線

本器と電磁流量計検出器間、電源および入出力の各ケ ーブルを接続します。

- ・本器~電磁流量計検出器間 電極信号用および励磁電流用の2本のケーブルを 接続します。
- ・電 源 本器への供給電源ケーブルを接続します。
- ・出 力
   電流(DC4-20mA等)、パルス出力のケーブルを接続
   します。両方の出力を取り出す場合には4心ケーブルを使用してください。

# 2.1 配線上の注意

- 変換器内部への水の侵入や結露による障害を防ぐ ため、雨天時には屋外では配線作業を行わないで ください。
- 2) 電極信号用のケーブルは、必ず弊社専用ケーブル 「DS ケーブルまたは BTS ケーブル」を使用して ください。
- 3) AC 電源形の場合は、電源配線と信号配線は必ず 別々のケーブルを使用してください。 複数の出力信号を取り出す必要があって、配線接 続口が不足する場合には、信号ケーブルに多心ケ ーブルを使用して配線してください。

DC24V 電源形の場合は、電源と信号配線が同一ケ ーブルでも差し支えありません。

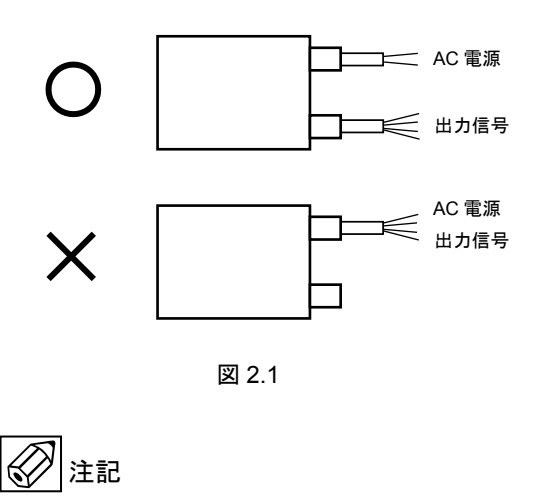

AC電源形で電源と信号配線を同一ケーブルで 配線すると、誘導ノイズにより出力が影響を受 けることがあります。

- 4) 配線接続口部分は防水処理を確実に行ってください。
- 5) コンジット配線を行う場合には、図 2.2a に示すように配線接続口から下向きの傾斜を設けて、配線接続口にコンジットを通して水が流れ込まないようにしてください。 また、コンジット配管にはドレン抜きを設けて定期的に排水してください。

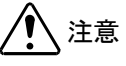

配線接続口から内部に水が流れ込むと、変換基 板に水が浸入して修理が困難になることがあ ります。配線接続口の防水処理は確実に行って ください。

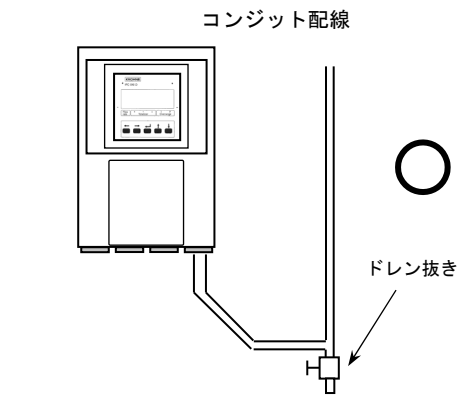

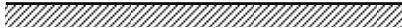

図 2.2a

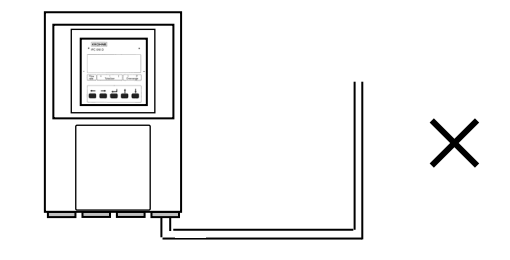

図 2.2b

- 5) 端子へのケーブル端末の接続時は、線心を端子の 奥まで充分に差し込み、約0.4 N·mの締め付けト ルクで確実に結線してください。
- 6)端子は撚線を素線のまま接続できるように設計されていますので、圧着端子を使用する必要はありません。使用する場合は、下記の「圧着端子の使用および適合電線について」を参照してください。
- 7)検出器の配線方法については、検出器の取扱説明 書を参照してください。

#### ◎圧着端子の使用および適合電線について

本器の端子台は差込み式ネジ接続端子で、撚線を素線 のまま接続できるように設計されています。したがっ て、棒形圧着端子等を使用する必要はありません。 しかし、撚線がばらけないようにするため、あるいは 工事規定等で圧着端子の使用が必要な場合には、以下 に示す圧着端子の使用を推奨します。

これら以外の棒形圧着端子では、挿入部分の寸法が端 子と合わなかったり、接続が不完全になることがあり ますのでご注意ください。

#### 1) フェニックス・コンタクト製 絶線棒端子/圧着工具

| 電線公称               |          | 適 合 |    |                           |
|--------------------|----------|-----|----|---------------------------|
| 断面積                | 棒端子型番    | 電源  | 出力 | 圧着工具型番                    |
| (mm <sup>2</sup> ) |          | 端子  | 端子 |                           |
| 0.5                | AI0.5-8  | 0   | 0  |                           |
| 0.75               | AI0.75-8 | 0   | 0  |                           |
| 1                  | AI1-8    | 0   | 0  | ZA3                       |
| 1~1.5              | Al1.5-8  | 0   | 0  | (0.25~6mm <sup>2</sup> 用) |
| 1.5~2.5            | Al2.5-8  | 0   | 0  |                           |

2) 日本ワイドミューラー製 絶縁カバー付スリーブ/

| 上有上具               |             |    |    |                |
|--------------------|-------------|----|----|----------------|
| 電線公称               |             | 適  | 合  |                |
| 断面積                | スリーノ型番      | 電源 | 出力 | 圧着工具型番         |
| (mm <sup>2</sup> ) |             | 师于 | 师于 |                |
| 0.5                | H0.5/13,14  | 0  | 0  |                |
| 0.75               | H0.75/13,14 | 0  | 0  |                |
| 1                  | H1.0/13,14  | 0  | 0  | PZ4            |
| 1~1.5              | H1.5/14     | 0  | 0  | (0.5 41111 /1) |
| 1.5~2.5            | H2.5/15     | 0  | 0  |                |

なお、圧着端子および圧着工具が入手困難な場合には、 弊社までご連絡ください。

- 2.2 使用ケーブル

  - **励磁電流用ケーブル** 以下の仕様のケーブルをお客先にてご用意く
     ださい。

     3 心・シールド付 0.75~1.5mm<sup>2</sup>
     仕上がり外径:11mm以下
     (CVVS 等を推奨します)
  - 3) 電源ケーブル
    - 以下の仕様のケーブルをお客先にてご用意く ださい。 3心 (電源2心+アース1心) 0.75~2.5mm<sup>2</sup>、仕上がり外径:11mm以下 (CVV 等を推奨します)
  - 4) 出力ケーブル

以下の仕様のケーブルをお客先にてご用意く ださい。

- ・電流出力用
  - 2 心 0.75~1.5mm<sup>2</sup>

仕上がり外径:11mm以下

(CVV 等を推奨します)

・パルス出力用
 2 心シールド付 0.75~1.5mm<sup>2</sup>
 仕上がり外径:11mm以下

(CVVS 等を推奨します)

※電流およびパルス出力の両方を取り出す場 合には、シールド付の 4 心ケーブルを使用 してください。

# 2.3 検出器-変換器間ケーブル長

検出器~変換器間の最大ケーブル長さは、組み合わせ る検出器の種類、口径および流体導電率により異なり ます。

下表および図 2.3 のグラフを参照してください。

| 4수고는 9월 파상—14 | 口径              | DS ケーブル   |     | BTS ケーブル                 |     |
|---------------|-----------------|-----------|-----|--------------------------|-----|
| 快出薪形式         | (mm)            | 最大ケーブル長   | グラフ | 最大ケーブル長                  | グラフ |
| EGS1000F      | 10~150          | 10 ~ 600m | A1  | $20 \sim 600 \mathrm{m}$ | B2  |
| ECSOODE       | 25~150          | 10 ~ 600m | A1  | 10 ~ 600m                | B3  |
| EG3200F       | $200 \sim 2000$ | 10 ~ 600m | A2  | $20 \sim 600 \mathrm{m}$ | B4  |
| ECS4000E      | 10~150          | 10 ~ 600m | A1  | 10 ~ 600m                | B3  |
| EGS4000F      | 200~2000        | 10 ~ 600m | A2  | 20 ~ 600m                | B4  |
|               | 2.5             | —         | —   | 25 ~ 150m                | B1  |
| ECSECODE      | 4~15            | —         | —   | $20 \sim 600 \mathrm{m}$ | B2  |
| EGS5000F      | 25~100          | 10 ~ 600m | A1  | 10 ~ 600m                | B3  |
|               | 150~250         | 10 ~ 600m | A2  | 20 ~ 600m                | B4  |
| FORMORE       | 2.5~15          | _         | —   | 25~ 150m                 | B1  |
| EGSOWOF       | 25~150          | 10 ~ 600m | A1  | 10 ~ 600m                | B3  |

#### 図 2.3 検出器~変換器間最大ケーブル長さ

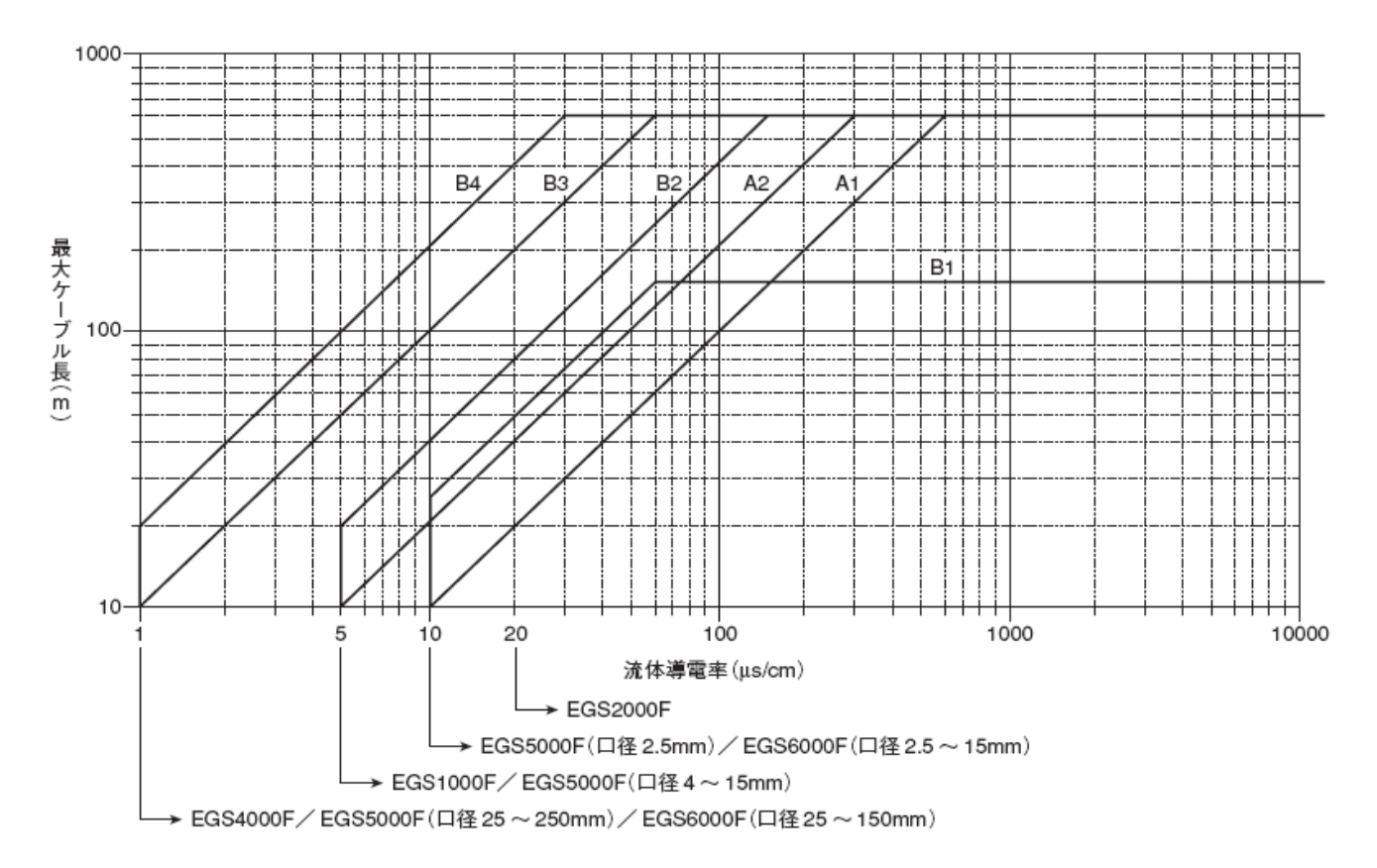

## 2.4 端子配置

図 2.4 に本器の端子配置を示します。

電源・出力・電極信号・励磁電流の各ケーブルは、 図に示す配線接続口から接続してください。

電源および出力端子の端子ブロックは差込式になっ ています。 配線作業の際は、下図に示すように手前に引き抜いて 取り外してから配線接続を行ってください。 接続終了後は、端子ブロックを確実に差し込んでくだ さい。

図 2.4: 端子配置

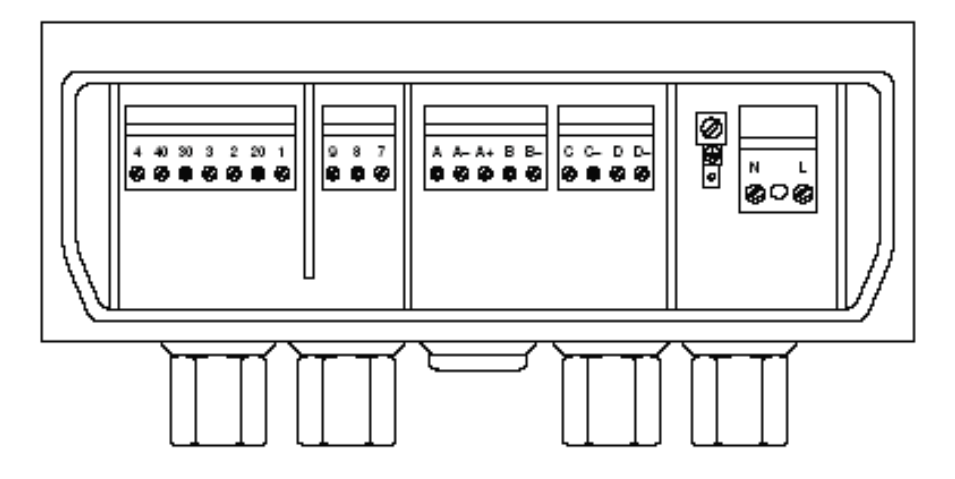

電源端子および検出器入出力端子には、保護用のカバーがあります。

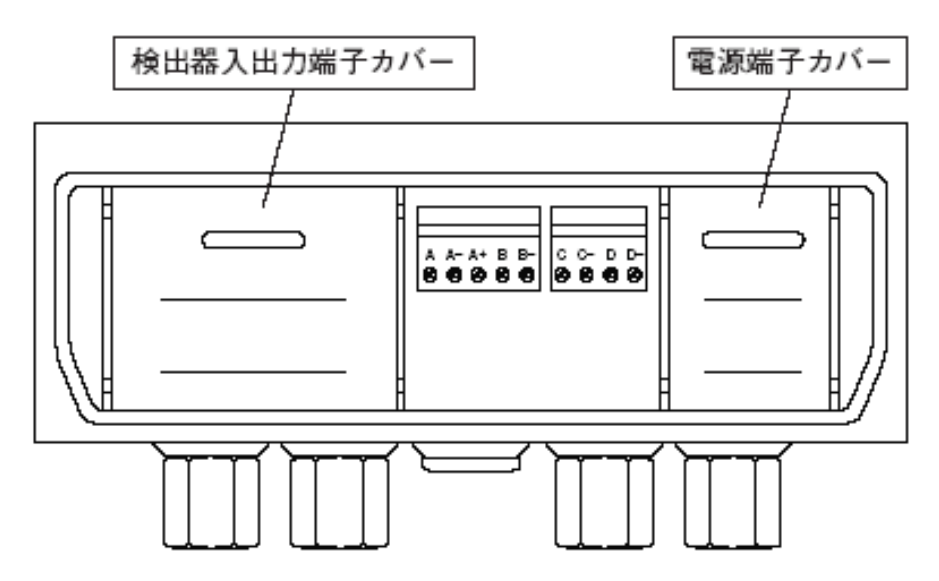

#### ■ 電極信号・励磁電流端子

〔DSケーブル使用時〕

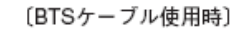

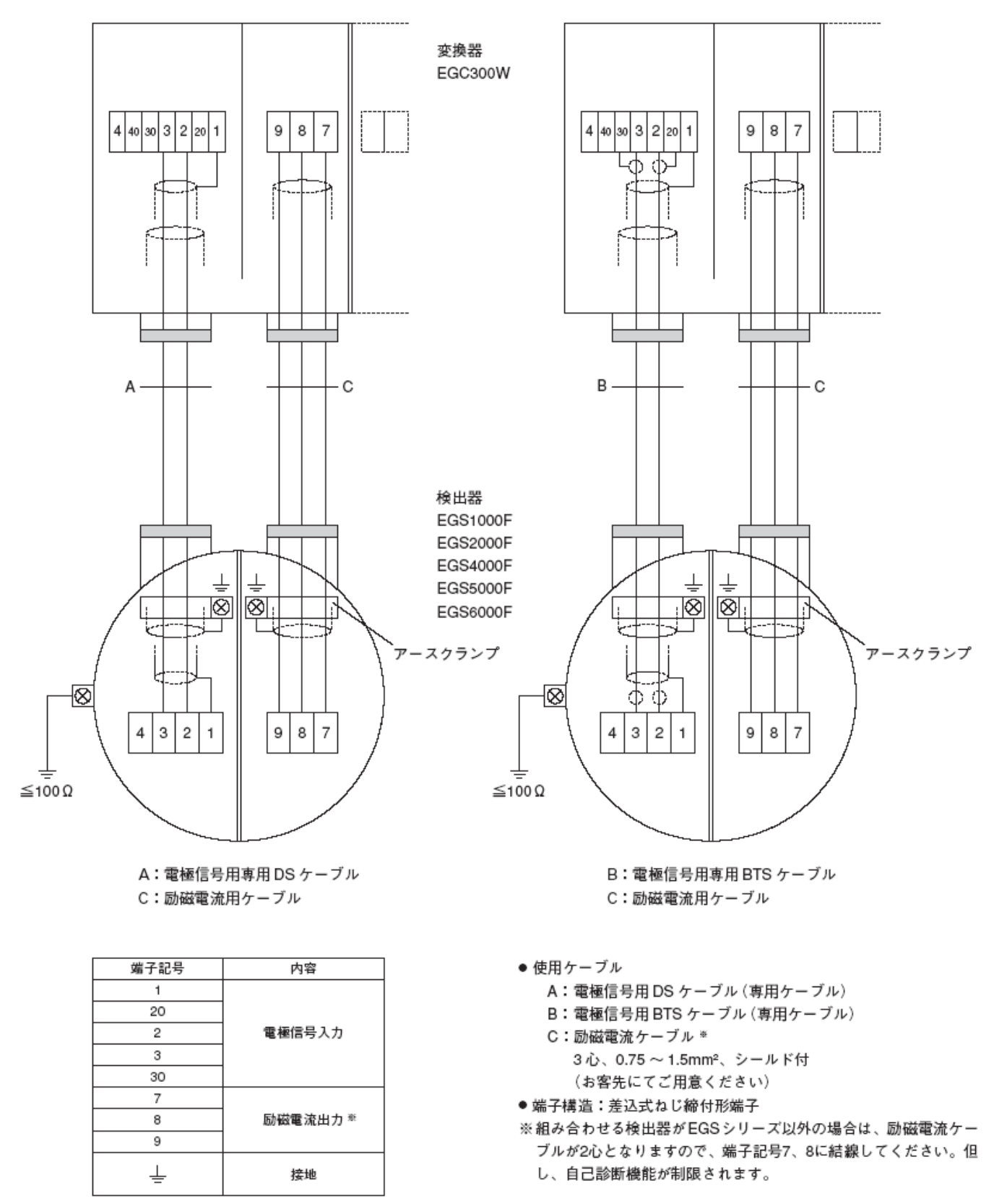

■ 電源・出力端子

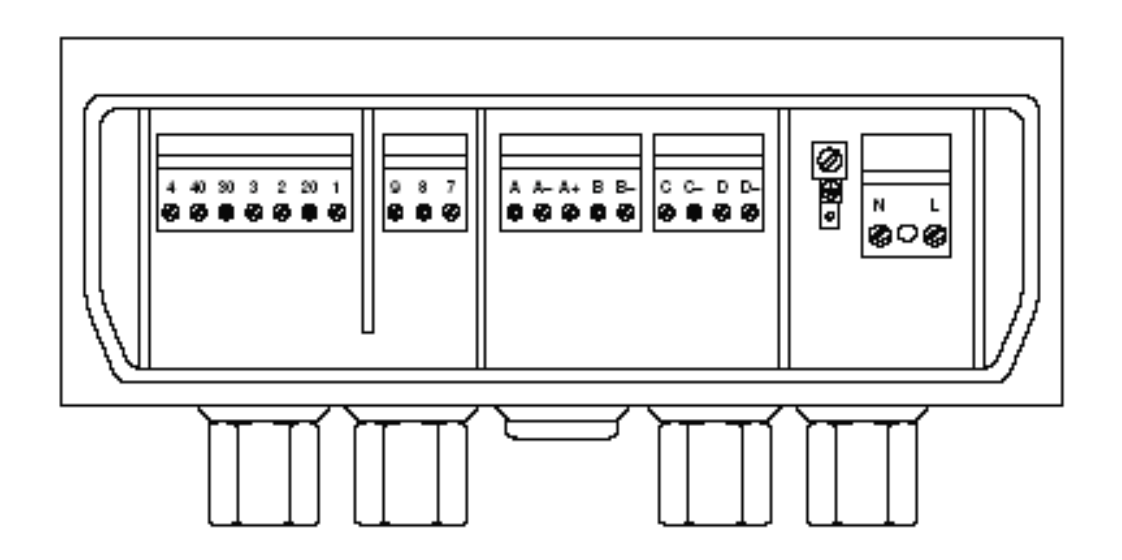

| 端子   | 内容                          |
|------|-----------------------------|
| L/L+ | AC雲道 / DC雲道の場合  土(土)・  ー(一) |
| N/L- |                             |
| ⊕    | アース接続                       |

| 端子 | 内容                         |                            |   |   |  |
|----|----------------------------|----------------------------|---|---|--|
| D- | シャップロチャッチをかいち              |                            |   | _ |  |
| D  | ハルス田力または状態田力               |                            |   |   |  |
| C- | 牛熊                         | <b>ш</b> - <b>5</b>        | - | _ |  |
| С  | 1/ 95                      | <b></b>                    |   |   |  |
| В— | 状態出力またはコントロール入力            |                            |   | _ |  |
| В  |                            |                            |   | F |  |
| A+ | 電流出力(4~20mA/<br>HART:内蔵電源) | A/<br>)                    |   |   |  |
| Α— |                            | 電流出力(4~20mA/<br>HART:外部電源) |   | — |  |
| А  | 電流出力(4~20mA/<br>HART:内蔵電源) |                            |   | + |  |

## 2.6 電源の結線

配線前に次の事項を確認してください。

- 1)本器の定格電源電圧と接続しようとしている電源 とが一致していることを確認してください。
- 2)電源は必ず計装用電源などを使用し、動力用電源 と共用することは避けてください。 また、インバータなどを使用していて電源ライン ヘノイズが混入する恐れのある場合は、インバー タ用ノイズフィルター等を設置してノイズを除去 してください。
- 電源電圧が規定範囲内にあることを確認してください。
   電圧範囲はテクニカルガイダンスを参照してください。

<u> 注意</u>

規定範囲外の電圧を印加すると変換部に損傷を 与えますので、充分ご注意ください。

●AC 電源形

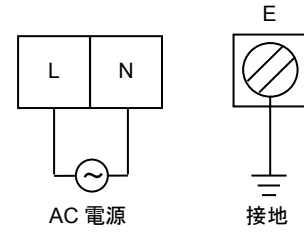

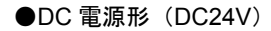

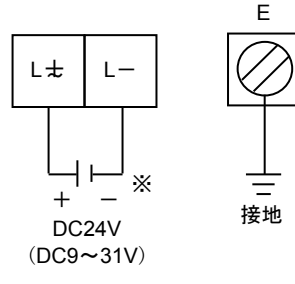

# 図 1.23

接地は必ずアース端子(E)を使用してください。

## 2.7 電流出力の結線

#### 1)通常の結線(内部電源使用)

端子 I+/I に受信計器を接続してください。 DC4-20mA (または DC0-20mA) が出力されます。 電流出力は電源および他の出力とアイソレートさ れています。

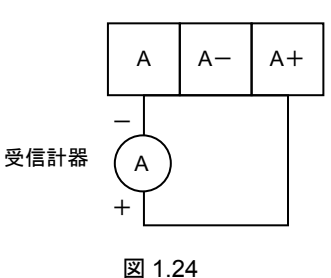

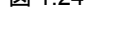

 ●許容負荷抵抗は <u>1000Ω</u>です。電流発信用の電源 は内蔵されているので外部電源は不要です。

注意

A+/A 間に電圧を印加しないでください。

## 2) 外部電源を使用する場合の結線

2 線伝送器用受信計など伝送用電源を内蔵した受 信計器を使用する場合は、A/A-端子間に接続し てください。

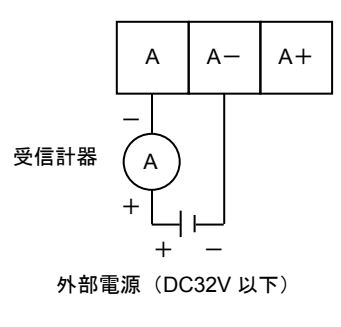

図 1.25

● 外部電源の電圧は <u>DC32V 以下</u>としてください。

**DC24V** 仕様の 2 線式用受信計は使用しないでく ださい。 パルス出力はオープンコレクタ出力で、端子 D/D-に出力されます。

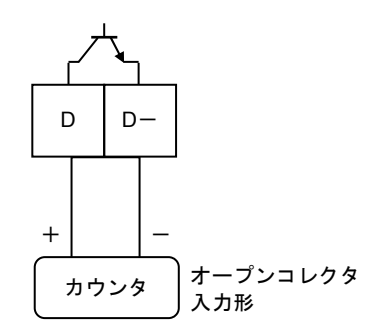

負荷定格 : DC32V 以下、20mA 以下(≦10kHz) 100mA 以下(≦10Hz)

#### 図 1.26

- 負荷定格内で使用してください。
- 出力は電源および電流出力とアイソレートされています。
- 電圧入力形の受信計器への接続

電圧入力形のパルスカウンタ等には直接接続でき ません。この場合は、以下に示すように外部電源お よび外付け抵抗器を使用して電圧に変換して接続 してください。

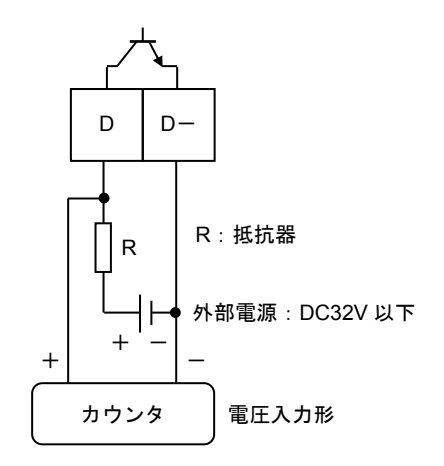

※外付け抵抗器の値はカウンタの入力電圧範囲を考慮し、 かつパルス出力端子の入力電流が100mA以下(≦10Hz)、 20mA以下(≦10kHz)となるように決定してください。

図 1.27

#### 2.9 状態出力の結線

状態出力はオープンコレクタ出力で、端子 B/B-と C/C-に出力されます。

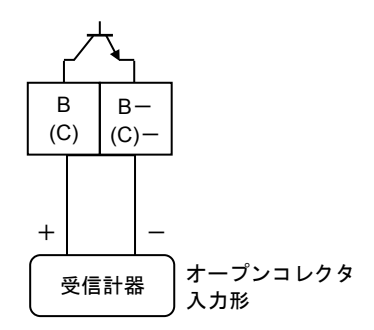

負荷定格: DC5~30V、100mA 以下

図 1.28

- 負荷定格内で使用してください。
- 出力は電源および電流出力とアイソレートされています。

## 2.10 コントロール入力の結線

コントロール入力は電圧入力形で、設定により端子 B/B-に入力します。

12記

コントロール入力は標準では機能設定されてい ません。Fct.2.1:入出力端子機能の設定を変更す る必要があります。

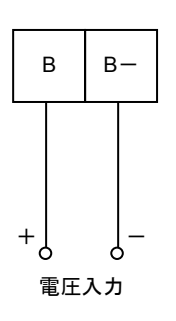

Low : DC0~2.5V High : DC19~32V

図 1.29

- 印加電圧は DC32V 以下としてください。
- 入力は電源および電流出力とアイソレートされています。

## 3. 各部の名称および機能

3.1 変換部表示パネル

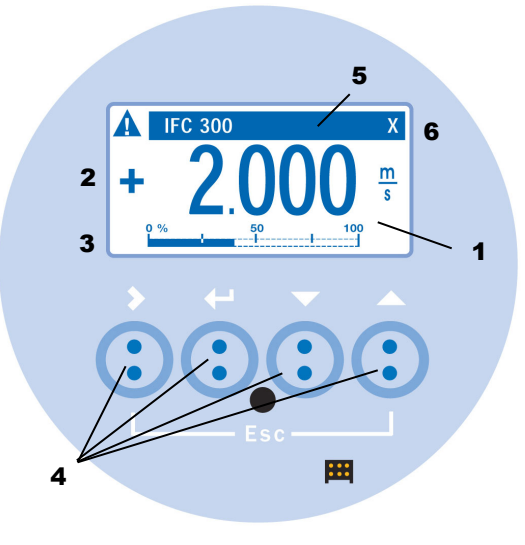

図 2.1

#### 1. 表示器

バックライト付液晶表示で、最大3段まで表示します。 また、データ設定時には機能項目およびデータが 表示されます。

# **2**.1段目および2段目表示部

瞬時、積算値などを表示します。 1段のみの表示にすると、文字が大きくなります。

#### 3.3段目表示部

バーグラフ表示も可能です。

#### 4. 赤外線センサ

データ設定は、フロントカバーを外さずにガラス面 の外部から指先を**>, →, ▲,** ▼の赤外線センサをタ ッチすることによりデータ設定操作を行うことがで きます。

#### 5. 青色バー表示部

測定時は TAGNO.を表示し、データ設定時には Fct.NO.を表示します。

#### 6. センサ応答表示

赤外線センサが応答した時にマーク(×)が表示されます。

3.2 表示器

表示器の表示は各モードにより、次のようになります。

#### 3.2.1 測定モード(流量測定時)

 瞬時流量値、流量積算値、導電率、バーグラフ表示 など、1画面に1から3段まで同時に表示することが 可能です。

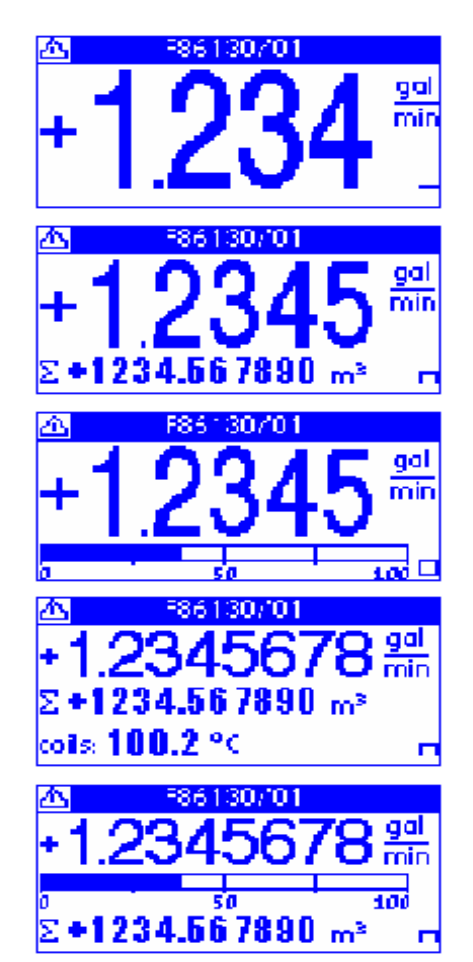

# 4. 運 転

本器は納入に先立ち、ご指定の仕様に基づいて データ設定・調整がなされています。 取付および配線が完了した後、本章の手順に従って 操作していただければ、表示と電流およびパルスの 流量信号が得られます。 万一、運転開始時に不具合が生じた場合は、 設定データの確認を行ってください。 また、特にご指定のない機能については標準設定値 に設定されていますので、必要に応じて設定データ の変更を行ってください。

# 4.1 運転準備

# 4.1.1 電源投入前の確認事項

取付けおよび配線完了しましたら、電源投入・運転開 始前に次の点を必ず確認してください。

- 1) 配線
  - 電源および出力端子の配線に誤りのないこと。
  - ケーブルが確実に端子に接続されていること。
  - 接地が確実に行われていること。
- 2) 電源電圧
- 3) 検出部の取付
  - フランジボルトが確実に締めてあること。
  - 流れ方向と流れ方向表示が一致していること。
- 4) 使用流体
  - 使用する流体の温度・圧力条件が適正であること。
     ※使用可能な温度・圧力範囲は、機種・口径等により異なります。
     テクニカルガイダンス、納入仕様書等を参照してください。

# 

使用可能な圧力範囲や温度範囲を超えた流体を 流すと、本器に損傷を与えたり事故の原因になり ます。

テクニカルガイダンス、納入仕様書等を参照の 上、規定の温度・圧力範囲を必ず守ってください。

# 4.1.2 検出部通液

検出部測定管内を満液状態にして、流体を静止させて ください。この際、バルブにリークがなく、完全に流 体が静止していることを確認してください。 また、気泡が測定管内に残らないようにしてください。

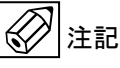

検出部測定管内が空になったり満液状態でないと、 表示・出力が振りきれたり、ハンチングしたりしま す。

必ず満液状態にしてください。

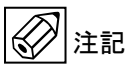

試運転等で、純水など導電率の低い液体を使用した 場合には、検出部測定管内が満液状態であってもゼ ロ点が安定しません。 この場合には、水道水または実際に使用する液を入 れた状態にしてから、ゼロ点の確認・調整を行って ください。。

# 4.2 運 転

# 4.2.1 通 電

電源を投入してください。
 変換部の内蔵マイクロプロセッサがイニシャルチェックした後、測定値表示となります。

瞬時流量値表示のときは、ゼロ調整前ですので表示 がゼロにならないときがあります。 積算流量値表示のときは、メモリーされている積算 値が表示されます。 次項のゼロ調整行った後、積算値のリセット操作を してください。

2) 通電後、約15分間ウォームアップしてください。

# 4.2.1 ゼロ調整

設置後、運転前に一度、必ずゼロ点の確認・調整を行ってください。 本器は、自動ゼロ調整機能をもっていますので、次の操作によりゼロ調整を行うことができます。 なお、ゼロ調整は一度行えば、電源を投入するたびに行う必要はありません。(ゼロ調整時の内部補正データを不揮発 性メモリに保持しています。)

#### ゼロ調整 操作手順

|          |                | - 18 // 1.54           |                             |            |       |  |  |
|----------|----------------|------------------------|-----------------------------|------------|-------|--|--|
| 表示内容     |                | キー操作方法                 |                             |            |       |  |  |
| test     |                | > タッチ(3~4 秒間タッチしつづける)  |                             |            |       |  |  |
| > setup  | )              | ∨(2回)タッチで setup を選択する  |                             |            |       |  |  |
| servic   | e              |                        |                             |            |       |  |  |
|          |                | > タッチで proc            | > タッチで process input の項目に入る |            |       |  |  |
| > proce  | ess input      |                        |                             |            |       |  |  |
| I/O      |                |                        |                             |            |       |  |  |
|          |                | > タッチで <b>calib</b>    | ration の項目に入る               |            |       |  |  |
| > calibi | ation          |                        |                             |            |       |  |  |
| filter   |                |                        |                             |            |       |  |  |
|          |                | > タッチで <b>zero</b>     | calibration に入る             |            |       |  |  |
| > zero   | calibration    | 現状の補正値(m               | /s)が表示される                   |            |       |  |  |
| ±0.00    | xxx m/s        |                        |                             |            |       |  |  |
| size     |                |                        |                             |            |       |  |  |
|          |                | > タッチで calib           | rate zero に入る               |            |       |  |  |
| calibi   | ate zero ?     | <b>break</b> が選択され     | ている                         |            |       |  |  |
| break    |                |                        |                             |            |       |  |  |
|          |                | ✓ タッチで automatic を選択する |                             |            |       |  |  |
| calib    | ate zero ?     | ↓ をタッチする               |                             |            |       |  |  |
| autor    | natic          |                        |                             |            |       |  |  |
|          |                | 校正中の残り時間               | が表示(カウントダウ                  | ン)される      |       |  |  |
| pleas    | e wait         |                        |                             |            |       |  |  |
| xxx.x    | S              |                        |                             |            |       |  |  |
|          |                |                        |                             |            |       |  |  |
|          |                |                        |                             |            |       |  |  |
| 表示内      | 可容             | キー操作方法                 |                             |            |       |  |  |
| ±0.00    | zzzm/s         | 上段に社内校正時               | データ(±0.00zzzm/s)            | )が表示される    |       |  |  |
| zero     | calibration    | 中段に今回のゼロ               | 点校正結果(±0.00yy               | /m/s)が表示され | いる    |  |  |
| ±0.00    | yyy m/s        | 下段に変更可能範               | 囲が表示される                     |            |       |  |  |
| -1.000   | 000+1.00000    |                        |                             |            |       |  |  |
|          |                |                        |                             | test       | 」をタッチ |  |  |
| > zero   | calibration    | > calibration          | > process input             | > setup    | していくと |  |  |
| ±0.00    | yyy m/s        | filter                 | I/O                         | service    | 階層が戻る |  |  |
| size     |                |                        |                             |            |       |  |  |
|          |                | Save configuration     | n ?と表示される                   |            |       |  |  |
| > Save   | configuration? | 更新する場合は、Yes で J をタッチ   |                             |            |       |  |  |
| Yes      |                | 更新しない場合は               | 、v タッチで <b>No</b> にし        | て」をタッチ     |       |  |  |
|          |                | 」 後、表示画面               | (page.1) に戻る                |            |       |  |  |

# 4.2.2 積算表示のリセット

積算表示を使用する場合は、運転前に積算値のリセット操作を行ってください。 次の操作で正方向、逆方向および正逆差流流量積算値がリセットされます。

積算表示リセット 操作手順 例:積算カウンター (counter1) のリセット

| 表示内容           | 操作方法                                   |                             |             |  |  |
|----------------|----------------------------------------|-----------------------------|-------------|--|--|
|                | > タッチ(3~4秒間タッチしつづける)                   |                             |             |  |  |
| > quick setup  | quick setup を追                         | <b>quick setup</b> を選択する    |             |  |  |
| test           |                                        |                             |             |  |  |
| Тад            | > タッチ、∨(2                              | > タッチ、v(2回) タッチで reset の項目に |             |  |  |
| > reset        | 入る                                     |                             |             |  |  |
| analog outputs |                                        |                             |             |  |  |
| reset errors   | > タッチ、∨ タ                              | ッチで counter 1 に入る           | 5           |  |  |
| > counter 1    |                                        |                             |             |  |  |
| counter 2      |                                        |                             |             |  |  |
|                | > タッチで reset? no と表示される                |                             |             |  |  |
| reset counter? |                                        |                             |             |  |  |
| no             |                                        |                             |             |  |  |
|                | v タッチで yes                             | を選択する                       |             |  |  |
| reset counter? | 」をタッチする                                |                             |             |  |  |
| yes            |                                        |                             |             |  |  |
| reset errors   | Tag                                    |                             | 」を タッチしていくと |  |  |
| > counter 1    | > reset                                | > quick setup               | 階層が戻る       |  |  |
| counter 2      | analog                                 | test                        |             |  |  |
|                | outputs                                |                             |             |  |  |
| FIC001         | 表示画面となり、counter 1 (Σ1) はリセットされます(左記は2ペ |                             |             |  |  |
| +345 μS/cm     | ージ目)                                   |                             |             |  |  |
| +0.000 m/s     | (Save configuration ?の確認表示はされません)      |                             |             |  |  |
| Σ1 +0.000L     |                                        |                             |             |  |  |

# 4.2.3 運 転

- 1) 流体を流し、運転を開始してください。
- 2) 表示器が瞬時流量表示のとき、正方向の流れで"-"が表示された場合には流れ方向が逆になっています。検出器 の取付方向(流れ方向マークと流れ方向が一致しているか)を確認してください。
- 3) 流量レンジ、パルスレートの変更、表示内容の変更などを行う場合は、次章を参照して設定データの変更を行って ください。

# 5. データ設定

#### 5.1 設定の概要

#### 5.1.1 設定手順

本器の流量レンジ、表示機能、出力パルスレートなどの出力仕様、各機能などのデータ設定はすべてフロントパネル の赤外線センサの設定キーの操作により行います。 次頁にデータ設定フローを示します。 ● <u>データ設定フロー</u>

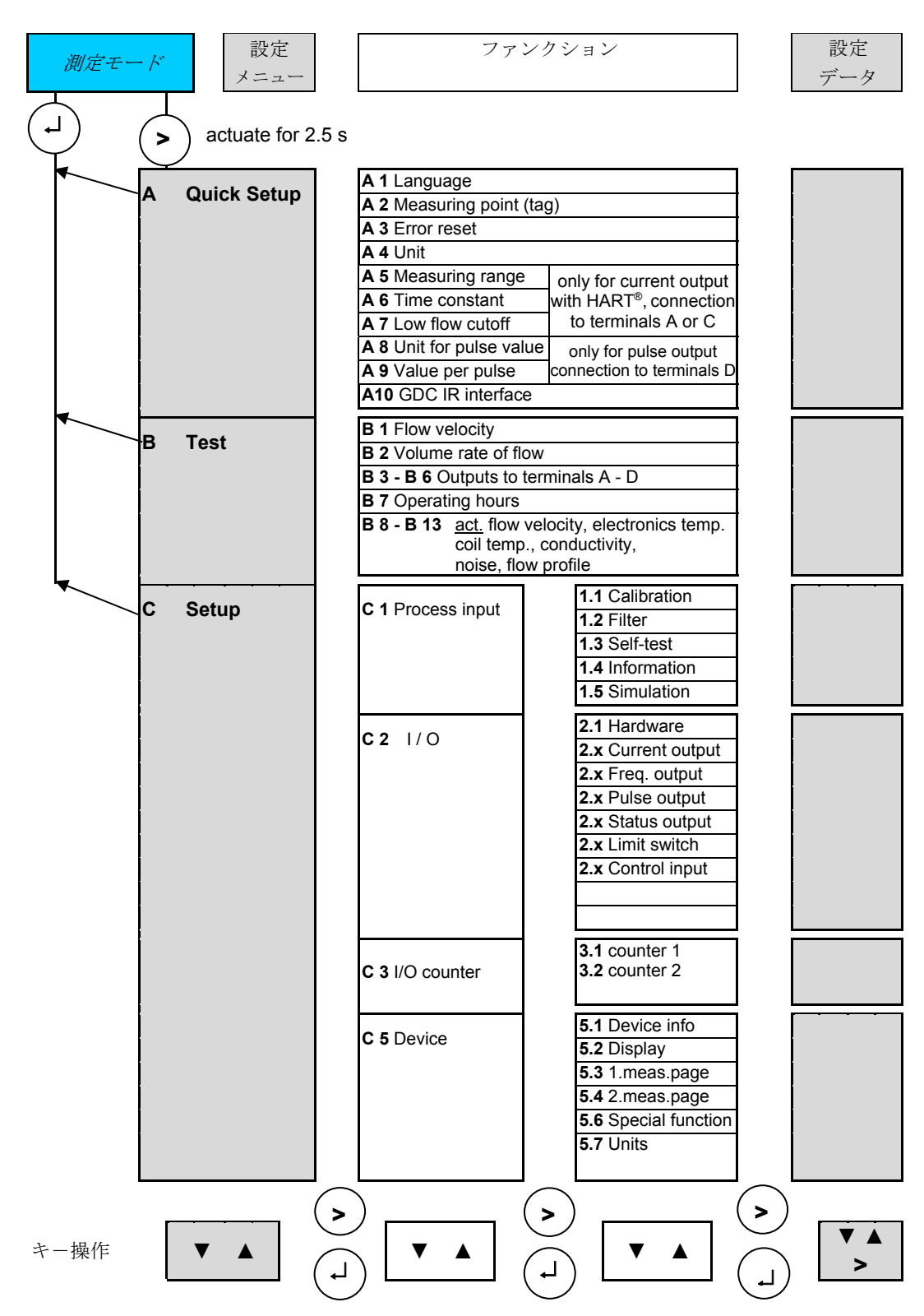

#### Set up データ設定メニューの構成

本器の Set up データ設定項目は次のような階層メニューで構成されています。

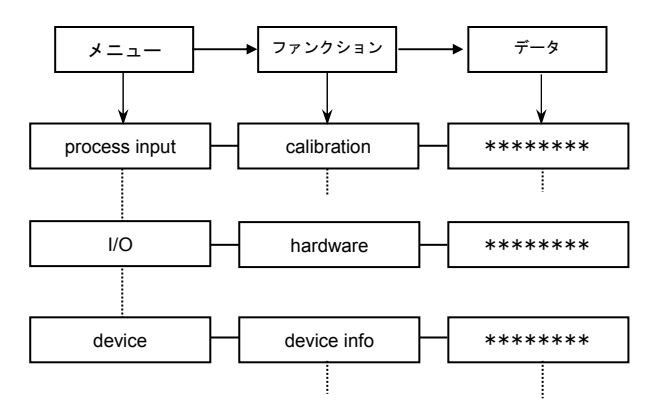

#### Fct. C1.0.00 process input

ゼロ調整、検出部データなど初期導入時のデータを設定します。

#### Fct. C2.0.00 I/O

運転に必要な主要データを設定します。

- フルスケール
- 出力機能など

#### Fct. C5.0.00 device

表示機能のデータを設定します。

## ● <u>キー操作</u>

1)設定モードに切換える

▶キーを2.5秒押します。

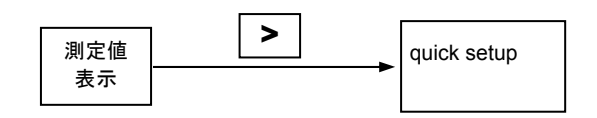

2) メニューとファンクションを切り換える

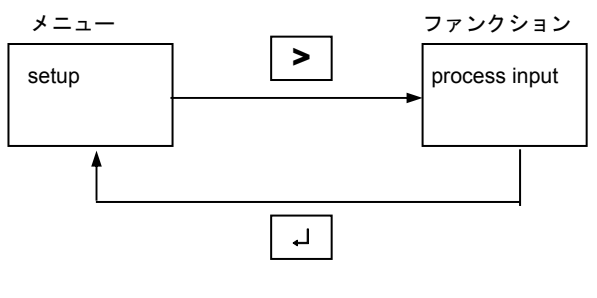

(データ項目の切換えも同様)

# 3) メニュー/ファンクションの項目を移動する

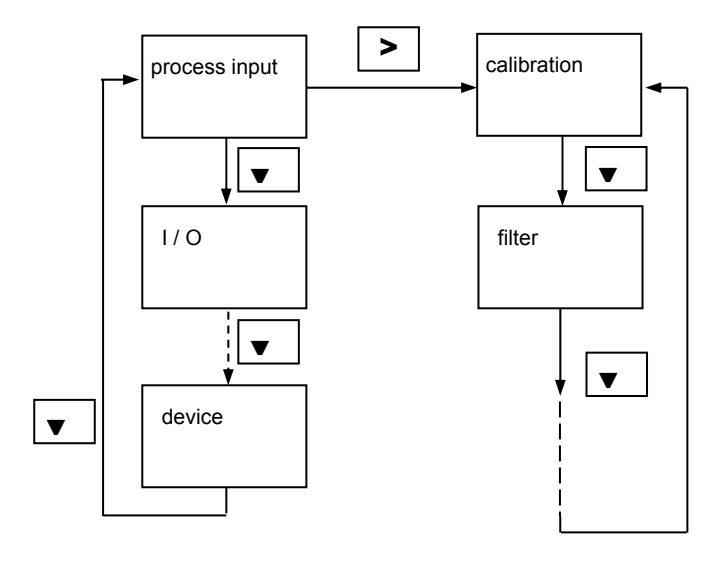

(データ項目も同様)

\_.\_....

具体的なキー操作、データ設定方法については、 後述のデータ設定例を参照してください。

2 注記

設定モードにてデータ設定を行っている途中で、何も キー操作をしない状態が3分間以上続くと、自動的に 測定モードに戻ります。

この場合、それまでに行ったデータの変更はすべて無 効になりますのでご注意ください。

# <u>クイックセットアップ機能</u>

本機は、変更頻度が高いパラメータを1ブロックにまとめており、クイックセットアップ機能により、 現場での流量レンジ、パルスレート等の変更が容易に対応出来るようにしております。

操作方法を下記に示します。

| キー操作             | 表示中央                                                                                                    | 表示下段                                                                    | 備考                             |
|------------------|----------------------------------------------------------------------------------------------------|-------------------------------------------------------------------------|--------------------------------|
|                  | + 0. 00 m3∕h                                                                                                    | バーグラフ表示                                                                 | 計測表示例                          |
| >(2.5 秒間タッ<br>チ) | keep key pressed                                                                                                    | 00*. * sec<br>(*. *が2.5から<br>カウンダウンします。)                                |                                |
| (タッチ解除)          | > quick setup                                                                                                    | test                                                                    |                                |
| > 1回             | > language<br>English                                                                                                    | Tag                                                                     |                                |
| ▽ 3回             | > analog outputs                                                                                                    | digital outputs                                                         | アナログ出力設定                       |
| > 1回             | > measurement<br>volume flow                                                                                                    | unit                                                                    |                                |
| ▽ 1回             | > unit<br>* / *                                                                                                    | range                                                                   | 瞬時流量単位設定                       |
| > 1回             | unit <ul> <li>* / *</li> <li>キー操作▽ をタッチする事により</li> <li>m3 / min,m3 / s,L / h,L / min,L / s,</li> <li>IG / min,IG / s,gal / h,gal / min,gal</li> <li>がスクロール。↓ により確定。</li> </ul> | り、 * / * が m3 / h,<br>free unit,IG / h,<br>/ s,ft3 / h,ft3 /min,ft3 / s |                                |
| ↓ 1回             | > unit<br>m3 / h                                                                                                    | range                                                                   | m3 / h に設定                     |
| ▽ 1 回            | > range<br>0.00***. ** m3/h                                                                                                    | low flow cutoff                                                         | 瞬時流量単位が<br>m3 / h の場合          |
| > 1回             | > range<br>0.00***. ** m3/h<br>0 および*が、キー操作のタッチ<br>ン、△:数値アップする。↓ に                                                                                                    | <br>により、>:移動、▽:数値ダウ<br>より確定。                                            |                                |
| ↓ 2回             | > range<br>0.00***. ** m3/h                                                                                                    | low flow cutoff                                                         |                                |
| ▽ 1回             | > low fow cutoff 02.0±01.0 %                                                                                                    | time constant                                                           | ローフローカットオフ 機能に<br>ヒステリシス特性を持たせ |
| > 1回             | low fow cutoff $02.0\pm01.0$ %                                                                                                    | 00.020.0                                                                | てあり流量上昇時は<br>フルスケールの4%以下、流     |
| > 1回             | low fow cutoff $02.0\pm01.0$ %                                                                                                    | 00.020.0                                                                | 量下降時はフルスケールの<br>2%以下を出力ゼロに     |
| △ 1回             | low fow cutoff<br>03.0±01.0 %                                                                                                    | 00.020.0                                                                | 変更。                            |
| ↓ 2回             | > low fow cutoff<br>03.0±01.0 %                                                                                                    | time constant                                                           |                                |
| ▽ 1回             | > time constant<br>004.0 s                                                                                                    |                                                                         | 時定数を4秒から10<br>秒に変更。            |
| > 1回             | time constant<br>004.0 s                                                                                                    | 000.0100.0                                                              |                                |

| キー操作  | 表示中央                           | 表示下段                                           | 備考                                      |
|-------|--------------------------------|------------------------------------------------|-----------------------------------------|
| > 1回  | time constant<br>004.0 s       | 000.0100.0                                     |                                         |
| △ 1回  | time constant<br>014.0 s       | 000.0100.0                                     |                                         |
| > 1 🗉 | time constant<br>014.0 s       | 000.0100.0                                     |                                         |
| ▽ 4回  | time constant<br>010.0 s       | 000.0100.0                                     |                                         |
| ↓ 2回  | > time constant<br>010.0 s     |                                                |                                         |
| ↓ 1回  | > analog outputs               | digital outputs                                |                                         |
| ▽ 1回  | > digital outputs              | GDC IR interface                               | パルス出力設定                                 |
| > 1回  | > measurement volume flow      | pulse value unit                               |                                         |
| ▽ 1回  | > pulse value unit<br>*        | value p. pulse                                 | 1 パルスあたりの容積<br>単位設定                     |
| > 1回  | pulse value unit<br>*          |                                                |                                         |
|       | キ−操作▽ をタッチする事に↓                | $< \vartheta \ * \ \vartheta$ m3,hl,L,ml, free |                                         |
|       | unit,IG,gal,yd3,ft3,in3 がスクロール | √₀                                             |                                         |
|       | ↓ により確定。                       |                                                |                                         |
| ↓ 1回  | > pulse value unit<br>L        | value p. pulse                                 | L<br>に設定                                |
| ▽ 1回  | > value p. pulse<br>*. ***** L | GDC IR interface                               | <sup>ハ°</sup> ルスレート設定 (容積<br>単位が L の場合) |
| > 1回  | value p. pulse                 |                                                |                                         |
|       | *. **** L                      |                                                |                                         |
|       | *が、キー操作のタッチにより、>:移動、▽:数値ダウン、△: |                                                |                                         |
|       | 数値アップする。 → により確定               | •                                              |                                         |
| ↓ 2回  | > value p. pulse               | low fow cutoff                                 |                                         |
|       | *. **** L                      |                                                |                                         |
| ▽ 1回  | > low fow cutoff               |                                                | ローフローカットオフ 機能に                          |
|       | $0.100\pm0.050$ m3 / h         |                                                | ヒステリシス特性を持たせ                            |
| > 1回  | low fow cutoff                 |                                                | てあり流量上昇時は                               |
|       | $0.100\pm0.050$ m3 / h         |                                                | 0.25 m3 / h以下、                          |
| > 1回  | low fow cutoff                 |                                                | 流量下降時は 0.15                             |
|       | $0.100\pm0.050$ m3 / h         |                                                | m3 / h 以下を出力ゼ ¤                         |
| △ 1回  | low fow cutoff                 |                                                | に変更。                                    |
|       | $0.200\pm0.050$ m3 / h         |                                                |                                         |
| ↓ 2回  | > low fow cutoff               |                                                |                                         |
|       | $0.200\pm0.050$ m3 / h         |                                                |                                         |
| ↓ 2回  | > quick setup                  | test                                           |                                         |
| ↓ 1回  | Save configuration<br>Yes      |                                                |                                         |
| ↓ 1回  | + 0.00 m3/h                    | バーグラフ表示                                        | 計測表示例                                   |

# 5.1.2 設定項目一覧

| Fct.     | テキスト表示                     | テキスト内容の説明                                                                                                    |  |
|----------|----------------------------|----------------------------------------------------------------------------------------------------|--|
| C 1      | Process input              | プロセスデータ                                                                                                    |  |
| C 1.1    | Calibration                | 校正データ                                                                                                    |  |
| C 1.1.01 | Zero calibration           | ゼロ点調整       • break     中止       • Automatic     自動ゼロ点調整       • default     工場出荷時でののゼロ点選択.                                                                                                    |  |
| C 1.1.02 | Size                       | <ul> <li>• manual 仕息のオフセット値設定 (-1 m/s &lt;オフセット値 &lt; +1 m/s)</li> <li>□ 径</li> <li>• 口径 2.5 - 3000 mm [= 0.1 - 120 inch ]まで選択可能</li> </ul>                                                                                                    |  |
| C 1.1.03 | GK selection               | 検出器定数の選択<br>・GK + GKL (標準設定) ・GK ・GKL ・GKH のいずれかを選択                                                                                                    |  |
| C 1.1.04 | GK                         |                                                                                                    |  |
| C 1.1.05 | GKL                        | 検出器定数 GK 値の設定                                                                                                    |  |
| C 1.1.06 | GKH                        | <b>• 0.5 ≤ GK 値 ≤ 12 (20)</b> までの値で設定可能                                                                                                    |  |
| C 1.1.07 | Coil resistance Rsp.       | <b>励磁コイル抵抗値</b><br>• xxx.xx Ohm (10 Ω < 抵抗値< 220 Ω at 20°C まで設定可能)                                                                                                    |  |
| C 1.1.08 | Calib. coil temp.          |                                                                                                    |  |
| C 1.1.09 | Density                    | <b>固定密度値の設定<br/>質量流量表示の場合に設定が必要</b><br>• x.xxxx kg/l (0.1 kg/l < 密度 < 5.0 kg/l まで設定可能)                                                                                                    |  |
| C 1.1.10 | Target conductivity        | <b>導電率校正値</b><br>導電率 1.000 9999 μS/cm までの値で設定可能                                                                                                    |  |
| C 1.1.11 | EF electr. factor          | EF ファクター値:導電率係数(校正の実施不可)<br>• xx.xx mm (0.10 mm ≤ EF 値 ≤ 30.00 mm まで設定可能)                                                                                                    |  |
| C 1.1.12 | Number of electrodes       | 電極数<br>• 2 electrodes (標準) • (オプション) 3 or 4 electrodes                                                                                                    |  |
| C 1.1.13 | Field frequency            | <b>励磁周波数</b><br>商用電源周波数 × 下記の分周比のいずれかを選択<br>• 2 • <sup>4</sup> / <sub>3</sub> • <sup>2</sup> / <sub>3</sub> • <sup>1</sup> / <sub>2</sub> • <sup>1</sup> / <sub>4</sub> • <sup>1</sup> / <sub>6</sub> • <sup>1</sup> / <sub>8</sub> • <sup>1</sup> / <sub>12</sub> • <sup>1</sup> / <sub>18</sub> • <sup>1</sup> / <sub>36</sub> • <sup>1</sup> / <sub>50</sub> |  |
| C 1.1.14 | Select settling            | 励磁電流の立ち上がり時間選択                                                                                                    |  |
|          | (for special applications) | • Standard(標準)<br>• Manual(任意設定)                                                                                                    |  |
| C 1.1.15 | Settling time              | <ul> <li>励磁電流の立ち上がり時間</li> <li>上記 C 1.1.14 : Select settling にて、Manual (任意設定)を選択時のみ可能</li> <li>• xxx.x ms (1 ms ≤ 時間 ≤ 250 ms まで設定可能)</li> </ul>                                                                                                    |  |
| C 1.1.16 | Line frequency             | 電源周波数<br>・Automatic(標準) ・50 Hz ・60 Hz                                                                                                    |  |

| Fct.     | テキスト表示            | テキスト内容の説明                                                                                                    |  |
|----------|-------------------|----------------------------------------------------------------------------------------------------|--|
| C1.2     | Filter            | 電極信号フィルタ                                                                                                    |  |
| C 1.2.01 | limitation        | <ul> <li>電極信号フィルタにおける適用流速範囲</li> <li>流量測定の安定化を図る機能</li> <li>- xxx.x m/s (1st value) + xxx.x m/s (2nd value) (1st value &lt; 2nd value)</li> <li>設定レンジ 1st value: -100.0 m/s ≤ 流速 ≤-0.001 m/s</li> <li>2nd value: +0.001 m/s &lt; 流速 &lt;+100.0 m/s</li> </ul> |  |
| C 1.2.02 | Flow direction    | <ul> <li>流れ方向</li> <li>normal direction (正方向:標準設定)</li> <li>opposite direction (逆方向)</li> </ul>                                                                                                    |  |
| С 1.2.03 | Time constant     | <b>出力時定数</b> <ul> <li>• xxx.x s (000.0 s &lt; 出力時定数 &lt; 100.0 s)</li> <li>表示、アナログ出力、パルス出力に適用される。</li> </ul>                                                                                                    |  |
| C 1.2.04 | Pulse filter      | <b>パルス状ノイズのフィルタ</b> <ul> <li>off (無効) • on (有効)</li> <li>固形物、気泡等によるノイズ成分の影響を抑える機能</li> </ul>                                                                                                    |  |
| C 1.2.05 | Pulse width       | <ul> <li>パルス状ノイズのフィルタによる応答性遅延時間</li> <li>Fct. C 1.2.04 Pulse filter が on に設定された時に有効</li> <li>• xxx.x s (0.01 s &lt; 遅延時間 &lt; 10 s)</li> <li>図形物 気泡等によるノイズ成分の影響を抑えるための遅延時間</li> </ul>                                                                         |  |
| С 1.2.06 | Pulse limitation  | <ul> <li>パルス状ノイズのフィルタにおける適用流速範囲</li> <li>Fct. C 1.2.04 Pulse filter が on に設定された時に有効</li> <li>* xxx.x m/s (0.01 m/s &lt; 流速 &lt; 100 m/s)</li> </ul>                                                                                                    |  |
| С 1.2.07 | Noise filter      | <ul> <li>ノイズフィルタ</li> <li>• off (無効) • on (有効)</li> <li>低導電率、固形物、気泡、化学反応等による高ノイズ成分の影響を抑える機能</li> </ul>                                                                                                    |  |
| C 1.2.08 | Noise level       | <ul> <li>ノイズレベル</li> <li>Fct. C 1.2.07 Noise filter が on に設定された時に有効</li> <li>• x.xxx m/s (0.010 m/s &lt; ノイズレベル値 &lt; 10.00 m/s</li> </ul>                                                                                                    |  |
| C 1.2.09 | Noise suppression | <ul> <li>ノイズ除去強度</li> <li>Fct. C 1.2.07 Noise filter が on に設定された時に有効</li> <li>・1 10 からノイズ除去強度を選択</li> </ul>                                                                                                    |  |
| C 1.2.10 | Low flow cutoff   | <b>ローフローカットオフ</b> <ul> <li>• x.xxx m/s ±x.xxx m/s (0.000 m/s &lt; 流速 &lt; 10.00 m/s)</li> <li>表示、アナログ出力、パルス出力に適用される。</li> </ul>                                                                                                    |  |

| Fct.       | テキスト表示             | テキスト内容の説明                                                    |  |
|------------|--------------------|--------------------------------------------------------------|--|
| C 1.3      | Self test          | 自己診断機能                                                       |  |
| C 1.3.01   | Empty pipe         | 空検知機能                                                        |  |
|            |                    | ・OFF :無し                                                     |  |
|            |                    | • Conductivity : 導電率のみ測定                                     |  |
|            |                    | • Cond.+empty pipe [S] :                                     |  |
|            |                    | 導電率測定と空検知機能が有効となる。但し、 <b>空検知時は出力がゼロに</b>                     |  |
|            |                    | ホールドされない。                                                    |  |
|            |                    | • Cond.+empty pipe [F] :                                     |  |
|            |                    | 導電率測定と空検知機能が有効となり、 <b>空検知時は出力がゼロにホールドする。</b>                 |  |
| С 1.3.02   | Limit empty pipe   | 空検知機能の適用範囲                                                   |  |
|            |                    | Fct. C 1.3.01 Cond.+empty pipe [S]もしくは Cond.+empty pipe [U]が |  |
|            |                    | 設定された時に有効                                                    |  |
|            |                    | • xxx.x µS/cm (0.0 µS/cm < 導電率 < 99999 µS/cm)                |  |
|            |                    | 上記にて設定された導電率以下を検知した時に、空検知機能が作動する。                            |  |
| С 1.3.03   | Act. conductivity  | 導電率表示                                                        |  |
|            |                    | 導電率測定機能が有効時のみ(C1.3.01の設定が OFF 以外)                            |  |
| (C 1.3.04) | (Full pipe)        | 満水確認(特殊機能)                                                   |  |
|            |                    | • off • on                                                   |  |
|            |                    | special sensor version の 4 電極タイプの時のみ、この機能が搭載                 |  |
| (C 1.3.05) | (Limit full pipe)  | 満水確認の適用範囲                                                    |  |
|            |                    | Fct. C 1.3.04 Full pipe が on に設定された時に有効                      |  |
|            |                    | • xxx.x µS/cm (0.000 µS/cm <導電率 ≤ 9999 µS/cm)                |  |
| C 1.3.06   | Linearity          | 出力の直線性テスト(Linearity test)の実施                                 |  |
|            |                    | Fct. C 1.1.03 GK selection が GK+GKL に設定された時に有効               |  |
|            |                    | • off : Linearity test を実施しない。                               |  |
|            |                    | • on :Linearity test を実施する。                                  |  |
| С 1.3.07   | Act. linearity     | 出力の直線性表示                                                     |  |
|            |                    | Fct. C 1.3.06 Linearity が on に設定された時のみ                       |  |
| C 1.3.08   | Gain               | 自動ゲインコントロールの作動確認                                             |  |
|            |                    | •off :自動ゲインコントロールの作動を確認しない。                                  |  |
|            |                    | •on :自動ゲインコントロールの作動を確認する。                                    |  |
| C 1.3.09   | Coil current       | 励磁電流の出力確認                                                    |  |
|            |                    | •off : 励磁電流の出力を確認しない。                                        |  |
|            |                    | •on :励磁電流の出力を確認する。                                           |  |
| C 1.3.10   | Flow profile       | 流量検出の状況確認                                                    |  |
|            |                    | •off :流量検出状況を確認しない。                                          |  |
|            |                    | • on :流量検出状況を確認する。                                           |  |
| C 1.3.11   | Limit flow profile | 流量検出の状況確認の適用範囲                                               |  |
|            |                    | Fct. C 1.3.10 Flow profile が on に設定された時に有効                   |  |
|            |                    | • xx.xxx (0.000 ≤ 検出レベル ≤ 10.000)                            |  |
|            |                    | 上記にて設定された検出レベルを超えた時にエラーが表示される。                               |  |
| C 1.3.12   | Act. flow profile  | le 流量検出レベル表示                                                 |  |
|            |                    | Fct. C 1.3.10 Flow profile が on に設定された時のみ                    |  |
| C 1.3.13   | Electrode noise    | 電極信号ノイズの状況確認                                                 |  |
|            |                    | •off :電極信号ノイズの状況を確認しない。                                      |  |
|            |                    | •on :電極信号ノイズの状況を確認する。                                        |  |
|            |                    |                                                              |  |

| Fct.     | テキスト表示              | テキスト内容の説明                                                       |  |
|----------|---------------------|-----------------------------------------------------------------|--|
| С 1.3.14 | Limit noise         | 電極信号ノイズの状況確認の適用範囲                                               |  |
|          |                     | Fct. C 1.3.13 Electrode noise が on に設定された時に有効                   |  |
|          |                     | • xxx.x m/s (0.000 m/s ≤ ノイズレベル ≤ 12.000 m/s)                   |  |
|          |                     | 上記にて設定されたノイズレベルを超えた時にエラーが表示される。                                 |  |
| С 1.3.15 | Act. electr. noise  | 電極信号ノイズ表示                                                       |  |
|          |                     | Fct. C 1.3.13 Electrode noise が on に設定された時のみ                    |  |
| C 1.3.16 | Settling of field   | 磁場安定性の状況確認                                                      |  |
|          |                     | •off :磁場安定性の状況を確認しない。                                           |  |
|          |                     | •on :磁場安定性の状況を確認する。                                             |  |
| С 1.3.17 | Diagnosis value     | 診断値                                                             |  |
|          |                     | •off(標準設定)•Electrode noise•Flow profile •Linearity •Terminal2DC |  |
|          |                     | •Terminal3DC のいずれかを、アナログ出力に選択可能                                 |  |
| C 1.4    | Information         | センサ情報                                                           |  |
| C 1.4.01 | Liner               | ライニング材質                                                         |  |
| С 1.4.02 | Electr. material    | 電極材質                                                            |  |
| C 1.4.04 | Serial no. sensor   | センサシリアル NO.                                                     |  |
| C 1.4.05 | V No. sensor        | センサ V NO.                                                       |  |
| C 1.4.06 | Sensor electr. info | 変換部情報                                                           |  |
| C 1.5    | Simulation          |                                                                 |  |
| С 1.5.01 | Flow speed          | 流速                                                              |  |
| С 1.5.02 | Volume flow         | 体積流量                                                            |  |

| Fct.            | テキスト表示           | テキスト内容の説明                                                                       |  |
|-----------------|------------------|---------------------------------------------------------------------------------|--|
| C 2             | I / O            | 外部入出力                                                                           |  |
| C 2.1           | Hardware         | ターミナルアサイン (割り当て)                                                                |  |
| C 2.1.01        | Terminals A      | ターミナル A                                                                         |  |
|                 |                  | Current output(電流出力:標準)/ off                                                    |  |
| C 2.1.02        | Terminals B      | ターミナル B                                                                         |  |
|                 |                  | Status output (状態出力:標準) / limit switch / control input / off                    |  |
| C 2.1.03        | Terminals C      | ターミナルC                                                                          |  |
|                 |                  | Status output(状態出力:標準)/ limit switch / off                                      |  |
| C 2.1.04        | Terminals D      | ターミナルD                                                                          |  |
|                 |                  | Pulse output (パルス出力:標準) / frequency output / status output / limit switch / off |  |
| C 2.2           | Current output A | <b>電流出力</b>                                                                     |  |
| C 2.2.01        | Range 0% 100%    | 出力レンジ                                                                           |  |
|                 |                  | • <b>xx.x xx.x mA</b> (0.00 mA ≤ 電流値 ≤ 20.0 mA)                                 |  |
|                 |                  | 標準設定:04.020.0 mA                                                                |  |
| С 2.2.02        | Extended range   | 拡張出力レンジ                                                                         |  |
|                 |                  | • xx.x xx.x mA (3.5 mA ≤ 電流値 ≤ 21.5 mA)                                         |  |
|                 |                  | 標準設定:03.820.5 mA                                                                |  |
| C 2.2.03        | Error current    | エラー時出力                                                                          |  |
|                 |                  | • xx.x mA (0.00 mA ≤ 電流値 ≤ 22.0 mA)                                             |  |
|                 |                  | 標準設定:21.5 mA                                                                    |  |
| C 2.2.04        | Error condition  | エラー識別条件                                                                         |  |
|                 |                  | ・error in device (機器故障によるエラー:標準設定)                                              |  |
|                 |                  | • Application error (アブリケーションおよび機器故障によるエフー)                                     |  |
| G 2 2 25        |                  | ・ out of specification ( ) へ ( のエノー)                                            |  |
| C 2.2.05        | Measurement      | 例足個(田刀)選択                                                                       |  |
|                 |                  | • coil temperature (励磁コイル温度) • flow sneed (流速)                                  |  |
|                 |                  | • conductivity (導電率) • off (無し)                                                 |  |
| C 2.2.06        | Range            | フルスケール                                                                          |  |
|                 | 8                | 0 xx.xxx                                                                        |  |
|                 |                  | 5 桁までの数値設定が可能、単位は C2.2.05 の測定値選択による                                             |  |
| С 2.2.07        | Polarity         | 流れ方向出力機能選択                                                                      |  |
|                 |                  | • positive polarity(正方向:)• negative polarity(逆方向)                               |  |
|                 |                  | • both polarities(両方向)• absolute value(絶対値出力)                                   |  |
| C 2.2.08        | Limitation       | 出力リミット                                                                          |  |
|                 |                  | $\pm xxx \dots \pm xxx \%$ (-150 % $\leq$ value $\leq$ +150 %)                  |  |
| C 2.2.09        | Low flow cutoff  | ローフローカットオフ                                                                      |  |
|                 |                  | <b>xx.x</b> ± xx.x% (設定値範囲: $0.0\% \dots 20\%$ )                                |  |
| G <b>a a</b> 10 |                  | 標準設定:2.0±1.0% (ノルスクール値に対して)                                                     |  |
| C 2.2.10        | Time constant    |                                                                                 |  |
|                 |                  | <b>xxx.x 5</b> (設定型曲 000.1 S 100.0 S)<br>標準設定・4sec                              |  |
| C 2 2 11        | Snecial function | 烧开楼能强护                                                                          |  |
| 0 2.2.11        |                  | ・OFF (無し)                                                                       |  |
|                 |                  | • Automatic range (自動2重レンジ切替)                                                   |  |
|                 |                  | • External range (コントロール入力によるレンジ切替)                                             |  |

| Fct.     | テキスト表示        | テキスト内容の説明                                                                                                    |  |
|----------|---------------|----------------------------------------------------------------------------------------------------|--|
| C 2.2.12 | Threshold     | 2 <b>重レンジ切替ポイント</b><br>Fct. C 2.2.11 Special function が Automatic range に設定された時のみ有効<br><b>xx.x</b> (切替ポイント) <b>± xx.x %</b> (ヒステリシス): フルスケールに対する設定 |  |
| C 2.2.13 | information   | (設定範囲: 5.0%80%)<br><b>変換基板情報</b>                                                                                                    |  |
| C 2.2.14 | Simulation    | 模擬出力機能                                                                                                    |  |
| C 2.2.15 | 4mA trimming  | <b>4mA 出力微調整</b><br>3.65.5mA まで調整可能                                                                                                    |  |
| C 2.2.16 | 20mA trimming | <b>20mA 出力微調整</b><br>18.521.5mA まで調整可能                                                                                                    |  |

| Fct.     | テキスト表示             | テキスト内容の説明                                                       |  |
|----------|--------------------|-----------------------------------------------------------------|--|
| C 2.5    | Frequency output D | 周波数出力                                                           |  |
| C 2.5.01 | Pulse shape        | パルスタイプ                                                          |  |
|          |                    | • automatic • symmetrical • fixed                               |  |
|          |                    | 自動:フルスケール周波数に デューティ比 1:1 (50%) 任意設定                             |  |
|          |                    | おいて、デューティ 50%となる                                                |  |
|          |                    | パルス幅                                                            |  |
| C 2.5.02 | Pulse width        | パルス幅                                                            |  |
|          |                    | Fct. C 2.5.01 Pulse shape が fixed に設定された時のみ有効                   |  |
|          |                    | xxx.xx ms (設定範囲: 0.052000 ms)                                   |  |
| C 2.5.03 | Max. Pulse rate    | 最大出力周波数                                                         |  |
|          |                    | xxxxxx Hz (設定範囲: 00000.00 10000.0 Hz)                           |  |
| C 2.5.04 | Measurement        | 測定値(出力)選択                                                       |  |
|          |                    | • Volume flow rate(体積流量:標準設定)• mass flow rate(質量流量)             |  |
|          |                    | • coil temperature(励磁コイル温度)• flow speed(流速)                     |  |
|          |                    | ・conductivity (導電率)・off (無し)                                    |  |
| C 2.5.05 | Range              | フルスケール                                                          |  |
|          |                    | 0 xx.xxx                                                        |  |
|          |                    | 5 桁までの数値設定が可能、単位は C2.5.04 の測定値選択による                             |  |
| C 2.5.06 | Polarity           |                                                                 |  |
|          |                    | • positive polarity (正方向:)• negative polarity(逆方向)              |  |
|          |                    | • both polarities (両方向)• absolute value (絶対値出力)                 |  |
| C 2.5.07 | Limitation         | 出力リミット                                                          |  |
|          |                    | $\pm xxx \dots \pm xxx \%$ ( -150 % $\leq$ value $\leq$ +150 %) |  |
| C 2.5.08 | Low flow cutoff    | ローフローカットオフ                                                      |  |
|          |                    | xx.x ±xx.x% (設定値範囲: 0.0%20%)                                    |  |
|          |                    | 標準設定:2.0±1.0% (フルスケール値に対して)                                     |  |
| C 2.5.09 | Time constant      | 出力時定数                                                           |  |
|          |                    | xxx.x s (設定範囲 000.1 s 100.0 s)                                  |  |
|          |                    | 標準設定:0sec                                                       |  |
| C 2.5.10 | Invert signal      | スタータス反転                                                         |  |
|          |                    | • off (ノーマルオープン)                                                |  |
|          |                    | • on (ノーマルクローズ)                                                 |  |
| C 2.5.12 | information        | 変換基板情報                                                          |  |
| C 2.5.13 | Simulation         | 模擬出力機能                                                          |  |

| Fct.     | テキスト表示           | テキスト内容の説明                                                                                                    |                                   |                                        |
|----------|------------------|----------------------------------------------------------------------------------------------------|-----------------------------------|----------------------------------------|
| C 2.5    | Pulse output D   | パルス出力                                                                                                    |                                   |                                        |
| C 2.5.01 | Pulse shape      | <b>パルスタイプ</b> • automatic  自動:フルスケール周波数に デ・ おいて、デューティ 50%となる パルス幅                                                                          | ymmetrical<br>ューティ比 1:1(50%)      | • fixed<br>任意設定                        |
| C 2.5.02 | Pulse width      | パルス幅<br>Fct. C 2.5.01 Pulse shape が fixed に<br>xxx.xx ms (設定範囲: 0.05 200                                                                   | 設定された時のみ有効<br>00 ms)              | ·                                      |
| C 2.5.03 | Max. Pulse rate  | <b>最大出力周波数</b><br>xxxxxxx Hz (設定範囲: 00000.00                                                                                               | 10000.0 Hz)                       |                                        |
| C 2.5.04 | Measurement      | <b>測定値(出力)選択</b><br>• Volume flow rate(体積流量:標準書                                                                                            | 設定)• mass flow rate(貿             | 重量流量)                                  |
| C 2.5.05 | Pulse value unit | パルス出力単位選択<br>体積:• ml • l • hl • m <sup>3</sup> • free unit<br>• in <sup>3</sup> • ft <sup>3</sup> •yd <sup>3</sup> • gal • IG              | 質量:•mg•g•kg•t•<br>•lb•ST (Short T | free unit • oz<br>Ton) • LT (Long Ton) |
| C 2.5.06 | Value p. pulse   | <b>パルスレート</b><br>xxx.xxx<br>6 桁までの数値設定が可能、単位は C2.5.05 のパルス出力単位選択による                                                                        |                                   |                                        |
| C 2.5.07 | Polarity         | <ul> <li>流れ方向出力機能選択</li> <li>positive polarity(正方向:)・negative polarity(逆方向)</li> <li>both polarities(両方向)・absolute value(絶対値出力)</li> </ul> |                                   |                                        |
| C 2.5.08 | Low flow cutoff  | <b>ローフローカットオフ</b><br>xx.x ±xx.x □ □: 流量単位<br>(設定値範囲: フルスケール値の 0.0 %<br>標準設定: 2.0±1.0%のフルスケール                                               | 20 %に対する流量値)<br>∕値に対する流量値         |                                        |
| C 2.5.09 | Time constant    | <b>出力時定数</b><br>xxx.x s (設定範囲 000.1 s 100.0 s)<br>標準設定: 0sec                                                                               |                                   |                                        |
| C 2.5.10 | Invert signal    | スタータス反転<br>• off (ノーマルオープン)<br>• on (ノーマルクローズ)                                                                                             |                                   |                                        |
| C 2.5.12 | information      | 変換基板情報                                                                                                    |                                   |                                        |
| C 2.5.13 | Simulation       | 模擬出力機能                                                                                                    |                                   |                                        |

| Fct. テキスト表示                    | テキスト内容の説明                                                                                                    |
|--------------------------------|----------------------------------------------------------------------------------------------------|
| C 2.3 (4) Status output B (C)  | 状態(ステータス)出力                                                                                                    |
| C 2.3 (4) .01 Mode             | 出力機能割付け                                                                                                    |
|                                | • error in device (機器故障によるエラー:標準設定)                                                                                                |
|                                | • application error (アプリケーションおよび機器故障によるエラー)                                                                                        |
|                                | • out of specific. (すべてのエラー)                                                                                                    |
|                                | • polarity, flow (流れ方向判別)                                                                                                    |
|                                | • over range, flow (流量オーバーレンジ)                                                                                                    |
|                                | • counter 1 preset (プリセットカウンタ 1)                                                                                                   |
|                                | • counter 2 preset (プリセットカウンタ 2)                                                                                                   |
|                                | • output A (ターミナル A による判別)                                                                                                    |
|                                | • output B (ターミナル B による判別)                                                                                                    |
|                                | • output C (ターミナル C による判別)                                                                                                    |
|                                | • output D (ターミナル D による判別)                                                                                                    |
|                                | • off (無し)                                                                                                    |
|                                | • empty pip (空検知)                                                                                                    |
| C 2.3 (4) .02 Current output A | 電流出力による判別                                                                                                    |
|                                | Fct. C 2.3 (4) .01 Mode が output A に設定された時、有効                                                                                      |
|                                | <b>Polarity</b> :流れ方向判別                                                                                                    |
|                                | Over range : オーバーレンジ                                                                                                    |
|                                | Range change A:2重レンジ切替判別                                                                                                    |
| Frequency output D             | 周波数出力またはパルス出力による判別                                                                                                    |
| または、                           | Fct. C 2.3 (4) .01 Mode が output D に設定された時、有効                                                                                      |
| Pulse output D                 | <b>Polarity</b> :流れ方向判別                                                                                                    |
|                                | Over range : オーバーレンジ                                                                                                    |
| Status output B (C)            | 状態出力による判別                                                                                                    |
|                                | Fct. C 2.3 (4) .01 Mode が output C (B) に設定された時、有効                                                                                  |
|                                | Same signal: Fct. C 2.4 (3) と同一の状態出力                                                                                               |
| Limit switch X                 | 警報またはコントロール入力                                                                                                    |
| または、                           | Fct. C 2.3 (4) .01 Mode $\hbar^{\xi}$ output C (B) : limit switch $\mathfrak{L} \subset \mathfrak{L}$ control input $\mathfrak{L}$ |
| Control input X                | 設定された時、有効                                                                                                    |
|                                | Status off:状態出力 OFF となる。                                                                                                    |
| C 2.3 (4) .03 Invert signal    | スタータス反転                                                                                                    |
|                                | • off (ノーマルオープン)                                                                                                    |
|                                | • on (ノーマルクローズ)                                                                                                    |
| C 2.3 (4) .04 information      | 変換基板情報                                                                                                    |
| C 2.3 (4) .05 Simulation       | 模擬出力機能                                                                                                    |

| Fct.             | テキスト表示             | テキスト内容の説明                                                 |  |
|------------------|--------------------|-----------------------------------------------------------|--|
| C 2.3 (4)        | Limit switch B (C) | 警報出力                                                      |  |
| C 2.3 (4) .01    | Measurement        | 測定値(出力)選択                                                 |  |
|                  |                    | • Volume flow rate(体積流量)• mass flow rate(質量流量)            |  |
|                  |                    | • coil temperature(励磁コイル温度)• flow speed(流速)               |  |
|                  |                    | • conductivity (導電率)                                      |  |
| C 2.3 (4) .02    | Threshold          | 警報切替ポイント                                                  |  |
|                  |                    | xx.x(切替ポイント)±xx.x(ヒステリシス)□  □: 測定値単位                      |  |
|                  |                    | 切替ポイント値は、ヒステリシス値より大きい値で設定                                 |  |
| C 2.3 (4) .03    | Polarity           | 流れ方向出力機能選択(流量警報時のみ有効)                                     |  |
|                  |                    | • positive polarity(正方向) • negative polarity(逆方向)         |  |
|                  |                    | • both polarities(両方向)• absolute value(絶対値出力)             |  |
| C 2.3 (4) .04    | Time constant      | 出力時定数                                                     |  |
|                  |                    | xxx.xs (設定範囲 000.1 s 100.0 s)                             |  |
| C 2.3 (4) .05    | Invert signal      | スタータス反転                                                   |  |
|                  |                    | • off (ノーマルオープン)                                          |  |
|                  |                    | • on (ノーマルクローズ)                                           |  |
| C 2.3 (4) .06    | information        | 変換基板情報                                                    |  |
| C 2.3 (4) .07    | Simulation         | 模擬出力機能                                                    |  |
| C 2.3            | Control input B    | コントロール入力                                                  |  |
| С 2.3.01         | Mode               | コントロール入力機能割付け                                             |  |
|                  |                    | • off (機能停止)                                              |  |
|                  |                    | • zero output + stop cnt. (すぺての出力をゼロにホールドし、               |  |
|                  |                    | すべての内蔵カウンタの停止 但し表示は除く)                                    |  |
|                  |                    | • stop all counters (すべての内蔵カウンタの停止)                       |  |
|                  |                    | • stop counter X (指定した内蔵カウンタの停止)                          |  |
|                  |                    | • reset all counters(すべての内蔵カウンタのリセット)                     |  |
|                  |                    | • reset counter X (指定した内蔵カウンタのリセット)                       |  |
|                  |                    | • error reset (エラーリセット)                                   |  |
|                  |                    | • hold all outputs (すべての出力をホールド 但し表示と内蔵カウンタは除く)           |  |
|                  |                    | • hold output X (指定した出刀をボールド)                             |  |
|                  |                    | • all outputs to zero (すへての出力をセロにホールド 但し表示、内蔵カワンタ<br>は除く) |  |
|                  |                    | は味く)                                                      |  |
|                  |                    | • output X to zero (相圧した山力をビロにホールト)                       |  |
| C 2 2 02         | Turnent at any 1   |                                                           |  |
| C 2.3.02         | Invert signal      |                                                           |  |
|                  |                    | • on $(1 - \gamma)(\lambda - \gamma)$                     |  |
| G <b>2</b> 2 2 2 |                    |                                                           |  |
| C 2.3.03         | information        |                                                           |  |
| 1~~~~            | Cimulation         | *************************************                     |  |

| Fct.          | テキスト表示                | テキスト内容の説明                                                                               |
|---------------|-----------------------|-----------------------------------------------------------------------------------------|
| C 3           | I / O Counter         | 外部入出力カウンタ                                                                               |
| C 3.1         | Counter 1             | カウンタ1                                                                                   |
| С 3.2         | Counter 2             | カウンタ 2                                                                                  |
| C 3.1 (2) .01 | Function of counter   | カウンタ機能                                                                                  |
|               |                       | •+ counter(正方向積算) •- counter(逆方向積算)                                                     |
|               |                       | • sum counter(正逆差流量積算)•off(機能停止)                                                        |
| C3.1 (2) .02  | Measurement           | 測定値選択                                                                                   |
|               |                       | • Volume flow rate(体積流量:標準設定)• mass flow rate(質量流量)                                     |
| C3.1 (2) .03  | Low flow cutoff       | ローフローカットオフ                                                                              |
|               |                       | <b>xx.x ± xx.x □</b> □: 流量単位                                                            |
|               |                       | (設定値範囲: フルスケール値の 0.0 % 20 %に対する流量値)                                                     |
| C3.1 (2) .04  | Time constant         | 時定数                                                                                     |
|               |                       | xxx.x s (設定範囲 000.1 s 100.0 s)                                                          |
| C3.1 (2) .05  | Preset value          | 積算プリセット値設定                                                                              |
|               |                       |                                                                                         |
|               |                       | ・8 桁までの数値設定が可能、単位は C5.7.10(13)の量単位選択による                                                 |
|               |                       | <ul> <li>・ノリセット値に達した時点で、状態出力が作動</li> <li>・・・・・・・・・・・・・・・・・・・・・・・・・・・・・・・・・・・・</li></ul> |
| C3.1 (2) .06  | Reset counter         | カウンタリセット実施                                                                              |
|               | ~                     | • yes (有刻) • no (無刻)                                                                    |
| C3.1 (2) .07  | Set counter           | スタート時の積算カウンタ値設定                                                                         |
|               |                       | <b>XXX.XXXX</b><br>・9                                                                   |
| (21)          | <u>6</u>              |                                                                                         |
| C3.1 (2) .08  | Stop counter          | ルリンクへトツノ 美地<br>• ves(有効) • no(無効)                                                       |
| (31(2))09     | Start counter         | カウンタスタート実施                                                                              |
| (2) .0)       |                       | ・ves(有効) ・no(無効)                                                                        |
| C3.1 (2) .10  | information           |                                                                                         |
| C 5           | Device                | 表示機能                                                                                    |
| C 5.1         | Device info           | 表示情報                                                                                    |
| C 5.1.01      | Тад                   | タグナンバー                                                                                  |
| C 5 1 02      | C number              | Electronic unit-No                                                                      |
| C 5.1.02      | Device serial no.     | Serial No. of the system                                                                |
| C 5.1.04      | Electronic serial no. | Serial No. of the complete electronic unit                                              |
| C 5.1.05      | information           | 変換基板情報                                                                                  |
| C 5.2         | Display               | 表示                                                                                      |
| C 5.2.01      | Language              | 表示言語                                                                                    |
|               |                       | • English • Deutsch • Français                                                          |
|               |                       | その他                                                                                     |
| С 5.2.02      | Contrast              | コントラスト                                                                                  |
|               |                       | 標準設定值:0 設定範囲:-9 0 +9                                                                    |
| С 5.2.03      | Default meas.page     | <br>デフォルト表示                                                                             |
|               |                       | • 1 meas.page (1 ページ目:標準) • 2 meas.page (2 ページ目) • none (未設定)                           |
|               |                       | ・status page (状態ページ)・graphic page (グラフィックページ)                                           |
| C 5.2.05      | information           | 表示情報                                                                                    |

| Fct.                                                                                                    | テキスト表示                                                                                                    | テキスト内容の説明                                                                                                    |
|----------------------------------------------------------------------------------------------------|----------------------------------------------------------------------------------------------------|----------------------------------------------------------------------------------------------------|
| С 5.3                                                                                                    | 1 meas. page                                                                                                    | 1ページ目                                                                                                    |
| С 5.4                                                                                                    | 2 meas. page                                                                                                    | 2ページ目                                                                                                    |
| C 5.3 (4) .01                                                                                                 | Function                                                                                                    | 表示行数                                                                                                    |
|                                                                                                    |                                                                                                    | ・two lines (2 行:標準)・one line (1 行)・three lines (3 行)                                                                                                    |
| C 5.3 (4) .02                                                                                                 | Measurement 1.line                                                                                                    | 1 行目表示データ選択                                                                                                    |
|                                                                                                    |                                                                                                    | • Volume flow rate(体積流量:標準)• mass flow rate(質量流量)                                                                                                    |
|                                                                                                    |                                                                                                    | • coil temperature(励磁コイル温度)• flow speed(流速)                                                                                                    |
|                                                                                                    |                                                                                                    | • conductivity (導電率)                                                                                                    |
| C 5.3 (4) .03                                                                                                 | Range                                                                                                    | フルスケール                                                                                                    |
|                                                                                                    |                                                                                                    | 0 xx.xxx                                                                                                    |
|                                                                                                    |                                                                                                    | 5 桁までの数値設定が可能、単位は C5.3.02 の1 行目表示データ選択による                                                                                                    |
| C 5.3 (4) .04                                                                                                 | Limitation                                                                                                    | 表示リミット                                                                                                    |
|                                                                                                    |                                                                                                    | $\pm xxx \dots \pm xxx \%$ (-150 % $\leq$ value $\leq$ +150 %)                                                                                                    |
| C 5.3 (4) .05                                                                                                 | Low flow cutoff                                                                                                    | ローフローカットオフ                                                                                                    |
|                                                                                                    |                                                                                                    | <b>xx.x ± xx.x%</b> (設定値範囲: 0.0%20%)                                                                                                    |
|                                                                                                    |                                                                                                    | 標準設定:0.0±0.0% (フルスケール値に対して)                                                                                                    |
| C 5.3 (4) .06                                                                                                 | Time constant                                                                                                    | 表示時定数                                                                                                    |
|                                                                                                    |                                                                                                    | xxx.x s (設定範囲 000.1 s 100.0 s)<br>                                                                                                    |
|                                                                                                    |                                                                                                    | 標準設定:4sec                                                                                                    |
| C 5.3 (4) .07                                                                                                 | Format 1. line                                                                                                    | 1行目表示フォーマット                                                                                                    |
|                                                                                                    |                                                                                                    | 小剱県以下8桁よで衣示可能 <br>                                                                                                    |
|                                                                                                    | 3.6 10                                                                                                    |                                                                                                    |
| C 5.3 (4) .08                                                                                                 | Measurement 2. line                                                                                                    |                                                                                                    |
| C 5.3 (4) .08                                                                                                 | Measurement 2. line                                                                                                    | 2 行目表示アーダ選択<br>• bar graph (Fct.C5.3.02 で選択した項目のバーグラフ:標準)<br>• Generated (法法) - conductivity (道雷索) - conductor (仕種法是)                                                                                                    |
| C 5.3 (4) .08                                                                                                 | Measurement 2. line                                                                                                    | 2 行日表示データ選択<br>• bar graph (Fct.C5.3.02 で選択した項目のバーグラフ:標準)<br>• flow speed (流速) • conductivity (導電率) • volume flow (体積流量)<br>• mass flow (質量流量) • coil temporature (団磁コイル温度)                                                                                                    |
| C 5.3 (4) .08                                                                                                 | Measurement 2. line                                                                                                    | 2 行 日表示データ 選択<br>• bar graph (Fct.C5.3.02 で選択した項目のバーグラフ:標準)<br>• flow speed (流速) • conductivity (導電率) • volume flow (体積流量)<br>• mass flow (質量流量) • coil temperature (励磁コイル温度)<br>• counter 1 • counter 2 • Operating hours (操作時間)                                                                                                    |
| C 5.3 (4) .08                                                                                                 | Measurement 2. line                                                                                                    | 2 行日表示アータ選択<br>• bar graph (Fct.C5.3.02 で選択した項目のバーグラフ:標準)<br>• flow speed (流速) • conductivity (導電率) • volume flow (体積流量)<br>• mass flow (質量流量) • coil temperature (励磁コイル温度)<br>• counter 1 • counter 2 • Operating hours (操作時間)<br>2 行日表示フォーマット                                                                                                    |
| C 5.3 (4) .08                                                                                                 | Measurement 2. line<br>Format 2. line                                                                                                 | 2 行目表示アーダ選択<br>• bar graph (Fct.C5.3.02 で選択した項目のバーグラフ:標準)<br>• flow speed (流速) • conductivity (導電率) • volume flow (体積流量)<br>• mass flow (質量流量) • coil temperature (励磁コイル温度)<br>• counter 1 • counter 2 • Operating hours (操作時間)<br>2 行目表示フォーマット<br>小数点以下 8 桁まで表示可能                                                                                                    |
| C 5.3 (4) .08 $C 5.3 (4) .09$ $C 5.3 (4) .09$                                                                 | Measurement 2. line<br>Format 2. line                                                                                                 | 2 行目表示アータ選択<br>• bar graph (Fct.C5.3.02 で選択した項目のバーグラフ:標準)<br>• flow speed (流速) • conductivity (導電率) • volume flow (体積流量)<br>• mass flow (質量流量) • coil temperature (励磁コイル温度)<br>• counter 1 • counter 2 • Operating hours (操作時間)<br>2 行目表示フォーマット<br>小数点以下 8 桁まで表示可能                                                                                                    |
| C 5.3 (4) .08<br>C5.3 (4) .09<br>C 5.3 (4) .10                                                                | Measurement 2. line<br>Format 2. line<br>Measurement 3. line                                                                          | <ul> <li>2 行目表示データ選択</li> <li>bar graph (Fct.C5.3.02 で選択した項目のバーグラフ:標準)</li> <li>flow speed (流速) • conductivity (導電率) • volume flow (体積流量)</li> <li>mass flow (質量流量) • coil temperature (励磁コイル温度)</li> <li>counter 1 • counter 2 • Operating hours (操作時間)</li> <li>2 行目表示フォーマット<br/>小数点以下 8 桁まで表示可能</li> <li>3 行目表示データ選択</li> <li>bar graph (Fct C5.3.02 で選択した項目のバーグラフ)</li> </ul>                                                                                                    |
| C 5.3 (4) .08<br>C 5.3 (4) .09<br>C 5.3 (4) .10                                                               | Measurement 2. line<br>Format 2. line<br>Measurement 3. line                                                                          | <ul> <li>2行目表示データ選択</li> <li>bar graph (Fct.C5.3.02 で選択した項目のバーグラフ:標準)</li> <li>flow speed (流速) • conductivity (導電率) • volume flow (体積流量)</li> <li>mass flow (質量流量) • coil temperature (励磁コイル温度)</li> <li>counter 1 • counter 2 • Operating hours (操作時間)</li> <li>2行目表示フォーマット</li> <li>小数点以下 8 桁まで表示可能</li> <li>3行目表示データ選択</li> <li>bar graph (Fct.C5.3.02 で選択した項目のバーグラフ)</li> <li>flow speed (流速) • conductivity (導電率) • volume flow (体積流量)</li> </ul>                                                                                                    |
| C 5.3 (4) .08<br>C5.3 (4) .09<br>C 5.3 (4) .10                                                                | Measurement 2. line<br>Format 2. line<br>Measurement 3. line                                                                          | <ul> <li>2行目表示データ選択</li> <li>bar graph (Fct.C5.3.02 で選択した項目のバーグラフ:標準)</li> <li>flow speed (流速) • conductivity (導電率) • volume flow (体積流量)</li> <li>mass flow (質量流量) • coil temperature (励磁コイル温度)</li> <li>counter 1 • counter 2 • Operating hours (操作時間)</li> <li>2行目表示フォーマット</li> <li>小数点以下 8 桁まで表示可能</li> <li>3 行目表示データ選択</li> <li>bar graph (Fct.C5.3.02 で選択した項目のバーグラフ)</li> <li>flow speed (流速) • conductivity (導電率) • volume flow (体積流量)</li> <li>mass flow (質量流量) • coil temperature (励磁コイル温度)</li> </ul>                                                                                                    |
| C 5.3 (4) .08<br>C 5.3 (4) .09<br>C 5.3 (4) .10                                                               | Measurement 2. line<br>Format 2. line<br>Measurement 3. line                                                                          | <ul> <li>2行目表示データ選択</li> <li>bar graph (Fct.C5.3.02 で選択した項目のバーグラフ:標準)</li> <li>flow speed (流速) • conductivity (導電率) • volume flow (体積流量)</li> <li>mass flow (質量流量) • coil temperature (励磁コイル温度)</li> <li>counter 1 • counter 2 • Operating hours (操作時間)</li> <li>2行目表示フォーマット</li> <li>小数点以下 8 桁まで表示可能</li> <li>3行目表示データ選択</li> <li>bar graph (Fct.C5.3.02 で選択した項目のバーグラフ)</li> <li>flow speed (流速) • conductivity (導電率) • volume flow (体積流量)</li> <li>mass flow (質量流量) • coil temperature (励磁コイル温度)</li> <li>counter 1 • counter 2 • Operating hours (操作時間)</li> </ul>                                                                                                    |
| C 5.3 (4) .08<br>C 5.3 (4) .09<br>C 5.3 (4) .10<br>C 5.3 (4) .11                                              | Measurement 2. line<br>Format 2. line<br>Measurement 3. line<br>Format 3. line                                                        | <ul> <li>2行目表示アーク選択</li> <li>bar graph (Fct.C5.3.02 で選択した項目のバーグラフ:標準)</li> <li>flow speed (流速) • conductivity (導電率) • volume flow (体積流量)</li> <li>mass flow (質量流量) • coil temperature (励磁コイル温度)</li> <li>counter 1 • counter 2 • Operating hours (操作時間)</li> <li>2行目表示フォーマット</li> <li>小数点以下 8 桁まで表示可能</li> <li>3 行目表示データ選択</li> <li>bar graph (Fct.C5.3.02 で選択した項目のバーグラフ)</li> <li>flow speed (流速) • conductivity (導電率) • volume flow (体積流量)</li> <li>mass flow (質量流量) • coil temperature (励磁コイル温度)</li> <li>counter 1 • counter 2 • Operating hours (操作時間)</li> <li>3 行目表示フォーマット</li> </ul>                                                                                                    |
| C 5.3 (4) .08<br>C 5.3 (4) .09<br>C 5.3 (4) .10<br>C 5.3 (4) .11                                              | Measurement 2. line<br>Format 2. line<br>Measurement 3. line<br>Format 3. line                                                        | <ul> <li>2行目表示アーク選択</li> <li>bar graph (Fct.C5.3.02 で選択した項目のバーグラフ:標準)</li> <li>flow speed (流速) • conductivity (導電率) • volume flow (体積流量)</li> <li>mass flow (質量流量) • coil temperature (励磁コイル温度)</li> <li>counter 1 • counter 2 • Operating hours (操作時間)</li> <li>2行目表示フォーマット</li> <li>小数点以下 8 桁まで表示可能</li> <li>3行目表示データ選択</li> <li>bar graph (Fct.C5.3.02 で選択した項目のバーグラフ)</li> <li>flow speed (流速) • conductivity (導電率) • volume flow (体積流量)</li> <li>mass flow (質量流量) • coil temperature (励磁コイル温度)</li> <li>counter 1 • counter 2 • Operating hours (操作時間)</li> <li>3行目表示フォーマット</li> <li>小数点以下 8 桁まで表示可能</li> </ul>                                                                                                    |
| C 5.3 (4) .08<br>C 5.3 (4) .09<br>C 5.3 (4) .10<br>C 5.3 (4) .11<br>C 5.5                                     | Measurement 2. line<br>Format 2. line<br>Measurement 3. line<br>Format 3. line<br>Graphic page                                        | 2<br>7<br>7<br>7<br>7<br>7<br>7<br>7<br>7<br>7<br>7<br>7<br>7<br>7                                                                                                    |
| C 5.3 (4) .08<br>C 5.3 (4) .09<br>C 5.3 (4) .10<br>C 5.3 (4) .11<br>C 5.5<br>C 5.5.01                         | Measurement 2. line<br>Format 2. line<br>Measurement 3. line<br>Format 3. line<br>Graphic page<br>Select range                        | <ul> <li>2行目表示アーク選択</li> <li>bar graph (Fct.C5.3.02 で選択した項目のバーグラフ:標準)</li> <li>flow speed (流速) • conductivity (導電率) • volume flow (体積流量)</li> <li>mass flow (質量流量) • coil temperature (励磁コイル温度)</li> <li>counter 1 • counter 2 • Operating hours (操作時間)</li> <li>2行目表示フォーマット</li> <li>小数点以下 8 桁まで表示可能</li> <li>3行目表示デーク選択</li> <li>bar graph (Fct.C5.3.02 で選択した項目のバーグラフ)</li> <li>flow speed (流速) • conductivity (導電率) • volume flow (体積流量)</li> <li>mass flow (質量流量) • coil temperature (励磁コイル温度)</li> <li>counter 1 • counter 2 • Operating hours (操作時間)</li> <li>3行目表示フォーマット</li> <li>小数点以下 8 桁まで表示可能</li> <li>トレンド (4ページ目)</li> <li>レンジ選択</li> </ul>                                                                                                    |
| C 5.3 (4) .08<br>C 5.3 (4) .09<br>C 5.3 (4) .10<br>C 5.3 (4) .11<br>C 5.5<br>C 5.5.01                         | Measurement 2. line<br>Format 2. line<br>Measurement 3. line<br>Format 3. line<br>Graphic page<br>Select range                        | 2<br>7<br>1<br>2<br>7<br>1<br>1<br>1<br>1<br>1<br>1<br>1<br>1<br>1<br>1<br>1<br>1<br>1                                                                                                    |
| C 5.3 (4) .08<br>C 5.3 (4) .09<br>C 5.3 (4) .10<br>C 5.3 (4) .11<br>C 5.5<br>C 5.5.01<br>C 5.5.02             | Measurement 2. line<br>Format 2. line<br>Measurement 3. line<br>Format 3. line<br>Graphic page<br>Select range<br>Range               | 2<br>7<br>1<br>1<br>1<br>1<br>1<br>1<br>1<br>1<br>1<br>1<br>1<br>1<br>1                                                                                                    |
| C 5.3 (4) .08<br>C 5.3 (4) .09<br>C 5.3 (4) .10<br>C 5.3 (4) .11<br>C 5.5<br>C 5.5.01<br>C 5.5.02             | Measurement 2. line<br>Format 2. line<br>Measurement 3. line<br>Format 3. line<br>Graphic page<br>Select range<br>Range               | 2<br>7<br>1<br>7<br>1<br>1<br>1<br>1<br>1<br>1<br>1<br>1<br>1<br>1<br>1<br>1<br>1                                                                                                    |
| C 5.3 (4) .08<br>C 5.3 (4) .09<br>C 5.3 (4) .10<br>C 5.3 (4) .11<br>C 5.5<br>C 5.5.01<br>C 5.5.02             | Measurement 2. line<br>Format 2. line<br>Measurement 3. line<br>Format 3. line<br>Graphic page<br>Select range<br>Range               | <ul> <li>27日表示アーク速伏</li> <li>bar graph (Fct.C5.3.02 で選択した項目のバーグラフ:標準)</li> <li>flow speed (流速) • conductivity (導電率) • volume flow (体積流量)</li> <li>mass flow (質量流量) • coil temperature (励磁コイル温度)</li> <li>counter 1 • counter 2 • Operating hours (操作時間)</li> <li>27日表示フォーマット</li> <li>小数点以下 8 桁まで表示可能</li> <li>37日表示デーク選択</li> <li>bar graph (Fct.C5.3.02 で選択した項目のバーグラフ)</li> <li>flow speed (流速) • conductivity (導電率) • volume flow (体積流量)</li> <li>mass flow (質量流量) • coil temperature (励磁コイル温度)</li> <li>counter 1 • counter 2 • Operating hours (操作時間)</li> <li>37日表示フォーマット</li> <li>小数点以下 8 桁まで表示可能</li> <li>トレンド (4ページ目)</li> <li>レンジ選択</li> <li>manual (手動) • automatic (自動)</li> <li>縦軸スケール (Y 軸)</li> <li>+xxx ±xx.% (設定値範囲: -100% +100%)</li> <li>標準設定: +050±050% (フルスケール値に対して)</li> </ul>                                                                                                    |
| C 5.3 (4) .08<br>C 5.3 (4) .09<br>C 5.3 (4) .10<br>C 5.3 (4) .11<br>C 5.5<br>C 5.5.01<br>C 5.5.02<br>C 5.5.03 | Measurement 2. line<br>Format 2. line<br>Measurement 3. line<br>Format 3. line<br>Graphic page<br>Select range<br>Range<br>Time scale | <ul> <li>2 打 目表示データ選択</li> <li>bar graph (Fct.C5.3.02 で選択した項目のバーグラフ:標準)</li> <li>flow speed (流速) • conductivity (導電率) • volume flow (体積流量)</li> <li>• mass flow (質量流量) • coil temperature (励磁コイル温度)</li> <li>• counter 1 • counter 2 • Operating hours (操作時間)</li> <li>2 行 目表示ブーマット</li> <li>小数点以下 8 桁まで表示可能</li> <li>3 行 目表示データ選択</li> <li>• bar graph (Fct.C5.3.02 で選択した項目のバーグラフ)</li> <li>• flow speed (流速) • conductivity (導電率) • volume flow (体積流量)</li> <li>• mass flow (質量流量) • coil temperature (励磁コイル温度)</li> <li>• counter 1 • counter 2 • Operating hours (操作時間)</li> <li>3 行 目表示ブータ選択</li> <li>• mass flow (質量流量) • coil temperature (励磁コイル温度)</li> <li>• counter 1 • counter 2 • Operating hours (操作時間)</li> <li>3 行 目表示フォーマット</li> <li>小数点以下 8 桁まで表示可能</li> <li>トレンド (4ページ目)</li> <li>レンジ選択</li> <li>• manual (手動) • automatic (自動)</li> <li>縦軸スケール (Y 軸)</li> <li>+ xxx ± xx.% (設定値範囲: -100 % +100 %)</li> <li>標準設定: +050±050% (フルスケール値に対して)</li> <li>時間軸フルスケール (X 軸)</li> </ul> |

| Fct.     | テキスト表示             | テキスト内容の説明                                                |
|----------|--------------------|----------------------------------------------------------|
| C 5.6    | Special functions  | 特殊機能                                                     |
| C 5.6.01 | Error reset        | エラーリセット実施                                                |
|          |                    | •yes(有効) •no(無効)                                         |
| C 5.6.02 | Save settings      | 設定データの保存先選択                                              |
|          |                    | • brack (中止) • Backup 1 (バックアップ 1) • Backup 2 (バックアップ 2) |
|          |                    | Yes/ No を選択して実行                                          |
| С 5.6.03 | Load settings      | 設定データの読み込み先選択                                            |
|          |                    | • Factory settings (工場設定データ) • Backup 1 (バックアップ1)        |
|          |                    | • Backup 2 (バックアップ 2) • brack (中止)                       |
|          |                    | Yes/No を選択して実行                                           |
| С 5.6.04 | Password Quick Set | 注意:変更しないでください。                                           |
| С 5.6.05 | Password Setup     | 注意:変更しないでください。                                           |
| C 5.6.06 | GDC IR interface   | GDC IR インターフェース(使用不可)                                    |
| Fct.     | テキスト表示                          | テキスト内容の説明                                                                                                    |
|----------|---------------------------------|----------------------------------------------------------------------------------------------------|
| С 5.7    | Units                           | 単位                                                                                                    |
| C 5.7.01 | Volume flow                     | 体積流量単位選択                                                                                                    |
|          |                                 | $\bullet \ l/s \bullet l/min \bullet l/h \bullet m^3/s \bullet m^3/min \bullet m^3/h \bullet ft^3/s \bullet ft^3/min \bullet ft^3/h \bullet gal/s \bullet gal/min \bullet gal/h$ |
|          |                                 | • IG/s • IG/min • IG/h • free unit                                                                                                    |
| C 5.7.02 | Text free unit                  | 任意体積流量単位の作成機能                                                                                                    |
|          |                                 | Fct. C 5.7.01 Volume flow が free unit に設定された時のみ有効                                                                                                    |
| С 5.7.03 | [m <sup>3</sup> /s] * Factor    | 任意体積流量の体積/時間ファクター選定機能                                                                                                    |
|          |                                 | Fct. C 5.7.01 Volume flow が free unit に設定された時のみ有効                                                                                                    |
| С 5.7.04 | Mass flow                       | 質量流量単位選択                                                                                                    |
|          |                                 | • g/s • g/min • g/h • kg/s • kg/min • kg/h • t/min • t/h • lb/s • lb/min • lb/h                                                                                                  |
|          |                                 | • ST/min (= Short Ton) • ST/h • LT/h (= Long Ton) • free unit                                                                                                    |
| С 5.7.05 | Text free unit                  | 任意質量流量単位の作成機能                                                                                                    |
|          |                                 | Fct. C 5.7.04 Mass flow が free unit に設定された時のみ有効                                                                                                    |
| С 5.7.06 | [kg / s] * Factor               | 任意質量流量の体積/時間ファクター選定機能                                                                                                    |
|          |                                 | Fct. C 5.7.04 Mass flow が free unit に設定された時のみ有効                                                                                                    |
| С 5.7.07 | Flow speed                      | 流速単位選択                                                                                                    |
|          |                                 | • $m/s • ft/s$                                                                                                    |
| C 5.7.08 | Conductivity                    | 導電率単位選択                                                                                                    |
|          |                                 | • µS/cm • S/m                                                                                                    |
| С 5.7.09 | Temperature                     | 温度単位選択                                                                                                    |
|          |                                 | • K • °C • °F                                                                                                    |
| С 5.7.10 | Volume                          | 容量単位選択                                                                                                    |
|          |                                 | • ml • l • hl • m <sup>3</sup> • in <sup>3</sup> • ft <sup>3</sup> • yd <sup>3</sup> • gal • IG • free unit                                                                      |
| C 5.7.11 | Text free unit                  | 任意容量単位の作成機能                                                                                                    |
|          |                                 | Fct. C 5.7.10 Volume が free unit に設定された時のみ有効                                                                                                    |
| C 5.7.12 | [m <sup>3</sup> ] * Faktor      | 任意容量の量ファクター選定機能                                                                                                    |
|          |                                 | Fct. C 5.7.10 Volume が free unit に設定された時のみ有効                                                                                                    |
| C 5.7.13 | Mass                            | 質量単位選択                                                                                                    |
|          |                                 | • mg • g • kg • t • oz • lb • ST (Short Ton) • LT (Long Ton) • free unit                                                                                                    |
| C 5.7.14 | Text free unit                  | 任意質量単位の作成機能                                                                                                    |
|          |                                 | Fct. C 5.7.13 Mass が free unit に設定された時のみ有効                                                                                                    |
| C 5.7.15 | [kg] * Factor                   | 任意質量の量選定機能                                                                                                    |
|          |                                 | Fct. C 5.7.13 Mass が free unit に設定された時のみ有効                                                                                                    |
| C 5.7.16 | Density                         | 密度単位選択                                                                                                    |
|          |                                 | • kg/m <sup>3</sup> • kg/l • lb/ft <sup>3</sup> • lb/gal •free unit                                                                                                    |
| C 5.7.17 | Text free unit                  | 任意密度単位の作成機能                                                                                                    |
|          |                                 | Fct. C 5.7.16 Density が free unit に設定された時のみ有効                                                                                                    |
| C 5.7.18 | [kg / m <sup>3</sup> ] * Factor | 任意密度の質量/容量ファクター選定機能                                                                                                    |
|          |                                 | Fct. C 5.7.16 Density が free unit に設定された時のみ有効                                                                                                    |

| Fct.     | テキスト表示          | テキスト内容の説明                       |  |  |  |
|----------|-----------------|---------------------------------|--|--|--|
| C 5.8    | HART            | HART 通信                         |  |  |  |
| C 5.8.01 | HART            | HART 通信の実施選択                    |  |  |  |
|          |                 | •HART on (実施する:標準) • no (実施しない) |  |  |  |
| C 5.8.02 | Address         | HART Address                    |  |  |  |
|          |                 | 設定範囲: 0015                      |  |  |  |
| C 5.8.03 | Message         | HART Message                    |  |  |  |
| C 5.8.04 | Description     | HART Description                |  |  |  |
| C 5.9    | Quick setup     | クイックセットアップ機能へのカウンタリセット追加        |  |  |  |
| C 5.9.01 | Counter reset 1 | カウンタリセット1の追加                    |  |  |  |
|          |                 | •yes (有効) •no (無効)              |  |  |  |
| C 5.9.02 | Counter reset 2 | カウンタリセット2の追加                    |  |  |  |
|          |                 | •yes (有効) •no (無効)              |  |  |  |

# 5.2 設定例

ここでは代表的な設定項目について、設定例を示してデータの設定方法を説明します。他の項目の設定を行う場合は 類似の設定例を参照してください。

#### 5.2.1 アナログ出力 (DC4-20mA) の設定

1) アナログ出力のレンジ設定

ここでは10m<sup>3</sup>/hから15m<sup>3</sup>/hに設定変更する場合を示します。

| 表示内容                  | キー操作方法                            |                                  |            |        |  |  |  |
|-----------------------|-----------------------------------|----------------------------------|------------|--------|--|--|--|
| test                  | > タッチ(3~4 秒間                      | 『タッチしつづける)                       |            |        |  |  |  |
| > setup               | v(2回)タッチで                         | <b>setup</b> を選択する               |            |        |  |  |  |
| service               |                                   |                                  |            |        |  |  |  |
| process input         | > タッチ、v タッチ                       | で 1/0 の項目に入る                     |            |        |  |  |  |
| > I/O                 |                                   |                                  |            |        |  |  |  |
| I/O Counter           |                                   |                                  |            |        |  |  |  |
| hardware              | > タッチ、v タッチ                       | で current out A のコ               | 頁目に入る      |        |  |  |  |
| > current out A       |                                   |                                  |            |        |  |  |  |
| status output B       |                                   |                                  |            |        |  |  |  |
| measurement           | > タッチ、v(5回)                       | タッチで range にフ                    | <b>\</b> 3 |        |  |  |  |
| > range               | 現状の設定値が表示                         | される                              |            |        |  |  |  |
| 0.0010.000m³/h        | 例)0.0010.000m                     | 例) 0.0010.000m³/h                |            |        |  |  |  |
| polarity              |                                   |                                  |            |        |  |  |  |
| 0.0020.000            | > タッチで 変更モ-                       | > タッチで 変更モードに入る                  |            |        |  |  |  |
| range                 | 上段に初期値が表示                         | される                              |            |        |  |  |  |
| 0.0010.000m³/h        | 下段に現状の設定値                         | が表示される                           |            |        |  |  |  |
| 0.0020.000            | <ul> <li>&gt; で桁位置を移動さ</li> </ul> | せる                               |            |        |  |  |  |
| range                 | ∧∨ で数値を変更す                        | る(小数点位置もヘヽ                       | /で変更可能)    |        |  |  |  |
| 0.0015.000m³/h        | 例) <b>0.0010.000m</b>             | ³/h から 0.0015.0                  | 00m³/h に変更 |        |  |  |  |
|                       | ↓ をタッチする                          |                                  |            | -      |  |  |  |
| measurement           | hardware                          | process input                    | test       | 」をタッチし |  |  |  |
| > range               | > current out A                   | > I/O                            | > setup    | ていくと階層 |  |  |  |
| 0.0015.000m³/h        | status output B                   | I/O Counter                      | service    | が戻る    |  |  |  |
| polarity              |                                   |                                  |            |        |  |  |  |
|                       | Save configuration                | ?と表示される                          |            |        |  |  |  |
| > Save configuration? | 更新する場合は、 <b>Ye</b>                | sで」をタッチ                          |            |        |  |  |  |
| Yes                   | 更新しない場合は、                         | ∨ タッチで <b>No</b> にし <sup>-</sup> | て ↓ をタッチ   |        |  |  |  |
|                       | 」後、表示画面(pa                        | age.1)に戻る                        |            |        |  |  |  |

| 表 | 示内容             | キー              | 操作方法                                    |             |                |             |         |        |
|---|-----------------|-----------------|-----------------------------------------|-------------|----------------|-------------|---------|--------|
|   | test            | <b>&gt;</b> 9   | > タッチ(3~4 秒間タッチしつづける)                   |             |                |             |         |        |
| > | setup           | v (2            | <ul><li>v(2回)タッチで setup を選択する</li></ul> |             |                |             |         |        |
|   | service         |                 |                                         |             |                |             |         |        |
|   | process input   | <b>&gt;</b> タ   | ッチ、v タッチで 🖌                             | <b>10</b> の | 項目に入る          |             |         |        |
| > | I/O             |                 |                                         |             |                |             |         |        |
|   | I/O Counter     |                 |                                         |             |                |             |         |        |
|   | hardware        | <b>&gt;</b> 9   | ッチ、v タッチで <b>c</b>                      | urre        | nt out A の項目)  | こ入る         | 5       |        |
| > | current out A   |                 |                                         |             |                |             |         |        |
|   | status output B |                 |                                         |             |                |             |         |        |
|   | limitation      | <b>&gt;</b> 9   | ッチ、v( <b>8</b> 回)タッ                     | /チで         | low flow cutof | <b>f</b> にフ | くる      |        |
| > | low flow cutoff | 現状              | の設定値が表示され                               | る           |                |             |         |        |
|   | 02.0±01.0%      | 例)              | 02.0±01.0%                              |             |                |             |         |        |
|   | time constant   |                 |                                         |             |                |             |         |        |
|   | 02.0±01.0       | > タッチで 変更モードに入る |                                         |             |                |             |         |        |
|   | low flow cutoff | 上段に初期値が表示される    |                                         |             |                |             |         |        |
|   | 02.0±01.0%      | 中段に現状の設定値が表示される |                                         |             |                |             |         |        |
|   | 00.020.0        | 下段に変更可能範囲が表示される |                                         |             |                |             |         |        |
|   | 02.0±01.0       | > で             | 桁位置を移動させる                               |             |                |             |         |        |
|   | low flow cutoff | $\wedge \vee$   | で数値を変更する                                |             |                |             |         |        |
|   | 04.0±02.0%      | 例)              | 02.0±01.0%から 04.0                       | 0±02.       | .0%に変更         |             |         |        |
|   | 00.020.0        | 」を              | タッチする                                   |             |                |             |         |        |
|   | limitation      |                 | hardware                                |             | process input  |             | test    | 」 をタッチ |
| > | low flow cutoff | >               | current out A                           | >           | I/O            | >           | setup   | していくと階 |
|   | 04.0±02.0%      |                 | status output B                         |             | I/O Counter    |             | service | 層が戻る   |
|   | time constant   |                 |                                         |             |                |             |         |        |
|   |                 | Save            | e configuration ?とき                     | 表示さ         | きれる            |             |         |        |
| > | Save            | 更新              | する場合は、 <b>Yes</b> で                     | ↓を          | タッチ            |             |         |        |
|   | configuration?  | 更新              | しない場合は、 > タ                             | ッチ          | でNoにして」        | をタ          | ッチ      |        |
|   | Yes             | ↓後              | 、表示画面(page.1                            | ) に         | 戻る             |             |         |        |

#### 3) アナログ出力の時定数設定

| 表示内容                  | キー操作方法                     |                      |           |                     |  |  |  |  |
|-----------------------|----------------------------|----------------------|-----------|---------------------|--|--|--|--|
| test                  | > タッチ(3~4 秒間               | ]タッチしつづける)           |           |                     |  |  |  |  |
| > setup               | v(2回)タッチで                  | setup を選択する          |           |                     |  |  |  |  |
| service               |                            |                      |           |                     |  |  |  |  |
| process input         | > タッチ、∨ タッチ                | で <b>I/O</b> の項目に入る  |           |                     |  |  |  |  |
| > I/O                 |                            |                      |           |                     |  |  |  |  |
| I/O Counter           |                            |                      |           |                     |  |  |  |  |
| hardware              | > タッチ、∨ タッチ                | で current out A の    | 項目に入る     |                     |  |  |  |  |
| > current out A       |                            |                      |           |                     |  |  |  |  |
| status output B       |                            |                      |           |                     |  |  |  |  |
| low flow cutoff       | > タッチ、∨ (9 回)              | タッチで time cons       | stant に入る |                     |  |  |  |  |
| > time constant       | 現状の設定値が表示                  | される                  |           |                     |  |  |  |  |
| 004.0 s               | 例) <b>004.0 s</b>          | 例) <b>004.0 s</b>    |           |                     |  |  |  |  |
| special function      |                            |                      |           |                     |  |  |  |  |
| 003.0                 | > タッチで 変更モー                | > タッチで 変更モードに入る      |           |                     |  |  |  |  |
| time constant         | 上段に初期値が表示される               |                      |           |                     |  |  |  |  |
| 004.0 s               | 中段に現状の設定値                  | が表示される               |           |                     |  |  |  |  |
| 000.1100.0            | 下段に変更可能範囲                  | が表示される(最小)           | t 0.1sec) |                     |  |  |  |  |
| 003.0                 | > で桁位置を移動さ                 | せる                   |           |                     |  |  |  |  |
| time constant         | ∧∨ で数値を変更す                 | る                    |           |                     |  |  |  |  |
| 010.0 s               | 例)004.0 s から 010           | 0.0 s に変更            |           |                     |  |  |  |  |
| 000.1100.0            | 」 をタッチする                   |                      |           |                     |  |  |  |  |
| low flow cutoff       | hardware                   | process input        | test      | 」 をタッチ              |  |  |  |  |
| > time constant       | > current out A            | > I/O                | > setup   | していくと階              |  |  |  |  |
| 010.0 s               | status output B            | I/O Counter          | service   | 層が戻る                |  |  |  |  |
| special function      |                            |                      |           |                     |  |  |  |  |
|                       | Save configuration ?と表示される |                      |           |                     |  |  |  |  |
| > Save configuration? | 更新する場合は、 <b>Ye</b>         | s で ↓ をタッチ           |           |                     |  |  |  |  |
| Yes                   | 更新しない場合は、                  | ∨ タッチで <b>No</b> にして | て 」をタッチ   |                     |  |  |  |  |
|                       | 」 後、表示画面(pa                | ige.1) に戻る           |           | → 後、表示画面(page.1)に戻る |  |  |  |  |

#### 5.2.2 口径および検出器定数(GK、GKL)の設定

口径および検出器定数(GK、GKL)を設定します。ここでは口径を40mmから50mmに、検出器定数(GK)を3.000から3.008に、検出器定数(GKL)を6.010から6.020に設定変更する場合を示します。

| 表示内容 |                  | キー操作方法                               |  |  |  |
|------|------------------|--------------------------------------|--|--|--|
|      | test             | > タッチ(3~4秒間タッチしつづける)                 |  |  |  |
| >    | setup            | v(2回)タッチで setup を選択する                |  |  |  |
|      | service          |                                      |  |  |  |
|      |                  | > タッチで process input の項目に入る          |  |  |  |
| >    | process input    |                                      |  |  |  |
|      | I/O              |                                      |  |  |  |
|      |                  | > タッチで calibration の項目に入る            |  |  |  |
| >    | calibration      |                                      |  |  |  |
|      | filter           |                                      |  |  |  |
|      |                  | > タッチで zero calibration に入る          |  |  |  |
| >    | zero calibration | 現状の補正値(m/s)が表示される                    |  |  |  |
|      | ±0.00xxx m/s     |                                      |  |  |  |
|      | size             |                                      |  |  |  |
|      | zero calibration | v タッチで size に入る                      |  |  |  |
|      | size             | 現状の口径が表示される                          |  |  |  |
|      | 40mm 1.5inch     |                                      |  |  |  |
|      | GK selection     |                                      |  |  |  |
|      | 40mm 1.5inch     | > タッチで <b>40mm 1.5inch</b> が選択される    |  |  |  |
|      | size             |                                      |  |  |  |
|      | 40mm 1.5inch     |                                      |  |  |  |
|      | 40mm 1.5inch     | A タッチで 50mm 2inch を選択する              |  |  |  |
|      | size             |                                      |  |  |  |
|      | 50mm 2inch       |                                      |  |  |  |
|      | zero calibration | J をタッチすると size が変更され、前の階層に戻る         |  |  |  |
|      | size             |                                      |  |  |  |
|      | 50mm 2inch       |                                      |  |  |  |
|      | GK selection     |                                      |  |  |  |
|      | GK selection     | <ul><li>v (2回) タッチで GK に入る</li></ul> |  |  |  |
|      | GK               | GK の初期値(3.0000)が表示される                |  |  |  |
|      | 03.0000          |                                      |  |  |  |
|      | GKL              |                                      |  |  |  |
|      | 03.0000          | > タッチで 変更モードに入る                      |  |  |  |
|      | GK               | 上段に初期値(3.0000)が表示される                 |  |  |  |
|      | 03.0000          | 下段に現状の設定値(3.0000)が表示される              |  |  |  |
|      | GKL              |                                      |  |  |  |
|      | 03.0000          | > で桁位置を移動させる                         |  |  |  |
|      | GK               | ∧∨ で数値を変更する(小数点位置も∧∨で変更可能)           |  |  |  |
|      | 03.0008          | 例)03.0000 から 03.0008 に変更             |  |  |  |
|      | GKL              |                                      |  |  |  |

| 表 | 示内容                 | キー操作方法                     |                         |         |         |  |  |  |
|---|---------------------|----------------------------|-------------------------|---------|---------|--|--|--|
|   | GK selection        | ↓ をタッチすると                  | <b>GK</b> が変更され、前の      | 皆層に戻る   |         |  |  |  |
|   | GK                  |                            |                         |         |         |  |  |  |
|   | 03.0008             |                            |                         |         |         |  |  |  |
|   | GKL                 |                            |                         |         |         |  |  |  |
|   | GK                  | ∨ タッチで GKL に               | 二入る                     |         |         |  |  |  |
|   | GKL                 | GKL の初期値(6.0               | 010)が表示される              |         |         |  |  |  |
|   | 06.0010             |                            |                         |         |         |  |  |  |
|   | coil resistance Rsp |                            |                         |         |         |  |  |  |
|   | 06.0010             | > タッチで 変更モ                 | ードに入る                   |         |         |  |  |  |
|   | GKL                 | 上段に初期値(6.0                 | 010)が表示される              |         |         |  |  |  |
|   | 06.0010             | 下段に現状の設定値                  | 下段に現状の設定値(6.0010)が表示される |         |         |  |  |  |
|   | GKL                 |                            |                         |         |         |  |  |  |
|   | 06.0010             | > で桁位置を移動さ                 | させる                     |         |         |  |  |  |
|   | GKL                 | ∧∨ で数値を変更す                 | └る(小数点位置も∧∨             | で変更可能)  |         |  |  |  |
|   | 06.0020             | 例)06.0010から0               | 6.0020 に変更              |         |         |  |  |  |
|   | GKL                 | ↓をタッチする                    | Γ                       | T       | 1       |  |  |  |
|   | GK                  |                            |                         | test    | ↓ をタッチし |  |  |  |
|   | GKL                 | > calibration              | > process input         | > setup | ていくと階層が |  |  |  |
|   | 06.0020             | filter                     | I/O                     | service | 戻る      |  |  |  |
|   | coil resistance Rsp |                            |                         |         |         |  |  |  |
|   |                     | Save configuration ?と表示される |                         |         |         |  |  |  |
| > | Save configuration? | 更新する場合は、Yes で J をタッチ       |                         |         |         |  |  |  |
|   | Yes                 | 更新しない場合は、                  | ∨ タッチで No にして           | 〔 」をタッチ |         |  |  |  |
|   |                     | 」後、表示画面(□                  | 」後、表示画面 (page.1) に戻る    |         |         |  |  |  |

#### 5.2.3 流れ方向の設定

検出部の標準流れ方向\*と逆方向の流れを正方向とする場合の変更方法を下記に示します。

例えば、流れ方向と逆向きに取り付けてしまった場合、流量計を取付変更せずに流れ方向を変えることができます。 \*標準の流れ方向は、変換部配線接続口側が上流側になります。

流れ方向基準を逆にする設定例として、標準流れ方向 normal direction から reverse direction への変更方法 を示します。

| 表示内容                  | キー操作方法                          |                        |     |         |         |  |
|-----------------------|---------------------------------|------------------------|-----|---------|---------|--|
| test                  | > タッチ ( <b>3</b> ∼              | 4 秒間タッチし               | つづ  | ける)     |         |  |
| > setup               | v (2回) タッ <sup>-</sup>          | チで setup を選            | 選択す | トる      |         |  |
| service               |                                 |                        |     |         |         |  |
|                       | > タッチで pr                       | ocess input ${\cal O}$ | 項目  | に入る     |         |  |
| > process input       |                                 |                        |     |         |         |  |
| I/O                   |                                 |                        |     |         |         |  |
| calibration           | > タッチ、> ク                       | タッチで filter            | の項  | 目に入る    |         |  |
| > filter              |                                 |                        |     |         |         |  |
| self test             |                                 |                        |     |         |         |  |
| limitation            | > タッチ、v タッチで flow direction に入る |                        |     |         |         |  |
| > flow direction      | 現状の選択 no                        | rmal direction         | (正) | 方向)が表   | そ示される   |  |
| normal direction      |                                 |                        |     |         |         |  |
| time constant         |                                 |                        |     |         |         |  |
| normal direction      | > タッチで 変                        | 更モードに入る                | )   |         |         |  |
| flow direction        | 上段に初期値か                         | 「表示される                 |     |         |         |  |
| normal direction      | normal directi                  | on が選択され <sup>-</sup>  | てい  | る       |         |  |
| normal direction      | ∨ タッチで <b>re</b>                | verse directior        | ו E | 選択する    |         |  |
| flow direction        | 」をタッチする                         | 3                      |     |         |         |  |
| reverse direction     |                                 |                        |     |         |         |  |
| limitation            | calibration                     |                        |     | test    | 」をタッチして |  |
| > flow direction      | > filter                        | > process              | >   | setup   | いくと階層が戻 |  |
| reverse direction     | self test                       | input                  |     | service | る       |  |
| time constant         | I/O                             |                        |     |         |         |  |
|                       | Save configura                  | <b>tion</b> ?と表示さ      | きれる | 5       |         |  |
| > Save configuration? | 更新する場合に                         | t、Yes で 」を             | ・タッ | ・チ      |         |  |
| Yes                   | 更新しない場合                         | ☆は、∨ タッチ               | でNo | っにして.   | 」をタッチ   |  |
|                       | ↓ 後、表示画面(page.1) に戻る            |                        |     |         |         |  |

# 5.2.4 表示内容の設定

表示器の表示内容は、特にご指定のない限り瞬時流量表示(m<sup>3</sup>/h 等の実流量単位)に設定されています。 表示内容を変更する場合の設定例を下記に示します。

1) 瞬時流量表示のレンジ設定

ここでは 10m<sup>3</sup>/h から 15m<sup>3</sup>/h に設定変更する場合を示します

| 表 | 示内容                 | キー操作方法             |                                         |                  |         |         |  |  |
|---|---------------------|--------------------|-----------------------------------------|------------------|---------|---------|--|--|
|   | test                | > タッチ(3~4 秒間       | ]タッチしつづける)                              |                  |         |         |  |  |
| > | setup               | v(2回)タッチで          | <ul><li>v(2回)タッチで setup を選択する</li></ul> |                  |         |         |  |  |
|   | service             |                    |                                         |                  |         |         |  |  |
|   | I/O HART            | > タッチ、∨(4 回)       | タッチで device の                           | 項目               | に入る     |         |  |  |
| > | device              |                    |                                         |                  |         |         |  |  |
|   |                     |                    |                                         |                  |         |         |  |  |
|   | display             | > タッチ、v(2回)        | タッチで <b>1. meas.</b>                    | page             | の項目に入   | .3      |  |  |
| > | 1. meas. page       |                    |                                         |                  |         |         |  |  |
|   | 2. meas. page       |                    |                                         |                  |         |         |  |  |
|   | measurement 1.line  | > タッチ、v(2 回)       | タッチで range にた                           | 人る               |         |         |  |  |
| > | range               | 現状の設定値が表示される       |                                         |                  |         |         |  |  |
|   | 0.0010.000m³/h      | 例)0.0010.000m³/h   |                                         |                  |         |         |  |  |
|   | limitation          |                    |                                         |                  |         |         |  |  |
|   | 0.0020.000          | > タッチで 変更モードに入る    |                                         |                  |         |         |  |  |
|   | range               | 上段に初期値が表示          | される                                     |                  |         |         |  |  |
|   | 0.0010.000m³/h      | 下段に現状の設定値          | が表示される                                  |                  |         |         |  |  |
|   | 0.0020.000          | > で桁位置を移動さ         | せる                                      |                  |         |         |  |  |
|   | range               | ∧∨ で数値を変更す         | る(小数点位置もヘ >                             | で変               | 更可能)    |         |  |  |
|   | 0.0015.000m³/h      | 例)0.0010.000m      | ³/h から 0.0015.00                        | )0m <sup>3</sup> | /h に変更  |         |  |  |
|   |                     | ↓ をタッチする           |                                         |                  |         |         |  |  |
|   | measurement 1.line  | display            | I/O HART                                |                  | test    | ↓ をタッチし |  |  |
| > | range               | > 1. meas. page    | > device                                | >                | setup   | ていくと階層  |  |  |
|   | 0.0015.000m³/h      | 2. meas. page      |                                         |                  | service | が戻る     |  |  |
|   | limitation          |                    |                                         |                  |         |         |  |  |
|   |                     | Save configuration | ?と表示される                                 |                  |         |         |  |  |
| > | Save configuration? | 更新する場合は、 <b>Ye</b> | s で J をタッチ                              |                  |         |         |  |  |
|   | Yes                 | 更新しない場合は、          | v タッチで No にして                           | C .J             | をタッチ    |         |  |  |
|   |                     | 」後、表示画面(pa         | ge.1) に戻る                               |                  |         |         |  |  |

| 表 | 示内容                 | キー操作方法                               |               |            |        |  |
|---|---------------------|--------------------------------------|---------------|------------|--------|--|
|   | test                | > タッチ(3~4 秒間                         | ]タッチしつづける)    |            |        |  |
| > | setup               | v(2回)タッチで setup を選択する                |               |            |        |  |
|   | service             |                                      |               |            |        |  |
|   | I/O HART            | > タッチ、v(4回)                          | タッチで device の | 項目に入る      |        |  |
| > | device              |                                      |               |            |        |  |
|   |                     |                                      |               |            |        |  |
|   | display             | > タッチ、∨( <b>2</b> 回)                 | タッチで 1. meas. | page の項目に入 | 、る     |  |
| > | 1. meas. page       |                                      |               |            |        |  |
|   | 2. meas. page       |                                      |               |            |        |  |
|   | limitation          | > タッチ、v(4回) タッチで low flow cutoff に入る |               |            |        |  |
| > | low flow cutoff     | 現状の設定値が表示される                         |               |            |        |  |
|   | 00.0±00.0%          | 例) <b>00.0±00.0%</b>                 |               |            |        |  |
|   | time constant       |                                      |               |            |        |  |
|   | 02.0±01.0           | > タッチで 変更モードに入る                      |               |            |        |  |
|   | low flow cutoff     | 上段に初期値が表示                            | される           |            |        |  |
|   | 00.0±00.0%          | 中段に現状の設定値                            | が表示される        |            |        |  |
|   | 00.020.0            | 下段に変更可能範囲                            | が表示される        |            |        |  |
|   | 02.0±01.0           | <ul><li>&gt; で桁位置を移動さ</li></ul>      | せる            |            |        |  |
|   | low flow cutoff     | ∧∨ で数値を変更す                           | る             |            |        |  |
|   | 04.0±02.0%          | 例)00.0±00.0%から                       | 04.0±02.0%に変更 |            |        |  |
|   | 00.020.0            | ↓ をタッチする                             | ſ             | Γ          | 1      |  |
|   | limitation          | display                              | I/O HART      | test       | 」をタッチし |  |
| > | low flow cutoff     | > 1. meas. page                      | > device      | > setup    | ていくと階層 |  |
|   | 04.0±02.0%          | 2. meas. page                        |               | service    | が戻る    |  |
|   | time constant       |                                      |               |            |        |  |
|   |                     | Save configuration                   | ?と表示される       |            |        |  |
| > | Save configuration? | 更新する場合は、Ye                           | s で J をタッチ    |            |        |  |
|   | Yes                 | 更新しない場合は、                            | v タッチで No にして | て ↓ をタッチ   |        |  |
|   |                     | → 後、表示画面 (page.1) に戻る                |               |            |        |  |

#### 3) 瞬時流量表示の時定数設定

| 表 | 示内容                 | キー操作方法             |                                |            |        |  |  |  |
|---|---------------------|--------------------|--------------------------------|------------|--------|--|--|--|
|   | test                | > タッチ(3~4 秒間       | > タッチ(3~4 秒間タッチしつづける)          |            |        |  |  |  |
| > | setup               | v(2回)タッチで          | <b>setup</b> を選択する             |            |        |  |  |  |
|   | service             |                    |                                |            |        |  |  |  |
|   | I/O HART            | > タッチ、v(4回)        | > タッチ、v(4回) タッチで device の項目に入る |            |        |  |  |  |
| > | device              |                    |                                |            |        |  |  |  |
|   |                     |                    |                                |            |        |  |  |  |
|   | display             | > タッチ、v(2回)        | タッチで 1. meas.                  | page の項目に入 | 5      |  |  |  |
| > | 1. meas. page       |                    |                                |            |        |  |  |  |
|   | 2. meas. page       |                    |                                |            |        |  |  |  |
|   | low flow cutoff     | > タッチ、v (5回)       | タッチで time cons                 | stant に入る  |        |  |  |  |
| > | time constant       | 現状の設定値が表示          | される                            |            |        |  |  |  |
|   | 004.0 s             | 例) <b>004.0 s</b>  |                                |            |        |  |  |  |
|   | format 1.line       |                    |                                |            |        |  |  |  |
|   | 003.0               | > タッチで 変更モ-        | ードに入る                          |            |        |  |  |  |
|   | time constant       | 上段に初期値が表示          | される                            |            |        |  |  |  |
|   | 004.0 s             | 中段に現状の設定値          | が表示される                         |            |        |  |  |  |
|   | 000.1100.0          | 下段に変更可能範囲          | が表示される(最小)                     | t 0.1sec)  |        |  |  |  |
|   | 003.0               | > で桁位置を移動さ         | せる                             |            |        |  |  |  |
|   | time constant       | ∧∨ で数値を変更す         | る                              |            |        |  |  |  |
|   | 010.0 s             | 例)004.0 s から 01    | 0.0 s に変更                      |            |        |  |  |  |
|   | 000.1100.0          | ↓ をタッチする           |                                |            |        |  |  |  |
|   | low flow cutoff     | display            | I/O HART                       | test       | 」をタッチし |  |  |  |
| > | time constant       | > 1. meas. page    | > device                       | > setup    | ていくと階層 |  |  |  |
|   | 010.0 s             | 2. meas. page      |                                | service    | が戻る    |  |  |  |
|   | format 1.line       |                    |                                |            |        |  |  |  |
|   |                     | Save configuration | ?と表示される                        |            |        |  |  |  |
| > | Save configuration? | 更新する場合は、Ye         | sで」をタッチ                        |            |        |  |  |  |
|   | Yes                 | 更新しない場合は、          | ∨ タッチで <b>No</b> にして           | て 」をタッチ    |        |  |  |  |
|   |                     | 」後、表示画面(pa         | age.1) に戻る                     |            |        |  |  |  |

#### 4) 瞬時流量表示の表示フォーマット設定

| 表  | 示内容                     | キー操作方法                                   |                       |                |        |  |  |
|----|-------------------------|------------------------------------------|-----------------------|----------------|--------|--|--|
|    | test                    | > タッチ(3~4 秒間                             | > タッチ(3~4 秒間タッチしつづける) |                |        |  |  |
| >  | setup                   | <ul><li>v(2回) タッチで setup を選択する</li></ul> |                       |                |        |  |  |
|    | service                 |                                          |                       |                |        |  |  |
|    | I/O HART                | > タッチ、v(4回)                              | タッチで device の         | 項目に入る          |        |  |  |
| >  | device                  |                                          |                       |                |        |  |  |
|    |                         |                                          |                       |                |        |  |  |
|    | display                 | > タッチ、∨ (2回)                             | タッチで 1. meas.         | page の項目に入     | 、る     |  |  |
| >  | 1. meas. page           |                                          |                       |                |        |  |  |
|    | 2. meas. page           |                                          |                       |                |        |  |  |
|    | time constant           | > タッチ、v(6 回)                             | タッチで time cons        | stant に入る      |        |  |  |
| >  | format 1.line           | 現状の設定値が表示                                | される                   |                |        |  |  |
|    | #X.XX                   | 例) <b>#X.XX</b>                          |                       |                |        |  |  |
|    | measurement 2.line      |                                          |                       |                |        |  |  |
|    | #X.X                    | > タッチで 変更モ-                              | > タッチで 変更モードに入る       |                |        |  |  |
|    | format 1.line           | 上段に初期値が表示                                | される                   |                |        |  |  |
|    | #X.XX                   | 中段に現状の設定値                                | が表示される                |                |        |  |  |
|    | #X.X                    | <ul> <li>、 &lt; で固定少数点の </li> </ul>      | 桁数または浮動小数。            | 点 automatic を運 | 選択する   |  |  |
|    | format 1.line           | 例) <b>#X.XX</b> から aut                   | omatic に変更            |                |        |  |  |
|    | automatic               | ↓ をタッチする                                 |                       |                |        |  |  |
|    |                         | 注)固定少数点の場                                | 合、表示桁のオーバー            | -フローに注意        | -      |  |  |
|    | time constant           | display                                  | I/O HART              | test           | 」をタッチし |  |  |
| >  | format 1.line           | > 1. meas. page                          | > device              | > setup        | ていくと階層 |  |  |
|    | automatic               | 2. meas. page                            |                       | service        | が戻る    |  |  |
|    | measurement 2.line      |                                          |                       |                |        |  |  |
|    |                         | Save configuration                       | ?と表示される               |                |        |  |  |
| >  | Save configuration?     | 更新する場合は、Yes で J をタッチ                     |                       |                |        |  |  |
|    | Yes                     | 更新しない場合は、∨ タッチで No にして J をタッチ            |                       |                |        |  |  |
|    |                         | → 後、表示画面 (page.1) に戻る                    |                       |                |        |  |  |
|    | FIC001                  | 表示桁5桁で浮動少                                | 数点表示される               |                |        |  |  |
| +  | $12.345 \frac{m^3}{12}$ |                                          |                       |                |        |  |  |
| 0% | 50% 100%                |                                          |                       |                |        |  |  |
|    |                         |                                          |                       |                |        |  |  |

### 5) トレンドグラフのレンジ(縦軸)設定

| 表                | 示内容                 | キー操作方法                                   |                        |       |         |        |  |
|------------------|---------------------|------------------------------------------|------------------------|-------|---------|--------|--|
|                  | test                | > タッチ(3~4 秒間タ                            | マッチしつづける)              |       |         |        |  |
| >                | setup               | <ul><li>v(2回) タッチで setup を選択する</li></ul> |                        |       |         |        |  |
|                  | service             |                                          |                        |       |         |        |  |
|                  | I/O HART            | > タッチ、∨(4 回) タ                           | タッチで device の          | 項目    | に入る     |        |  |
| >                | device              |                                          |                        |       |         |        |  |
|                  |                     |                                          |                        |       |         |        |  |
|                  | 2. meas. page       | > タッチ、∨ (4 回) タ                          | マッチで graphic p         | age   | の項目に入   | 3      |  |
| >                | graphic page        |                                          |                        |       |         |        |  |
|                  | special functions   |                                          |                        |       |         |        |  |
|                  | select range        | > タッチ、v タッチで                             | <sup>*</sup> range に入る |       |         |        |  |
| >                | range               | 現状の設定値が表示さ                               | 現状の設定値が表示される           |       |         |        |  |
|                  | +050±050%           | 例) <b>+050±050%(縦</b> 車                  | <b>≜ 0∼100%</b> )      |       |         |        |  |
|                  | time scale          |                                          |                        |       |         |        |  |
|                  | +000±100%           | > タッチで 変更モードに入る                          |                        |       |         |        |  |
|                  | range               | 上段に初期値が表示される                             |                        |       |         |        |  |
|                  | +050±050%           | 中段に現状の設定値が表示される                          |                        |       |         |        |  |
|                  | -100+100            |                                          |                        |       |         |        |  |
|                  | +000±100%           | > で桁位置を移動させ                              | 3                      |       |         |        |  |
|                  | range               | <ul> <li>× で数値を変更する     </li> </ul>      | (符号もへ、で変更              | 可能    |         |        |  |
|                  | +040±010%           | 例)+050±050%から+                           | 040±010%(縦軸 3          | 0~!   | 50%)に変更 |        |  |
|                  | -100+100            | ↓ をタッチする                                 |                        |       |         |        |  |
|                  | select range        | 2. meas. page                            | I/O HART               |       | test    | 」をタッチし |  |
| >                | range               | > graphic page                           | > device               | >     | setup   | ていくと階層 |  |
|                  | +040±010%           | special functions                        |                        |       | service | が戻る    |  |
|                  | time scale          |                                          |                        |       |         |        |  |
|                  |                     | Save configuration ?                     | と表示される                 |       |         |        |  |
| >                | Save configuration? | 更新する場合は、Yes で 」をタッチ                      |                        |       |         |        |  |
|                  | Yes                 | 更新しない場合は、∨ タッチで No にして J をタッチ            |                        |       |         |        |  |
|                  |                     | → 後、表示画面(page                            | e.1) に戻る               |       |         |        |  |
| +50 -            | FIC001              | ∨ タッナで トレンド  <br>                        | 町にする                   | 1 × H | ニッパナーム  | c h 7  |  |
| -                | $\sim$              | │                                        | 宙:±1U‰のトレン             | トク    | フノか衣示さ  | 2110   |  |
| -                |                     |                                          |                        |       |         |        |  |
| +30 <sub>7</sub> | 2 min               |                                          |                        |       |         |        |  |

| 表     | 示内容                 | キー操作方法                        |                                     |    |         |         |  |
|-------|---------------------|-------------------------------|-------------------------------------|----|---------|---------|--|
|       | test                | > タッチ(3~4 秒間タ                 | マッチしつづける)                           |    |         |         |  |
| >     | setup               | ∨(2回)タッチで setup を選択する         |                                     |    |         |         |  |
|       | service             |                               |                                     |    |         |         |  |
|       | I/O HART            | > タッチ、∨ (4 回) タ               | > タッチ、v(4回) タッチで device の項目に入る      |    |         |         |  |
| >     | device              |                               |                                     |    |         |         |  |
|       |                     |                               |                                     |    |         |         |  |
|       | 2. meas. page       | > タッチ、∨(4 回) タ                | > タッチ、v(4回)タッチで graphic page の項目に入る |    |         |         |  |
| >     | graphic page        |                               |                                     |    |         |         |  |
|       | special functions   |                               |                                     |    |         |         |  |
|       | range               | > タッチ、v(2 回)で                 | で time scale に入る                    | 5  |         |         |  |
| >     | time scale          | 現状の設定値が表示さ                    | れる                                  |    |         |         |  |
|       | 002 min             | 例) <b>002 min</b>             |                                     |    |         |         |  |
|       |                     |                               |                                     |    |         |         |  |
|       | 002                 | > タッチで 変更モードに入る               |                                     |    |         |         |  |
|       | time scale          | 上段に初期値が表示される                  |                                     |    |         |         |  |
|       | 002 min             | 中段に現状の設定値が表示される               |                                     |    |         |         |  |
|       | 001100              | 下段に変更可能範囲が表示される               |                                     |    |         |         |  |
|       | 002                 | > で桁位置を移動させ                   | る                                   |    |         |         |  |
|       | time scale          | ∧∨ で数値を変更する                   | (符号も^ ∨で変更                          | 可能 | )       |         |  |
|       | 030 min             | 例) <b>002 min</b> から 030      | min に変更                             |    |         |         |  |
|       | 001100              | ↓ をタッチする                      | ſ                                   | 1  |         |         |  |
|       | range               | 2. meas. page                 | I/O HART                            |    | test    | ↓ をタッチし |  |
| >     | time scale          | > graphic page                | > device                            | >  | setup   | ていくと階層  |  |
|       | 030 min             | special functions             |                                     |    | service | が戻る     |  |
|       |                     |                               |                                     |    |         |         |  |
|       |                     | Save configuration ?          | と表示される                              |    |         |         |  |
| >     | Save configuration? | 更新する場合は、 <b>Yes</b>           | で ↓ をタッチ                            |    |         |         |  |
|       | Yes                 | 更新しない場合は、∨ タッチで No にして J をタッチ |                                     |    |         |         |  |
|       |                     | 」 後、表示画面(page                 | e.1)に戻る                             |    |         |         |  |
| +100  | FIC001              | v タッチで トレンド面                  | 画面にする                               |    |         |         |  |
| - 100 |                     | タイムスケール 30min                 | のトレンドグラフィ                           | が表 | 示される    |         |  |
| +0 Ţ  | 30 min              |                               |                                     |    |         |         |  |

7) 瞬時流量と積算値の同時表示の設定

| 表表       | 示内容                  | キー操作方法                                              |                                       |                |          |  |  |
|----------|----------------------|-----------------------------------------------------|---------------------------------------|----------------|----------|--|--|
|          | test                 | > タッチ(3~4 秒間                                        | タッチしつづける)                             |                |          |  |  |
| >        | setup                | v(2回)タッチで                                           | ∨( <b>2</b> 回)タッチで <b>setup</b> を選択する |                |          |  |  |
|          | service              |                                                     |                                       |                |          |  |  |
|          | I/O HART             | > タッチ、∨ (4 回)                                       | > タッチ、∨(4 回)タッチで device の項目に入る        |                |          |  |  |
| >        | device               |                                                     |                                       |                |          |  |  |
|          |                      |                                                     |                                       |                |          |  |  |
|          | display              | > タッチ、∨( <b>2</b> 回)                                | タッチで <b>1. meas.</b>                  | page の項目に      | 入る       |  |  |
| >        | 1. meas. page        |                                                     |                                       |                |          |  |  |
|          | 2. meas. page        |                                                     |                                       |                |          |  |  |
| -        | format 1.line        | > タッチ、∨ ( <b>7</b> 回)                               | タッチで measure                          | ment 2.line にノ | 13       |  |  |
| >        | measurement 2.line   | 現状の設定内容が表                                           | 示される                                  |                |          |  |  |
|          | bargraph             | 例)bargraph                                          |                                       |                |          |  |  |
|          |                      |                                                     |                                       |                |          |  |  |
|          | bargraph             | > タッチで 変更モー                                         | - ドに入る                                |                |          |  |  |
| >        | measurement 2.line   | 上段に初期値が表示                                           | される                                   |                |          |  |  |
|          | bargraph             | <b>bargraph</b> が選択され                               | いている                                  |                |          |  |  |
|          |                      |                                                     |                                       |                |          |  |  |
|          | bargraph             | <ul> <li>×(3回) タッチで counter 1 を選択する</li> </ul>      |                                       |                |          |  |  |
| >        | measurement 2.line   | 」をタッチする                                             |                                       |                |          |  |  |
|          | counter 1            |                                                     |                                       |                |          |  |  |
|          |                      |                                                     |                                       |                |          |  |  |
|          | #X.XX                | v タッチ、> タッチ                                         | で counter 1 の表示                       | ファーマット変        | 更モードに入る  |  |  |
| >        | format 2.line        | 上段に初期値が表示                                           | される                                   |                |          |  |  |
|          | #X.XX                | 中段に現状の設定値                                           | が表示される                                |                |          |  |  |
|          |                      |                                                     |                                       |                |          |  |  |
|          | #X.XX                |                                                     | 桁数または浮動小数                             | 点 automatic をi | 選択する     |  |  |
|          | format 2.line        | 例)#X.XX から#X.X                                      | <b>XX</b> に変更                         |                |          |  |  |
|          | #X.XXX               | 」をタッチする                                             |                                       |                |          |  |  |
|          |                      | (注) 固定少数点の場                                         | 合、表示桁のオーバー                            | -フローに注意        |          |  |  |
|          | measurement 2.line t | display                                             | I/O HART                              | test           | 」 を ダッチし |  |  |
| >        | format 2.line        | > 1. meas. page                                     | > device                              | > setup        | ていくと階層   |  |  |
|          | automatic            | 2. meas. page                                       |                                       | service        | か戻る      |  |  |
| <u> </u> |                      |                                                     | コレキニナトマ                               |                |          |  |  |
|          |                      | Save configuration 、<br>西虹子フロヘロ                     | くと衣示される                               |                |          |  |  |
| ,        | Save configuration?  | 史 <i>利</i> 9 つ場合は、 <b>Ye</b><br>  再 <u>新したい</u> 担へい | Sじょ セダツナ<br>・カッチズ No Izl-             | T + t. H T     |          |  |  |
|          | Tes                  | 史新しない場合は、                                           | v タッナでNOにして                           | く コ をタッナ       |          |  |  |
| 1        |                      | J 後、表示画面 (page.1) に戻る                               |                                       |                |          |  |  |

(続く)

#### 5.2.5 周波数出力 (frequency output) の設定

周波数出力は、単位時間あたりのパルス数で設定します。

フルスケール時の出力パルス数を、-----パルス/h、-----パルス/min など単位時間当たりのパルス数で設定します。 設定例を下記に示します。

1) 周波数出力のパルスレート (フルスケール時の出力周波数)

| 表 | 示内容                 | キー操作方法                                   |                       |              |         |  |
|---|---------------------|------------------------------------------|-----------------------|--------------|---------|--|
|   | test                | > タッチ(3~4 秒間                             | タッチしつづける)             |              |         |  |
| > | setup               | <ul><li>v(2回) タッチで setup を選択する</li></ul> |                       |              |         |  |
|   | service             |                                          |                       |              |         |  |
|   | process input       | > タッチ、 > タッチ                             | で <b>I/O</b> の項目に入る   |              |         |  |
| > | I/O                 |                                          |                       |              |         |  |
|   | I/O Counter         |                                          |                       |              |         |  |
|   | status output C     | <b>&gt;</b> タッチ、v(4回)                    | タッチで frequency        | y out D の項目に | こ入る     |  |
| > | frequency out D     |                                          |                       |              |         |  |
|   |                     |                                          |                       |              |         |  |
|   | pulse shape         | > タッチ、v タッチで 100% pulse rate に入る         |                       |              |         |  |
| > | 100% pulse rate     | 現状の設定値が表示される                             |                       |              |         |  |
|   | 00500.0 Hz          | 例) <b>500.0 Hz</b>                       |                       |              |         |  |
|   | measurement         |                                          |                       |              |         |  |
|   | 00100.0             | > タッチで 変更モードに入る                          |                       |              |         |  |
|   | 100% pulse rate     | 上段に初期値が表示される                             |                       |              |         |  |
|   | 00500.0 Hz          | 中段に現状の設定値が                               | が表示される                |              |         |  |
|   | 00000.010000.0      | 下段に変更可能範囲                                | が表示される                |              |         |  |
|   | 00100.0             | > で桁位置を移動さ                               | せる                    |              |         |  |
|   | 100% pulse rate     | ∧∨ で数値を変更す                               | 3                     |              |         |  |
|   | 01000.0 Hz          | 例) <b>00500.0 Hz</b> から                  | <b>01000.0 Hz</b> に変更 |              |         |  |
|   | 00000.010000.0      | 」をタッチする                                  |                       |              | 1       |  |
|   | pulse shape         | status output C                          | process input         | test         | 」をタッチし  |  |
| > | 100% pulse rate     | > frequency out D                        | > I/O                 | > setup      | ていくと階層が |  |
|   | 01000.0 Hz          |                                          | I/O Counter           | service      | 戻る      |  |
|   | measurement         |                                          |                       |              |         |  |
|   |                     | Save configuration ?と表示される               |                       |              |         |  |
| > | Save configuration? | 更新する場合は、Yes                              | s で ↓ をタッチ            |              |         |  |
|   | Yes                 | 更新しない場合は、、                               | / タッチで No にして         | て ↓ をタッチ     |         |  |
|   |                     | ↓ 後、表示画面(pa                              | ge.1) に戻る             |              |         |  |

# 2) 周波数出力のレンジ設定

| 表 | 示内容                 | キー操作方法                            |                              |             |         |  |  |
|---|---------------------|-----------------------------------|------------------------------|-------------|---------|--|--|
|   | test                | > タッチ(3~4 秒間                      | > タッチ(3~4 秒間タッチしつづける)        |             |         |  |  |
| > | setup               | v(2回)タッチで S                       | etup を選択する                   |             |         |  |  |
|   | service             |                                   |                              |             |         |  |  |
|   | process input       | > タッチ、v タッチ                       | で <b>I/O</b> の項目に入る          |             |         |  |  |
| > | I/O                 |                                   |                              |             |         |  |  |
|   | I/O Counter         |                                   |                              |             |         |  |  |
|   | status output C     | <b>&gt;</b> タッチ、v( <b>4</b> 回)    | タッチで frequency               | yout D の項目に | こ入る     |  |  |
| > | frequency out D     |                                   |                              |             |         |  |  |
|   |                     |                                   |                              |             |         |  |  |
|   | measurement         | > タッチ、v(3回)タッチで range に入る         |                              |             |         |  |  |
| > | range               | 現状の設定値が表示。                        | 現状の設定値が表示される                 |             |         |  |  |
|   | 0.0010.000m³/h      | 例)0.0010.000m³/h                  |                              |             |         |  |  |
|   | polarity            |                                   |                              |             |         |  |  |
|   | 0.0020.000          | > タッチで 変更モードに入る                   |                              |             |         |  |  |
|   | range               | 上段に初期値が表示される                      |                              |             |         |  |  |
|   | 0.0010.000m³/h      | 下段に現状の設定値が                        | が表示される                       |             |         |  |  |
|   | 0.0020.000          | > で桁位置を移動さ <sup>-</sup>           | せる                           |             |         |  |  |
|   | range               | ∧∨ で数値を変更する                       | る(小数点位置も^ >                  | で変更可能)      |         |  |  |
|   | 0.0015.000m³/h      | 例) <b>0.0010.000m<sup>3</sup></b> | <sup>3</sup> /h から 0.0015.00 | 0m³/h に変更   |         |  |  |
|   |                     | 」をタッチする                           |                              |             |         |  |  |
|   | measurement         | status output C                   | process input                | test        | 」をタッチし  |  |  |
| > | range               | > frequency out D                 | > I/O                        | > setup     | ていくと階層が |  |  |
|   | 0.0015.000m³/h      |                                   | I/O Counter                  | service     | 戻る      |  |  |
|   | polarity            |                                   |                              |             |         |  |  |
|   |                     | Save configuration ?と表示される        |                              |             |         |  |  |
| > | Save configuration? | 更新する場合は、 <b>Ye</b> s              | s で 」をタッチ                    |             |         |  |  |
|   | Yes                 | 更新しない場合は、、                        | / タッチで No にして                | こ」をタッチ      |         |  |  |
|   |                     | ↓後、表示画面(pa                        | ge.1)に戻る                     |             |         |  |  |

| 表 | 示内容                 | キー操作方法                                   |                                |               |      |         |         |
|---|---------------------|------------------------------------------|--------------------------------|---------------|------|---------|---------|
|   | test                | > タッチ(3~4 秒間                             | タッ                             | チしつづける)       |      |         |         |
| > | setup               | <ul><li>v(2回) タッチで setup を選択する</li></ul> |                                |               |      |         |         |
|   | service             |                                          |                                |               |      |         |         |
|   | process input       | > タッチ、 > タッチ                             | > タッチ、v タッチで <b>I/O</b> の項目に入る |               |      |         |         |
| > | I/O                 |                                          |                                |               |      |         |         |
|   | I/O Counter         |                                          |                                |               |      |         |         |
|   | status output C     | > タッチ、v(4回)タッチで frequency out D の項目に入る   |                                |               |      |         |         |
| > | frequency out D     |                                          |                                |               |      |         |         |
|   |                     |                                          |                                |               |      |         |         |
|   | limitation          | > タッチ、v(6回)                              | タッ                             | チで low flow   | cuto | ff に入る  |         |
| > | low flow cutoff     | 現状の設定値が表示される                             |                                |               |      |         |         |
|   | 02.0±01.0%          | 例) <b>02.0±01.0%</b>                     |                                |               |      |         |         |
|   | time constant       |                                          |                                |               |      |         |         |
|   | 02.0±01.0           | > タッチで 変更モードに入る                          |                                |               |      |         |         |
|   | low flow cutoff     | 上段に初期値が表示される                             |                                |               |      |         |         |
|   | 02.0±01.0%          | 中段に現状の設定値が                               | が表え                            | 示される          |      |         |         |
|   | 00.020.0            | 下段に変更可能範囲                                | が表え                            | 示される          |      |         |         |
|   | 02.0±01.0           | > で桁位置を移動さ                               | せる                             |               |      |         |         |
|   | low flow cutoff     | ∧∨ で数値を変更す                               | 5                              |               |      |         |         |
|   | 04.0±02.0%          | 例) <b>02.0±01.0%</b> から                  | 04.0                           | )±02.0%に変更    |      |         |         |
|   | 00.020.0            | ↓ をタッチする                                 |                                |               |      |         | T       |
|   | polarity            | status output C                          |                                | process input |      | test    | ↓ をタッチし |
| > | low flow cutoff     | > frequency out D                        | >                              | I/O           | >    | setup   | ていくと階層が |
|   | 1.000±0.500 m³/h    |                                          |                                | I/O Counter   |      | service | 戻る      |
|   | time constant       |                                          |                                |               |      |         |         |
|   |                     | Save configuration ?と表示される               |                                |               |      |         |         |
| > | Save configuration? | 更新する場合は、 <b>Ye</b> s                     | で                              | ↓ をタッチ        |      |         |         |
|   | Yes                 | 更新しない場合は、、                               | ノタ                             | ッチで No にして    | ζ ,] | をタッチ    |         |
|   |                     | 」後、表示画面(pa                               | ge.1                           | )に戻る          |      |         |         |

(続く)

# 5.2.6 パルス出力 (pulse output) の設定

パルス出力は、出力パルス数を1パルス=-----m3、------Lなど単位パルス当たりの容積設定で設定します。 設定例を下記に示します。

#### 1) パルス出力の単位設定

| 表        | 示内容                 | キー操作方法                  |                |                    |          |  |  |
|----------|---------------------|-------------------------|----------------|--------------------|----------|--|--|
|          | test                | > タッチ(3~4 秒間            | ]タッチしつづける)     |                    |          |  |  |
| >        | setup               | ∨ (2回) タッチで :           | setup を選択する    |                    |          |  |  |
|          | service             |                         |                |                    |          |  |  |
|          | process input       | > タッチ、∨ タッチ             | で 1/0 の項目に入る   |                    |          |  |  |
| >        | I/O                 |                         |                |                    |          |  |  |
|          | I/O Counter         |                         |                |                    |          |  |  |
|          | status output C     | > タッチ、v(4回)             | タッチで pulse out | put D の項目に         | 入る       |  |  |
| >        | pulse output D      |                         |                |                    |          |  |  |
|          |                     |                         |                |                    |          |  |  |
|          | measurement         | > タッチ、v (3回)            | タッチで pulse val | <b>ue unit</b> に入る |          |  |  |
| >        | pulse value unit    | 現状の選択値が表示               | 現状の選択値が表示される   |                    |          |  |  |
|          | L                   | 例) <b>L</b>             |                |                    |          |  |  |
|          | value p. pulse      |                         |                |                    |          |  |  |
|          | L                   | > タッチで 変更モードに入る         |                |                    |          |  |  |
|          | pulse value unit    | 上段に初期値が表示               | される            |                    |          |  |  |
|          | L                   | 下段に現状の選択値               | が表示される         |                    |          |  |  |
| <u> </u> | L                   | ∧∨ で単位を変更す              | 3              |                    |          |  |  |
|          | pulse value unit    | 例)Lからm <sup>3</sup> 変更  |                |                    |          |  |  |
|          | m <sup>3</sup>      | ↓ をタッチする                |                |                    |          |  |  |
| <u> </u> |                     |                         |                | test               | +++++++1 |  |  |
|          |                     | status output C         | process input  | test               | 」をタッナし   |  |  |
| >        | pulse value unit    | > puise output D        | > 1/0          | > setup            | くいくと階層   |  |  |
|          | m°                  |                         | I/O Counter    | service            | が戻る      |  |  |
| <u> </u> | value p. pulse      |                         |                |                    |          |  |  |
|          |                     | Save configuration      | ?と衣示される        |                    |          |  |  |
| >        | Save configuration? | 史新する場合は、Ye              | S じ J をタッナ     | ~ . + > ~          |          |  |  |
|          | Yes                 | 史新しない場合は、<br>・ ※ まごまて ( | ∨ タッナで NO にして  | しょ をタッチ            |          |  |  |
|          |                     | → 後、表示画面 (page.1) に戻る   |                |                    |          |  |  |

| 表 | 示内容                 | キー操作方法                     |                     |             |        |  |  |
|---|---------------------|----------------------------|---------------------|-------------|--------|--|--|
|   | test                | > タッチ(3~4 秒間               | タッチしつづける)           |             |        |  |  |
| > | setup               | v(2回)タッチで                  | setup を選択する         |             |        |  |  |
|   | service             |                            |                     |             |        |  |  |
|   | process input       | > タッチ、v タッチ                | で <b>I/O</b> の項目に入る |             |        |  |  |
| > | I/O                 |                            |                     |             |        |  |  |
|   | I/O Counter         |                            |                     |             |        |  |  |
|   | status output C     | <b>&gt;</b> タッチ、v(4回)      | タッチで pulse out      | put D の項目に) | 入る     |  |  |
| > | pulse output D      |                            |                     |             |        |  |  |
|   |                     |                            |                     |             |        |  |  |
|   | pulse value unit    | > タッチ、v(6回)                | タッチで value p. p     | oulse に入る   |        |  |  |
| > | value p. pulse      | 現状の設定値が表示                  | される                 |             |        |  |  |
|   | 1.00000 L           | 例) <b>1.00000 L</b>        |                     |             |        |  |  |
|   | polarity            |                            |                     |             |        |  |  |
|   | 1.00000             | > タッチで 変更モードに入る            |                     |             |        |  |  |
|   | value p. pulse      | 上段に初期値が表示される               |                     |             |        |  |  |
|   | 1.00000 L           | 下段に現状の設定値                  | が表示される              |             |        |  |  |
|   | 1.00000             | > で桁位置を移動さ                 | せる                  |             |        |  |  |
|   | value p. pulse      | ∧∨ で数値を変更す                 | る(小数点位置も^v          | で変更可能)      |        |  |  |
|   | 10.0000 L           | 例) <b>1.00000 L</b> から・    | 10.0000 L に変更       |             |        |  |  |
|   |                     | ↓ をタッチする                   |                     |             |        |  |  |
|   | pulse value unit    | status output C            | process input       | test        | 」をタッチし |  |  |
| > | value p. pulse      | > pulse output             | > I/O               | > setup     | ていくと階層 |  |  |
|   | 10.0000 L           | D                          | I/O Counter         | service     | が戻る    |  |  |
|   | polarity            |                            |                     |             |        |  |  |
|   |                     | Save configuration ?と表示される |                     |             |        |  |  |
| > | Save configuration? | 更新する場合は、Ye                 | s で J をタッチ          |             |        |  |  |
|   | Yes                 | 更新しない場合は、、                 | √ タッチで No にして       | 〔 」をタッチ     |        |  |  |
|   |                     | ↓後、表示画面(pa                 | ge.1)に戻る            |             |        |  |  |

3) パルス出力のローカットオフ設定

| 表 | 示内容                 | キー操作方法                              |                      |            |         |  |  |
|---|---------------------|-------------------------------------|----------------------|------------|---------|--|--|
|   | test                | > タッチ(3~4 秒間                        | > タッチ(3~4秒間タッチしつづける) |            |         |  |  |
| > | setup               | v(2回)タッチで s                         | setup を選択する          |            |         |  |  |
|   | service             |                                     |                      |            |         |  |  |
|   | process input       | > タッチ、v タッチ                         | で <b>I/O</b> の項目に入る  |            |         |  |  |
| > | I/O                 |                                     |                      |            |         |  |  |
|   | I/O Counter         |                                     |                      |            |         |  |  |
|   | status output C     | > タッチ、∨ (4 回)                       | タッチで pulse out       | put D の項目に | 入る      |  |  |
| > | pulse output D      |                                     |                      |            |         |  |  |
|   |                     |                                     |                      |            |         |  |  |
|   | polarity            | > タッチ、v(6 回)                        | タッチで low flow o      | cutoff に入る |         |  |  |
| > | low flow cutoff     | 現状の設定値が表示                           | 現状の設定値が表示される         |            |         |  |  |
|   | 0.000±0.000 m³/h    | 例) <b>0.000±0.000 m³/h(ローカットなし)</b> |                      |            |         |  |  |
|   | time constant       |                                     |                      |            |         |  |  |
|   | 0.000±0.000         | > タッチで 変更モードに入る                     |                      |            |         |  |  |
|   | low flow cutoff     | 上段に初期値が表示される                        |                      |            |         |  |  |
|   | 0.000±0.000 m³/h    | 下段に現状の設定値ズ                          | が表示される(設定は           | は瞬時流量単位で   | 「行う)    |  |  |
|   | 0.000±0.000         | > で桁位置を移動さ <sup>-</sup>             | せる                   |            |         |  |  |
|   | low flow cutoff     | × で数値を変更す                           | る(小数点位置も^ >          | で変更可能)     |         |  |  |
|   | 1.000±0.500 m³/h    | 例)0.000±0.000 m³/                   | ′h から 1.000±0.500 เ  | m³/h に変更   |         |  |  |
|   |                     | ↓ をタッチする                            |                      |            |         |  |  |
|   | polarity            | status output C                     | process input        | test       | ↓ をタッチし |  |  |
| > | low flow cutoff     | > pulse output                      | > I/O                | > setup    | ていくと階層  |  |  |
|   | 1.000±0.500 m³/h    | D                                   | I/O Counter          | service    | が戻る     |  |  |
|   | time constant       |                                     |                      |            |         |  |  |
|   |                     | Save configuration ?と表示される          |                      |            |         |  |  |
| > | Save configuration? | 更新する場合は、 <b>Ye</b> s                | s で ↓ をタッチ           |            |         |  |  |
|   | Yes                 | 更新しない場合は、、                          | / タッチで No にして        | こ → をタッチ   |         |  |  |
|   |                     | ↓ 後、表示画面(pa                         | <b>ge.1</b> )に戻る     |            |         |  |  |

# 5.2.7 空検知機能の設定

この機能は、測定管内の測定液が抜けて、空になった場合および非満水の場合(電極部が接液しない時) の状態を検知するものです。

空検知機能を有効にする場合は、空検知機能(Fct.1.3.01)の設定項を下記のどちらかに設定する必要があります。

• Cond.+empty pipe [S] : 導電率測定と空検知機能が有効となる。但し、空検知時は出力がゼロにホールドされない。 • Cond.+empty pipe [F]: 導電率測定と空検知機能が有効となり、空検知時は出力がゼロにホールドする。

| 表        | 示内容                  | キー操作方法                       |                                |                   |         |
|----------|----------------------|------------------------------|--------------------------------|-------------------|---------|
|          | Test                 | > タッチ (3~4 <sup>3</sup>      | 沙間タッチしつづける                     | )                 |         |
| >        | setup                | v(2回)タッチー                    | で <b>setup</b> を選択する           |                   |         |
|          | service              |                              |                                |                   |         |
|          |                      | > タッチで proc                  | ess input の項目に入                | る                 |         |
| >        | process input        |                              |                                |                   |         |
|          | I/O                  |                              |                                |                   |         |
|          |                      | > タッチで calib                 | ration の項目に入る                  |                   |         |
| >        | calibration          |                              |                                |                   |         |
|          | filter               |                              |                                |                   |         |
|          | Filter               | v(2回)タッチー                    | で self test に入る                |                   |         |
| >        | self test            |                              |                                |                   |         |
|          | information          |                              |                                |                   |         |
|          |                      | > タッチで empty pipe に入る        |                                |                   |         |
|          | empty pipe           | 標準仕様では conductivity が選択されている |                                |                   |         |
|          | conductivity         |                              |                                |                   |         |
|          | linearity            |                              |                                |                   |         |
|          | conductivity         | > タッチで 変更モードに入る              |                                |                   |         |
|          | empty pipe           | 上段に初期値が表                     | 示される                           |                   |         |
|          | conductivity         | <b>conductivity</b> が遅       | <b>髪択されている</b>                 |                   |         |
|          |                      |                              |                                |                   |         |
|          | conductivity         | ∨ (2回) タッチ                   | で cond.+empty pip              | <b>e (F)</b> を選択す | 13      |
|          | empty pipe           | ↓ をタッチする                     |                                |                   |         |
|          | cond.+empty pipe (F) |                              |                                |                   |         |
| <u> </u> |                      | filter                       |                                | tact              | 1 + H A |
|          |                      |                              |                                | test              | ↓ をタッナ  |
| >        | empty pipe           | > self test                  | > process input                | > setup           | していくと階  |
|          | cond.+empty pipe (F) | Information                  | 1/0                            | service           | 増加戻る    |
|          | limit empty pipe     | Oaus as from th              | - 0 h =                        |                   |         |
|          |                      | Save configuration ?と表示される   |                                |                   |         |
| >        | Save configuration?  | 史初9 る場合は、<br>  再新したい 坦へい     | Tes じょ をタッナ                    | ~ + + H +         |         |
|          | tes                  | 史利しない場合に                     | 、 v タッナで NO にし<br>(mana 4) に言え | ノしコ ゼダツナ          |         |
| 1        |                      | ↓ 俊、衣不画面                     | (page.1) に戻る                   |                   |         |

Cond.+empty pipe [F]に設定する例を下記に示します。

٦

#### 5.2.8 入出力端子機能の設定

端子 A/A-,B/B-,C/C-,D/D-は、Fct.C2.1:hardware にて標準設定として下表に示しますように設定されています。

| Fct.    | 入出力端子 | 機能    |
|---------|-------|-------|
| C2.1.1. | A⁄A-  | 電流出力  |
| C2.1.2. | B∕B-  | 状態出力  |
| C2.1.3. | C/C-  | 状態出力  |
| C2.1.4. | D/D-  | パルス出力 |

Fct. C2.1:hardware の設定は、以下に示す項目の選択が可能です。

- Fct. C2.1.1: Current output (電流出力)
- ・ Fct. C2.1.2: Status output (状態出力) / limit switch (警報出力) / control input (コントロール入力)
- Fct. C2.1.3 : Status output / limit switch
- ・ Fct. C2.1.4: Pulse output (パルス出力) / frequency output (周波数出力) / status output / limit switch

**Fct. C2.1.2** の入出力端子 **B**/**B**-の設定を Status output(状態出力)から **Control input**(コントロール入力)に 変更する例を下記に示します。

| <u> </u> |                     |                            |                                          |         |                       |  |  |
|----------|---------------------|----------------------------|------------------------------------------|---------|-----------------------|--|--|
| 表        | 示内容                 | キー操作方法                     |                                          |         |                       |  |  |
|          | test                | > タッチ(3~4利                 | 沙間タッチしつづける                               | )       |                       |  |  |
| >        | setup               | v(2回)タッチー                  | <ul><li>v(2回) タッチで setup を選択する</li></ul> |         |                       |  |  |
|          | service             |                            |                                          |         |                       |  |  |
|          | process input       | > タッチ、∨タッ                  | チで <b>I/O</b> の項目に入る                     |         |                       |  |  |
| >        | I/O                 |                            |                                          |         |                       |  |  |
|          | I/O Counter         |                            |                                          |         |                       |  |  |
|          |                     | > タッチで hard                | ware の項目に入る                              |         |                       |  |  |
| >        | hardware            |                            |                                          |         |                       |  |  |
|          | current out A       |                            |                                          |         |                       |  |  |
|          | terminals A         | > タッチ、∨ タッ                 | ッチで terminals B に                        | 入る      |                       |  |  |
| >        | terminals B         |                            |                                          |         |                       |  |  |
|          | status output       |                            |                                          |         |                       |  |  |
|          | terminals C         |                            |                                          |         |                       |  |  |
|          | status output       | > タッチで 変更モードに入る            |                                          |         |                       |  |  |
|          | terminals B         | 上段に初期値が表示される               |                                          |         |                       |  |  |
|          | status output       | status output ಸ್           | 選択されている                                  |         |                       |  |  |
|          |                     |                            |                                          |         |                       |  |  |
|          | status output       | v (2回) タッチ                 | で control input を選                       | 択する     |                       |  |  |
|          | terminals B         | 」をタッチする                    |                                          |         |                       |  |  |
|          | control input       |                            |                                          |         |                       |  |  |
|          |                     |                            |                                          |         |                       |  |  |
|          | terminals A         |                            | process input                            | test    | 」 をタッチ                |  |  |
| >        | terminals B         | > hardware                 | > I/O                                    | > setup | していくと階                |  |  |
|          | control input       | current out A              | I/O Counter                              | service | 層が戻る                  |  |  |
|          | terminals C         |                            |                                          |         |                       |  |  |
|          |                     | Save configuration ?と表示される |                                          |         |                       |  |  |
| >        | Save configuration? | 更新する場合は、Yes で 」をタッチ        |                                          |         |                       |  |  |
|          | Yes                 | 更新しない場合は                   | 、 ∨ タッチで No にし                           | て」をタッチ  |                       |  |  |
|          |                     | 」 後、表示画面                   | (page.1) に戻る                             |         | 」後 表示画面 (nage 1) に 戸ろ |  |  |

状態出力は、標準で端子 B/B-,C/C-から出力されます。
状態出力には以下のいずれかを選択して出力させることができます。
error in device (機器故障によるエラー:標準設定)
application error (アプリケーションおよび機器故障によるエラー)
out of specific. (すべてのエラー)
polarity, flow (流れ方向判別)・over range, flow (流量オーバーレンジ)
counter 1 preset (プリセットカウンタ 1)・counter 2 preset (プリセットカウンタ 2)
output A (ターミナル A による判別)・output B (ターミナル B による判別)
output C (ターミナル C による判別)・output D (ターミナル D による判別)
off (無し)・empty pip (空検知)

端子 B/B-を状態出力として空検知出力させる設定例を以下に示します。

| 表示内容                  | キー操作方法                                     |                        |             |       |  |  |
|-----------------------|--------------------------------------------|------------------------|-------------|-------|--|--|
| test                  | > タッチ(3~4秒間タッチしつづける)                       |                        |             |       |  |  |
| > setup               | v(2回)タッチで setup を選択する                      |                        |             |       |  |  |
| service               |                                            |                        |             |       |  |  |
| process input         | > タッチ、∨タッチで                                | <b>I/O</b> の項目に入る      |             |       |  |  |
| > 1/0                 |                                            |                        |             |       |  |  |
| I/O Counter           |                                            |                        |             |       |  |  |
|                       | > タッチで hardware                            | の項目に入る                 |             |       |  |  |
| > hardware            |                                            |                        |             |       |  |  |
| current out A         |                                            |                        |             |       |  |  |
| current out A         | v(2回)タッチで st                               | atus output B に入       | 3           |       |  |  |
| > status output B     |                                            |                        |             |       |  |  |
| status output C       |                                            |                        |             |       |  |  |
| output A              | > (2回) タッチで 変更モードに入る                       |                        |             |       |  |  |
| mode                  | 上段に初期値が表示される                               |                        |             |       |  |  |
| Polarity flow         | Polarity flow が選択されている                     |                        |             |       |  |  |
|                       |                                            |                        |             |       |  |  |
| output A              | v (4回) タッチで e                              | <b>mpty pipe</b> (空検知) | ) を選択する     |       |  |  |
| mode                  | 」 をタッチする                                   |                        |             |       |  |  |
| empty pipe            |                                            |                        |             |       |  |  |
|                       |                                            |                        |             |       |  |  |
| off                   | ∨ タッチ、> タッチで invert signal (ステータス反転)の項目に入る |                        |             |       |  |  |
| invert signal         | off(ノーマルオープ)                               | /モード) が選択され            | している        | - ) - |  |  |
| off                   | on (ノーマルクローズモード) に切換える場合はv タッチする           |                        |             |       |  |  |
|                       | 」をタッチする                                    |                        |             |       |  |  |
| mode                  | current out A                              | process input          | test        | 」をタッチ |  |  |
| > invert signal       | > status output B                          | > 1/0                  | > setup     | していくと |  |  |
| Off<br>Information    | status output C                            | I/O Counter            | service     | 階層か戻る |  |  |
| Information           | <b>0</b>                                   | しまごとして                 |             | l     |  |  |
|                       | Save configuration ?                       | と表示される                 |             |       |  |  |
| > Save configuration? | 史新する場合は、 <b>Yes</b>                        | じょ をタッナ                | · + + + - + |       |  |  |
| Yes                   | ● 史新しない場合は、∨                               | タッチで No にして            | ↓ をタッチ      |       |  |  |
|                       | Ⅰ」 俊、表示画面(Dao                              | IE.1) に戻る              |             |       |  |  |

5.2.10 コントロール入力の設定

標準ではコントロール入力機能は設定されていません。4.2.8 項「入出力端子機能の設定」を参照の上、端子 B/B-または、C/C-をコントロール入力機能に設定してください。

機能は以下のいずれかを選択することができます。

•off(機能停止)

• zero output + stop cnt. (すぺての出力をゼロにホールドし、すべての内蔵カウンタの停止 但し表示は除く)

• stop all counters (すべての内蔵カウンタの停止) • stop counter X (指定した内蔵カウンタの停止)

• reset all counters (すべての内蔵カウンタのリセット) • reset counter X (指定した内蔵カウンタのリセット)

• error reset (エラーリセット) • hold all outputs (すべての出力をホールド 但し表示と内蔵カウンタは除く)

• hold output X (指定した出力をホールド)

• all outputs to zero (すぺての出力をゼロにホールド 但し表示、内蔵カウンタは除く)

• output X to zero (指定した出力をゼロにホールド) • range change X (2 重レンジへの切替)

コントロール入力は電圧入力です。

Low : DC0~2.5V, High : DC19~32V

端子 B/B-をコントロール入力として積算値リセット機能する設定例を下記に示します。

| 表 | 示内容                 | キー操作方法                                                   |                               |            |        |  |  |  |
|---|---------------------|----------------------------------------------------------|-------------------------------|------------|--------|--|--|--|
|   | test                | > タッチ(3~4 秒間                                             | > タッチ(3~4秒間タッチしつづける)          |            |        |  |  |  |
| > | setup               | <ul> <li>v (2回) タッチで setup を選択する</li> </ul>              |                               |            |        |  |  |  |
|   | service             |                                                          | -                             |            |        |  |  |  |
|   | process input       | > タッチ、∨タッチ <sup>-</sup>                                  | > タッチ、∨タッチで <b>I/O</b> の項目に入る |            |        |  |  |  |
| > | I/O                 |                                                          |                               |            |        |  |  |  |
|   | I/O Counter         |                                                          |                               |            |        |  |  |  |
|   | current out A       | > タッチ、v(2回)                                              | タッチで control in               | put B の項目に | 二入る    |  |  |  |
| > | control input B     |                                                          |                               |            |        |  |  |  |
|   | status output C     |                                                          |                               |            |        |  |  |  |
|   | off                 | > (2回)タッチで変更モードに入る                                       |                               |            |        |  |  |  |
| > | mode                | 上段に初期値が表示される                                             |                               |            |        |  |  |  |
|   | off                 | off が選択されている                                             |                               |            |        |  |  |  |
|   | off                 | <ul> <li>v (10回)タッチで reset all counters を選択する</li> </ul> |                               |            |        |  |  |  |
|   | mode                | ↓ をタッチする                                                 |                               |            |        |  |  |  |
|   | reset all counters  |                                                          |                               |            |        |  |  |  |
|   | off                 | ✓ タッチ、> タッチで invert signal の変更モードに入り、                    |                               |            |        |  |  |  |
|   | invert signal       | offになっていることを確認する。(onの場合は、v タッチでoffに変更)                   |                               |            |        |  |  |  |
|   | off                 | 」をタッチする                                                  |                               |            |        |  |  |  |
|   | mode                | current out A                                            | process input                 | test       | 」をタッチ  |  |  |  |
| > | invert signal       | > control input B                                        | > 1/0                         | > setup    | していくと階 |  |  |  |
|   | off                 | status output C                                          | I/O Counter                   | service    | 層が戻る   |  |  |  |
|   | information         |                                                          |                               |            |        |  |  |  |
|   |                     | Save configuration ?と表示される                               |                               |            |        |  |  |  |
| > | Save configuration? | 更新する場合は、Ye                                               | sで」をタッチ                       |            |        |  |  |  |
|   | Yes                 | 更新しない場合は、v タッチで No にして J をタッチ                            |                               |            |        |  |  |  |
|   |                     | → 後、表示画面 (page.1) に戻る                                    |                               |            |        |  |  |  |

#### 5.2.11 任意単位の設定

本器にはあらかじめ以下の表示単位が用意されています。

瞬時体積流量 (Volume flow):  $m^3/h$ 、 $m^3/min$ 、L/h、 $L/min など 瞬時質量流量 (Mass flow): t/h、t/min、kg/h、kg/min など 容積 (Volume): <math>m^3$ 、L など 質量 (Mass): t、kg など 密度 (Density): kg/m<sup>3</sup>

例:瞬時体積流量単位をm<sup>3</sup>/h から L/h に変更

| 表示内容                  | キー操作方法                        |              |         |         |  |  |
|-----------------------|-------------------------------|--------------|---------|---------|--|--|
| test                  | > タッチ(3~4 秒間タッチしつづける)         |              |         |         |  |  |
| > setup               | > (2回)タッチで setup を選択する        |              |         |         |  |  |
| service               |                               |              |         |         |  |  |
| I/O HART              | > タッチ、∨ (4 回)                 | タッチで device  | の項目に入る  |         |  |  |
| > device              |                               |              |         |         |  |  |
|                       |                               |              |         |         |  |  |
| special functions     | > タッチ、v(6回)                   | タッチで units の | 項目に入る   |         |  |  |
| > units               |                               |              |         |         |  |  |
| HART                  |                               |              |         |         |  |  |
|                       | > タッチで volume flow に入る        |              |         |         |  |  |
| > volume flow         | 現状の選択単位が表示される                 |              |         |         |  |  |
| m³/h                  | 例) <b>m³/h</b>                |              |         |         |  |  |
| mass flow             |                               |              |         |         |  |  |
| m³/h                  | > タッチで 変更モードに入る               |              |         |         |  |  |
| volume flow           | 上段に初期値が表示される                  |              |         |         |  |  |
| m³/h                  | 下段に現状の選択単位が表示される              |              |         |         |  |  |
| m³/h                  | ∧∨ で単位を変更する                   |              |         |         |  |  |
| volume flow           | 例)m³/h から L/h に               | 変更           |         |         |  |  |
| L/h                   | ↓ をタッチする                      |              |         | 1       |  |  |
|                       | special functions             | I/O HART     | test    | ↓ をタッチし |  |  |
| > volume flow         | > units                       | > device     | > setup | ていくと階層  |  |  |
| L/h                   | HART                          |              | service | が戻る     |  |  |
| mass flow             |                               |              |         |         |  |  |
|                       | Save configuration ?と表示される    |              |         |         |  |  |
| > Save configuration? | 更新する場合は、Yes で」をタッチ            |              |         |         |  |  |
| Yes                   | 更新しない場合は、∨ タッチで No にして J をタッチ |              |         |         |  |  |
|                       | J 後、表示画面 (page.1) に戻る         |              |         |         |  |  |

例:容積単位をm<sup>3</sup>からLに変更

| 表示四            | 内容                 | キー操作方法                                       |            |         |         |  |
|----------------|--------------------|----------------------------------------------|------------|---------|---------|--|
| te             | est                | > タッチ(3~4秒間タッチしつづける)                         |            |         |         |  |
| > s            | etup               | <ul><li>&gt; (2回) タッチで setup を選択する</li></ul> |            |         |         |  |
| s              | service            |                                              |            |         |         |  |
| I/C            | ) HART             | > タッチ、v (4回) タッチで device の項目に入る              |            |         |         |  |
| > de           | evice              |                                              |            |         |         |  |
|                |                    |                                              |            |         |         |  |
| sp             | ecial functions    | <b>&gt;</b> タッチ、v(6回)                        | タッチで units | の項目に入る  |         |  |
| > un           | nits               |                                              |            |         |         |  |
| HA             | ART                |                                              |            |         |         |  |
| ter            | mperature          | > タッチ、v(5 回)タッチで volume に入る                  |            |         |         |  |
| > vo           | olume              | 現状の選択単位が表示される                                |            |         |         |  |
| m <sup>3</sup> | 3                  | 例) <b>m</b> 3                                |            |         |         |  |
| ma             | ass                |                                              |            |         |         |  |
| L              |                    | > タッチで 変更モードに入る                              |            |         |         |  |
| vo             | olume              | 下段に現状の選択単位が表示される                             |            |         |         |  |
| m <sup>3</sup> | 3                  |                                              |            |         |         |  |
| L              |                    | ∧∨ で単位を変更する                                  |            |         |         |  |
| vo             | olume flow         | 例) <b>m<sup>3</sup>から L</b> に変更              | Ĩ          |         |         |  |
| L              |                    | 」をタッチする                                      | ſ          |         | T       |  |
| ter            | mperature-         | special functions                            | I/O HART   | test    | ↓ をタッチし |  |
| > vo           | olume              | > units                                      | > device   | > setup | ていくと階層  |  |
| L              |                    | HART                                         |            | service | が戻る     |  |
| ma             | ass                |                                              |            |         |         |  |
|                |                    | Save configuration ?と表示される                   |            |         |         |  |
| > Sa           | ave configuration? | 更新する場合は、Yes で → をタッチ                         |            |         |         |  |
| Ye             | es                 | 更新しない場合は、v タッチで No にして J をタッチ                |            |         |         |  |
|                |                    | → 後、表示画面(page.1)に戻る                          |            |         |         |  |

瞬時体積流量(Volume flow)、瞬時質量流量(Mass flow)、容積(Volume)、質量(Mass)、密度(Density)について、 登録されている以外の単位を表示させたい場合には、各単位毎の Text free uni(任意の単位)と【□□】\* factor (量ファクター)にて設定します。

・使用可能文字

瞬時体積流量(Volume flow)、瞬時質量流量(Mass flow))は、量と時間の単位別で、最大3文字の設定が可能。 但し、必ずスラッシュ:/を登録する事。

容積(Volume)、質量(Mass)は、最大3文字の設定が可能。

- ・アルファベット大文字: A,B,C,…,Z
- ・アルファベット小文字:a,b,c,…,w ※
- ・数字:0,1,2,…,9
- ・スラッシュ:/
- ・ブランク(空白)
- ・瞬時体積流量(Volume flow)の【m<sup>3</sup> / s】\*factor(体積/時間ファクター)
   瞬時体積流量単位を m<sup>3</sup>/sに換算する値を設定します。

下記に例を示します。

| 瞬時体積流量単位 | 設定データ     |
|----------|-----------|
| cc/h     | 360000000 |
| cc/min   | 6000000   |
| dL/h     | 36000000  |
| dL/ min  | 600000    |

・瞬時質量流量(Mass flow)の【kg / s】\*factor(質量/時間ファクター)
 瞬時質量流量単位を kg/s に換算する値を設定します。
 下記に例を示します。

| 瞬時質量流量単位 | 設定データ     |
|----------|-----------|
| mg/h     | 360000000 |
| mg/min   | 60000000  |

・容量(Volume)の【m<sup>3</sup>】\*factor(容量ファクター)
 容量単位をm<sup>3</sup>に換算する値を設定します。
 下記に例を示します。

| 瞬時質量流量単位 | 設定データ      |
|----------|------------|
| СС       | 1000000.00 |
| dL       | 10000.0000 |

# 5.2.12 正逆両方向出力の設定

本器は、標準では正方向(または逆方向)の単一方向測定に設定されています。 設定方向と逆向きの流れの場合は電流・パルス出力(周波数出力)とも0%となります。(表示器は"-"を表示)

電流・パルス出力(周波数出力)を正逆両方向出力にする設定例を下記に示します。

| 表示内容              | キー操作方法                                                                               |
|-------------------|--------------------------------------------------------------------------------------|
| test              | > タッチ(3~4秒間タッチしつづける)                                                                 |
| > setup           | v(2回)タッチで setup を選択する                                                                |
| service           |                                                                                      |
| process input     | > タッチ、v タッチで I/O の項目に入る                                                              |
| > I/O             |                                                                                      |
| I/O Counter       |                                                                                      |
| hardware          | > タッチ、v タッチで current out A の項目に入る                                                    |
| > current out A   |                                                                                      |
| status output B   |                                                                                      |
| range             | > タッチ、v (6回) タッチで polarity に入る                                                       |
| > polarity        | 現状の設定値が表示される                                                                         |
| positive polarity | 例) positive polarity                                                                 |
| limitation        |                                                                                      |
| absolute value    | > タッチで 変更モードに入る                                                                      |
| polarity          | 上段に初期値が表示される                                                                         |
| positive polarity | 下段に現状の設定値が表示される                                                                      |
| absolute value    | v タッチで both polarities を選択する                                                         |
| polarity          |                                                                                      |
| both polarities   |                                                                                      |
| status output C   | ↓ (2回)、∨ (3回) タッチで pulse output D の項目に入る                                             |
| > pulse output D  |                                                                                      |
|                   |                                                                                      |
|                   |                                                                                      |
| value p.pulse     | $\rightarrow \phi$ ツケ、 $\vee$ (5 回もしくは 6 回) ダツケ $\circ$ polarity に入る<br>現地の記念はボキニキャス |
|                   |                                                                                      |
| positive polarity |                                                                                      |
|                   | > タッチで 亦再エードに入る                                                                      |
|                   | ト段に初期値が表示される                                                                         |
|                   | 工役に初期値が表示される                                                                         |
|                   |                                                                                      |
| absolute value    | v タッチで both polarities を選択する                                                         |
| polarity          |                                                                                      |
| both polarities   |                                                                                      |
| current out A     | ↓ (2回)、∨ (3回) タッチで status output B の項目に入る                                            |
| > status output B |                                                                                      |
| status output C   |                                                                                      |
|                   |                                                                                      |

| 表示内容                  | キー操作方法                                              |               |   |         |        |  |
|-----------------------|-----------------------------------------------------|---------------|---|---------|--------|--|
| output A              | > (2回) タッチで変更モードに入る                                 |               |   |         |        |  |
| mode                  | 現状の設定値が表示                                           | される           |   |         |        |  |
| output A              | 例) output A                                         |               |   |         |        |  |
| output A              | <ul> <li>v (2回) タッチで polarity flow を選択する</li> </ul> |               |   |         |        |  |
| mode                  | ↓ をタッチする                                            |               |   |         |        |  |
| polarity flow         |                                                     |               |   |         |        |  |
| off                   | v タッチ、> タッチで変更モードに入る                                |               |   |         |        |  |
| invert signal         | 現状の設定値が表示される                                        |               |   |         |        |  |
| off                   | 例)off                                               |               |   |         |        |  |
|                       | on の場合は、∨ タッチで off を選択し、」 をタッチする                    |               |   |         |        |  |
| mode                  | current out A                                       | process input |   | test    | ↓ をタッチ |  |
| > invert signal       | > status output B                                   | > I/O         | > | setup   | していくと  |  |
| off                   | status output C                                     | I/O Counter   |   | service | 階層が戻る  |  |
| information           |                                                     |               |   |         |        |  |
|                       | Save configuration ?と表示される                          |               |   |         |        |  |
| > Save configuration? | 更新する場合は、Yes で → をタッチ                                |               |   |         |        |  |
| Yes                   | 更新しない場合は、∨ タッチで No にして J をタッチ                       |               |   |         |        |  |
|                       | 」後、表示画面(page.1)に戻る                                  |               |   |         |        |  |

### 5.2.13 電源周波数の設定【DC24V電源形】

DC24V 電源形の場合、設置場所の商用電源周波数に合わせて電源周波数(50 または 60Hz)を設定します。

励磁周波数を電源周波数と同期させてノイズの影響を少なくします。 通常の使用状態では周波数設定が異なっても作動しますが、周囲の電源ノイズが大きい場合は出力に影響が出ること があるので極力、設定周波数を合わせてください

```
AC 電源形の場合、励磁周波数は自動的に電源周波数
に同期します。
```

設定値と設置場所の商用電源周波数が異なる場合は、以下の手順により設定変更してください。

| 表        | 示内容                 | キー                                       | -操作方法       |      |                      |    |         |        |
|----------|---------------------|------------------------------------------|-------------|------|----------------------|----|---------|--------|
|          | test                | > タッチ(3~4秒間タッチしつづける)                     |             |      |                      |    |         |        |
| >        | setup               | v(2回)タッチで setup を選択する                    |             |      |                      |    |         |        |
|          | service             |                                          |             |      |                      |    |         |        |
|          |                     | >                                        | (3回) タッチで   | zer  | ro calibration にノ    | くる |         |        |
| >        | zero calibration    | 現北                                       | 犬の補正値(m/s)  | ) が  | 表示される                |    |         |        |
|          | ±0.00xxx m/s        |                                          |             |      |                      |    |         |        |
|          | size                |                                          |             |      |                      |    |         |        |
|          | select settling     | ~ (                                      | 2回) タッチで    | ine  | <b>frequency</b> の項目 | に入 | .3      |        |
| >        | line frequency      |                                          |             |      |                      |    |         |        |
|          | automatic           |                                          |             |      |                      |    |         |        |
|          | act coil resistance |                                          |             |      |                      |    |         |        |
|          | automatic           | > タッチで 変更モードに入る                          |             |      |                      |    |         |        |
|          | line frequency      | 上段に初期値(automatic)が表示される                  |             |      |                      |    |         |        |
|          | automatic           |                                          |             |      |                      |    |         |        |
|          |                     |                                          |             |      |                      |    |         |        |
|          | automatic           | ▼ タッチ1回または2回により **Hz が60Hz または50Hz に選択され |             |      |                      |    |         |        |
|          | line frequency      | る                                        |             |      |                      |    |         |        |
|          | * * Hz              | 」をタッチする                                  |             |      |                      |    |         |        |
|          |                     |                                          |             |      |                      |    | ,       | l      |
|          | select settling     |                                          |             |      |                      |    | test    | ↓ をタッチ |
| >        | line frequency      | >                                        | calibration | >    | process input        | >  | setup   | していくと  |
|          | * * Hz              |                                          | filter      |      | I/O                  |    | service | 階層が戻る  |
| <u> </u> | act coil resistance |                                          |             |      |                      |    |         |        |
|          |                     | Save configuration ?と表示される               |             |      |                      |    |         |        |
| >        | Save                | 更亲                                       | 所する場合は、Ye   | es C | ・」 をタッチ              |    |         |        |
|          | configuration?      | 更新しない場合は、∨ タッチで No にして J をタッチ            |             |      |                      |    |         |        |
|          | Yes                 | J 後、表示画面 (page.1) に戻る                    |             |      |                      |    |         |        |

# 5.3 機能テスト

本器には模擬出力機能があり、キャリブレータなしでループチェックを行うことができます。 下記に示す手順に従い、Fct.B 1 TEST の設定により、電流・パルス出力(周波数出力)を、実際の流量とは関係な く得ることができます。

| 表示内容                 | キー操作方法                                                                                                    |
|----------------------|----------------------------------------------------------------------------------------------------|
| quick setup          | > タッチ(3~4 秒間タッチしつづける)                                                                                                    |
| > test               | v(1回)タッチで setup を選択する                                                                                                    |
| setup                |                                                                                                    |
|                      | > (1 回)タッチで simuration に入る                                                                                                    |
| > simuration         |                                                                                                    |
| actual values        |                                                                                                    |
| Volume flow          | > (1 回)、v (2 回) タッチで current out A (電流出力) のテスト                                                                                                    |
| > current out A      | モードに入る                                                                                                    |
| 04.0 mA              |                                                                                                    |
| status output B      |                                                                                                    |
|                      | > (1回)タッチで 設定モードに入る                                                                                                    |
| simuration A         |                                                                                                    |
| set value            |                                                                                                    |
| 04.0                 | 」 (1 回) タッチで 電法結本再工 いにまて                                                                                                    |
|                      | ↓ ( 四) クツリで、电弧値変更モートに八る<br>ト邸に知期値がまテキれる                                                                                                    |
|                      | 上校に初期値が衣小される 中邸に現状の記字値が実子される                                                                                                    |
|                      | 中校に現状の設定値が表示される<br>下邸に設定範囲が表示される                                                                                                    |
| 01.0                 | <ul> <li>■ 次に成足範囲が次小される</li> <li>&gt; で応位置を移動される</li> </ul>                                                                                                    |
| ourront out <b>A</b> |                                                                                                    |
|                      | $\Lambda \vee C 数 値 ( 2 友 义 ) る例) 200 mA に 恋 更 (0.0~22m A ま で 恋 更 可 能)$                                                                                                    |
|                      | 「 $1200$ mA ( $220$ $-220$ A a C $220$ A a C $220$ $-100$ mA ( $220$ A a C $220$ $-100$ mA ( $220$ $-100$ mA ( $220$ $-100$ $-100$ |
| 00.022.0             | $(1 \square) \vee (1 \square) \land \forall \exists f \exists f \exists f \exists f \exists f \exists f \exists f \exists f \exists f \exists$                                                                                                    |
| start simuration     | 電流出力テストのスタートモードにかろ                                                                                                    |
| ves                  |                                                                                                    |
|                      |                                                                                                    |
|                      | 」(1回)で電流出力テストのスタートモードが実行され、                                                                                                    |
| current out A        | 20.0 mA か出力される                                                                                                    |
| 20.0 mA              |                                                                                                    |
| status output C      | (1 回) y (2 回) タッチズ from and a start ト (国)オン・ロート                                                                                                    |
| > frequency output D | = (1 回), v (3 回) シンノ ( nequency output D (向仮数山刀) の テストモードに入る                                                                                                    |
|                      | 注 C2104 terminals D の設定を frequency output D 周波教出力にする必要有                                                                                                    |
|                      | h. N. A. C. L. C. L. C     |
|                      | > (1回) タッチで 設定チードに入ろ                                                                                                    |
| simuration D         |                                                                                                    |
| set value            |                                                                                                    |
|                      |                                                                                                    |
| 01000.0              | ↓ (1回) タッチで、パルス出力値変更モードに入る                                                                                                    |
| frequency output D   | 上段に初期値が表示される                                                                                                    |
| * * * * * * Hz       | 中段に現状の設定値が表示される                                                                                                    |
| 00001.010000.0       | 下段に設定範囲が表示される                                                                                                    |

| 表示内容                      | キー操作方法                                         |
|---------------------------|------------------------------------------------|
| 00100                     | > で桁位置を移動させる                                   |
| frequency output D        | ∧∨ で数値を変更する                                    |
| 00001.0 Hz                | 例) <b>00001.0</b> (1Hz)に変更(00001~10000 まで変更可能) |
| 0000110000                | これで、1Hzの出力設定となる                                |
|                           | J (1回)、∨ (1回) タッチで                             |
| start simuration          | パルス出力テストのスタートモードになる                            |
| yes                       |                                                |
|                           | 」(1回)タッチでパルス出力テストのスタートモードが実行され、                |
| frequency output D        | <b>00001</b> (1Hz)が出力される                       |
| 00001.0 Hz                |                                                |
|                           |                                                |
| FIC001                    | ↓ (4回)タッチで測定モードに戻る                             |
| $  -1221 $ $\frac{m^3}{}$ |                                                |
|                           |                                                |
| 0% 50% 100%               |                                                |

# 5.4 エラー内容および対処

エラーが発生した場合は液晶部に表示されます。

▲マークの赤外線センサに1~3回タッチするとエラー表示画面となり、状況を確認出来ます。

エラー表示が出た場合には下表を参照して処置してください。

|                          | してい、日夜                                      | 4n 🛱                                                                                                    |  |
|--------------------------|---------------------------------------------|----------------------------------------------------------------------------------------------------|--|
| エフー表示                    | エフー内谷                                       | 火心道                                                                                                    |  |
| Application error        | アプリケーションエラー:<br>製品の故障ではなく、使用状況下に起因する<br>エラー | ・使用状況の改善                                                                                                    |  |
| Power fail               | 停電表示                                        | ・エラー表示をリセットして<br>ください<br>(機能上問題ありません)                                                                                            |  |
| Empty pipe               | エンプティパイプ:<br>測定管内の空、非満水等による電極部が接液し<br>ない状況  | <ul> <li>・測定管内の満水確保</li> <li>・電極部の付着物除去</li> </ul>                                                                               |  |
| Flow rate too high       | 流量過大                                        | <ul> <li>・実流量を減らす</li> <li>・フルスケールレンジ設定の<br/>変更</li> </ul>                                                                       |  |
| Field frequency too high | 不安定な励磁電流                                    | ・Fct.C 1.1.14 Select settling<br>励磁電流の立ち上がり時間選択<br>を"Manual"に設定して、<br>Fct.C 1.1.15. Settling Time<br>励磁電流の立ち上がり時間を長<br>くして安定化を図る |  |
| DC Offset                | 入力信号過大                                      | <ul> <li>・測定管内の満水確保</li> <li>・電極部の付着物除去</li> <li>・電極信号リード線の断線、</li> <li>接触不良のチェック</li> </ul>                                     |  |
| Open circuit A           | 入出力回路Aの開放                                   | ・入出力回路の断線チェック                                                                                                    |  |
| Open circuit B           | Open circuit B         入出力回路 B の開放          |                                                                                                    |  |
| Open circuit C           | 入出力回路 C の開放                                 | オーバーの                                                                                                    |  |
| Over range A             | オーバーレンジA                                    | ・実流量を減らす                                                                                                    |  |
| Over range B             | Over range B オーバーレンジ B ・フルスケール              |                                                                                                    |  |

| Over range C          | オーバーレンジC             | 変更                               |
|-----------------------|----------------------|----------------------------------|
| Over range D          | オーバーレンジ D            |                                  |
| Active settings       | メモリデータ消失             | ・データの再設定                         |
| Factory settings      | 工場設定データのメモリデータ消失     | 再設定してもエラーが消えない                   |
| Backup 1 / 2 settings | バックアップ1または2のメモリデータ消失 | 場合や、アータ設定が出来ない<br>場合は弊社までご連絡ください |

# 設定データのバックアップ保存

| 設定データの Backup 1 | または | Backup 2 への保存 |
|-----------------|-----|---------------|
|-----------------|-----|---------------|

| 表示内容                  | キー操作方法                              |               |                      |        |
|-----------------------|-------------------------------------|---------------|----------------------|--------|
| test                  | > タッチ(3~4 秒間タッチしつづける)               |               |                      |        |
| > setup               | v(2回)タッチで setup を選択する               |               |                      |        |
| service               |                                     |               |                      |        |
| I/O HART              | > タッチ、∨(4 回)タ                       | ッチで device 🤈  | )項目に入る               |        |
| > device              |                                     |               |                      |        |
|                       |                                     |               |                      |        |
| graphic page          | > タッチ、∨ (5回) タ                      | ッチで special f | <b>functions</b> の項目 | に入る    |
| > special functions   |                                     |               |                      |        |
| units                 |                                     |               |                      |        |
| reset errors          | > タッチ、v タッチで save settings の項目に入る   |               |                      |        |
| > save settings       |                                     |               |                      |        |
| load settings         |                                     |               |                      |        |
|                       | > タッチで save settings に入る            |               |                      |        |
| save settings         | <b>break</b> が選択されている               |               |                      |        |
| break                 |                                     |               |                      |        |
|                       | A v で back up 1 または back up 2 を選択する |               |                      |        |
| save settings         | 」 をタッチする                            |               |                      |        |
| back up 1             | 注)二通りの設定データを保存できる                   |               |                      |        |
|                       | go on with copy?と表示され、no が選択されている   |               |                      |        |
| go on with copy?      |                                     |               |                      |        |
| no                    |                                     |               |                      |        |
|                       | ∨ タッチで yes を選択する                    |               |                      |        |
| go on with copy?      | 」をタッチする                             |               |                      |        |
| yes                   |                                     |               |                      |        |
| reset errors          | graphic page                        | I/O HART      | test                 | 」をタッチ  |
| > save settings       | > special functions                 | > device      | > setup              | していくと階 |
| load settings         | units                               |               | service              | 層が戻る   |
|                       |                                     | +             |                      |        |
|                       | Save configuration ?と表示される          |               |                      |        |
| > Save configuration? | 更新する場合は、Yes で J をタッチ                |               |                      |        |
| Yes                   | 更新しない場合は、∨ タッチで No にして 」 をタッチ       |               |                      |        |
|                       | ↓ 後、表示画面 (page.1) に戻る               |               |                      |        |

保存データ (Backup 1 または Backup 2) から設定データを書込む

| 表 | 示内容                 | キー操作方法                                                   |                      |         |          |
|---|---------------------|----------------------------------------------------------|----------------------|---------|----------|
|   | test                | > タッチ(3~4 秒間タッチしつづける)                                    |                      |         |          |
| > | setup               | <ul> <li>v(2回) タッチで setup を選択する</li> </ul>               |                      |         |          |
|   | service             |                                                          |                      |         |          |
|   | I/O HART            | > タッチ、∨ (4 回) タ                                          | ッチで device $\sigma$  | )項目に入る  |          |
| > | device              |                                                          |                      |         |          |
|   |                     |                                                          |                      |         |          |
|   | graphic page        | > タッチ、v(5回)タッチで special functions の項目に入る                 |                      |         |          |
| > | special functions   |                                                          |                      |         |          |
|   | units               |                                                          |                      |         |          |
|   | save settings       | > タッチ、v(2回)タッチで load settings の項目に入る                     |                      |         |          |
| > | load settings       |                                                          |                      |         |          |
|   | password quick set  |                                                          |                      |         |          |
|   |                     | > タッチで save settings に入る                                 |                      |         |          |
|   | load settings       | <b>break</b> が選択されている                                    |                      |         |          |
|   | break               |                                                          |                      |         |          |
|   |                     | A v で back up 1 または back up 2 または factory settings を選択する |                      |         |          |
|   | save settings       | 」をタッチする                                                  |                      |         |          |
|   | back up 1           | 注) backup 1/2 は前回保存したデータで、backup 1 に工場出荷時データを            |                      |         |          |
|   |                     | 保存してあります。また、factory settings は校正時データです。                  |                      |         |          |
|   |                     | go on with copy?と表示され、no が選択されている                        |                      |         |          |
|   | go on with copy?    |                                                          |                      |         |          |
|   | no                  |                                                          |                      |         |          |
|   |                     | ∨ タッチで yes を選択する                                         |                      |         |          |
|   | go on with copy?    | 」をタッチする                                                  |                      |         |          |
|   | yes                 |                                                          |                      |         |          |
|   | reset errors        | graphic page                                             | I/O HART             | test    | ↓ をタッチして |
| > | save settings       | > special functions                                      | > device             | > setup | いくと階層が戻  |
|   | load settings       | units                                                    |                      | service | 3        |
|   |                     | Cove configuration 01                                    |                      |         |          |
|   |                     | Save configuration ?と表示される                               |                      |         |          |
| ~ | Sovo configuration? | 再発去を担合け V                                                | マーちカッエ               |         |          |
| > | Save configuration? | 更新する場合は、Yes で<br>更新しない想合け                                | ご」をタッチ<br>タッチで Na にし | アーちみ、エ  |          |
### 6. 保 守

### 6.1 日常点検

電磁流量計は可動部や消耗部品がなく、ほとんどメンテナンスフリーでご使用いただけますが、長期に渡って安定し てご使用いただくために以下の日常点検を実施することをお奨めします。

#### ① フランジ接続部の点検

- 液漏れ、検出部ハウジング・フランジ・アースリング等の腐食はないか。
- ●フランジボルトの緩みはないか。
  - → テフロンライニング (PFA / PTFE) の場合は、テフロンの性質により一度締め付けても時間が経つと緩む ことがあるので、定期的に増締めしてください。

#### ② 接続配管の点検

- 配管の曲がりが生じて検出部に過大な応力が加わっていないか。
- 配管振動は大きくないか。

#### ③ 防水性の点検

- 配線接続口のシールは完全か。
- 変換部カバーの緩みはないか。
- 表示部に曇りや水滴がないか。
  - → 曇りや水滴が生じている場合には、変換部内部に浸水している可能性があるので、カバーや配線接続口の シールを点検してください。 特にコンジット配線を行っている場合にはコンジットを通して水が浸入しやすいので、シールが完全かど うかよく点検してください。

### ④ 表示部(液晶表示)の点検

- 液晶表示に変色や表示の欠落はないか。
  - → 直射日光が当たる環境では、液晶の寿命が著しく低下します。日除け等を設置してください。

#### ⑤ 配線点検

- 電源・出力信号ケーブルの接続端子台部分に緩み、腐食等はないか。
- アース線の接続部分に緩み、腐食等はないか。

## 6.2 トラブルシューティング

電磁流量計のトラブルは、配線や取付など設置に起因するもの、測定流体に起因するもの、計器自体の故障な どさまざまな原因が考えられます。

原因検索にはトラブルの現象を正確に把握し、それぞれに応じた対応をとるのが近道です。

ここでは、一般的に考えられるトラブル現象別にトラブルシューティングフローを記載しています。 トラブル現象を確認し、対応する項目を参照してください。

|    | トラブルの現象               | 参照するトラブルシューティング項目    |
|----|-----------------------|----------------------|
| 1  | 表示(液晶表示)が点灯しない        | A:表示が出ないまたは表示が正常でない時 |
| 2  | 表示(液晶表示)が正常でない        |                      |
| 3  | 表示がロックして変化しない         |                      |
| 4  | エラー表示が出る              |                      |
| 5  | キー操作を受付けない、データ設定ができない |                      |
| 6  | 流体を流しても指示がゼロのままである    | B:流体を流しても指示が出ない時     |
| 7  | 表示は出るが、出力が出ない         |                      |
| 8  | ゼロ点が不安定               | C:ゼロ点が不安定な時          |
| 9  | ゼロ点で指示が出る、振り切れる       |                      |
| 10 | 流体を流すと指示が不安定          | D:指示が不安定な時           |
| 11 | 実流と表示が合わない            | E:実流と指示が合わない時        |
| 12 | 実流と出力が合わない            |                      |
| 13 | 流体を流すと指示が振り切れる        |                      |

### A:表示が出ないまたは表示が正常でない時

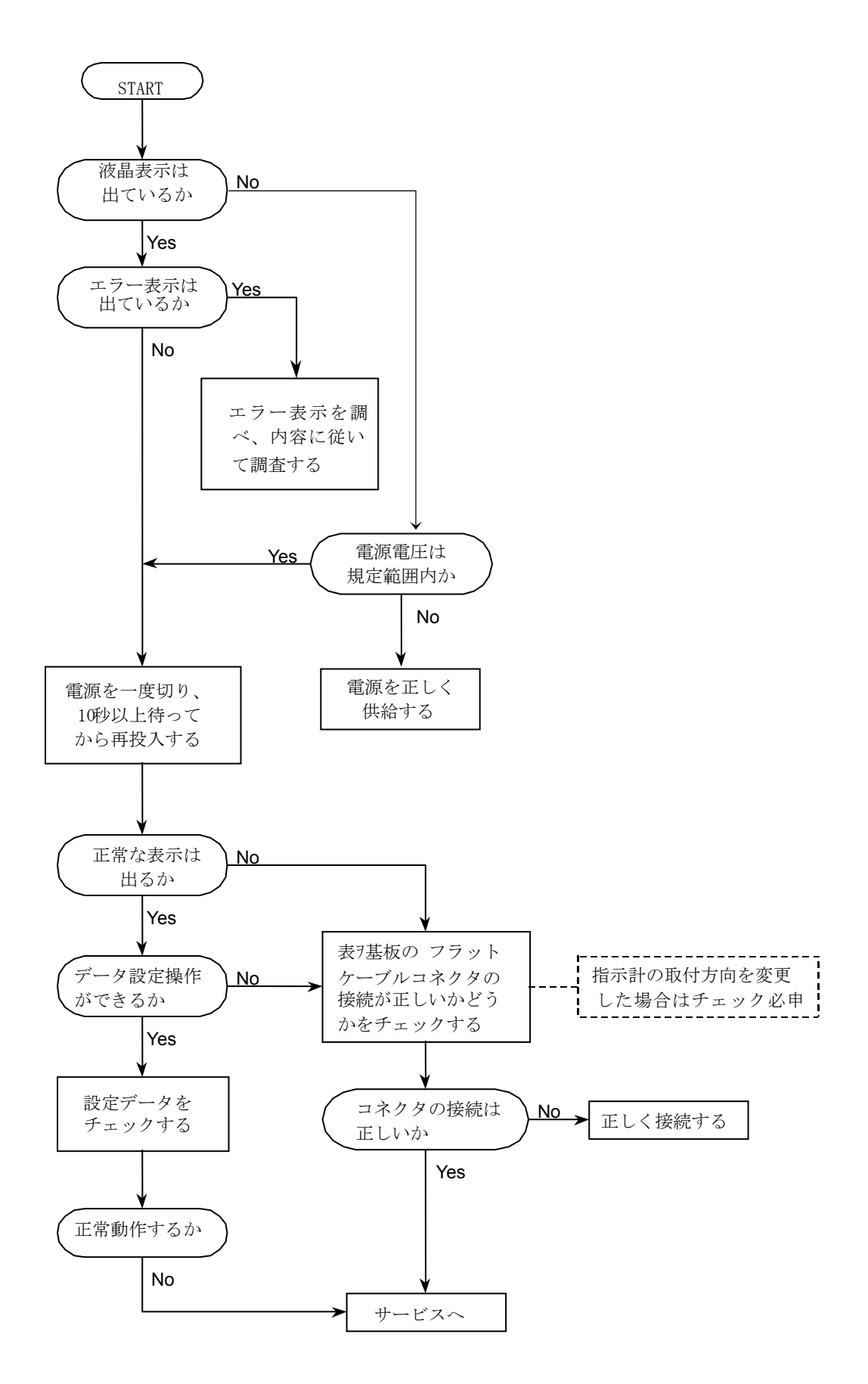

### B:流体を流しても指示が出ない時

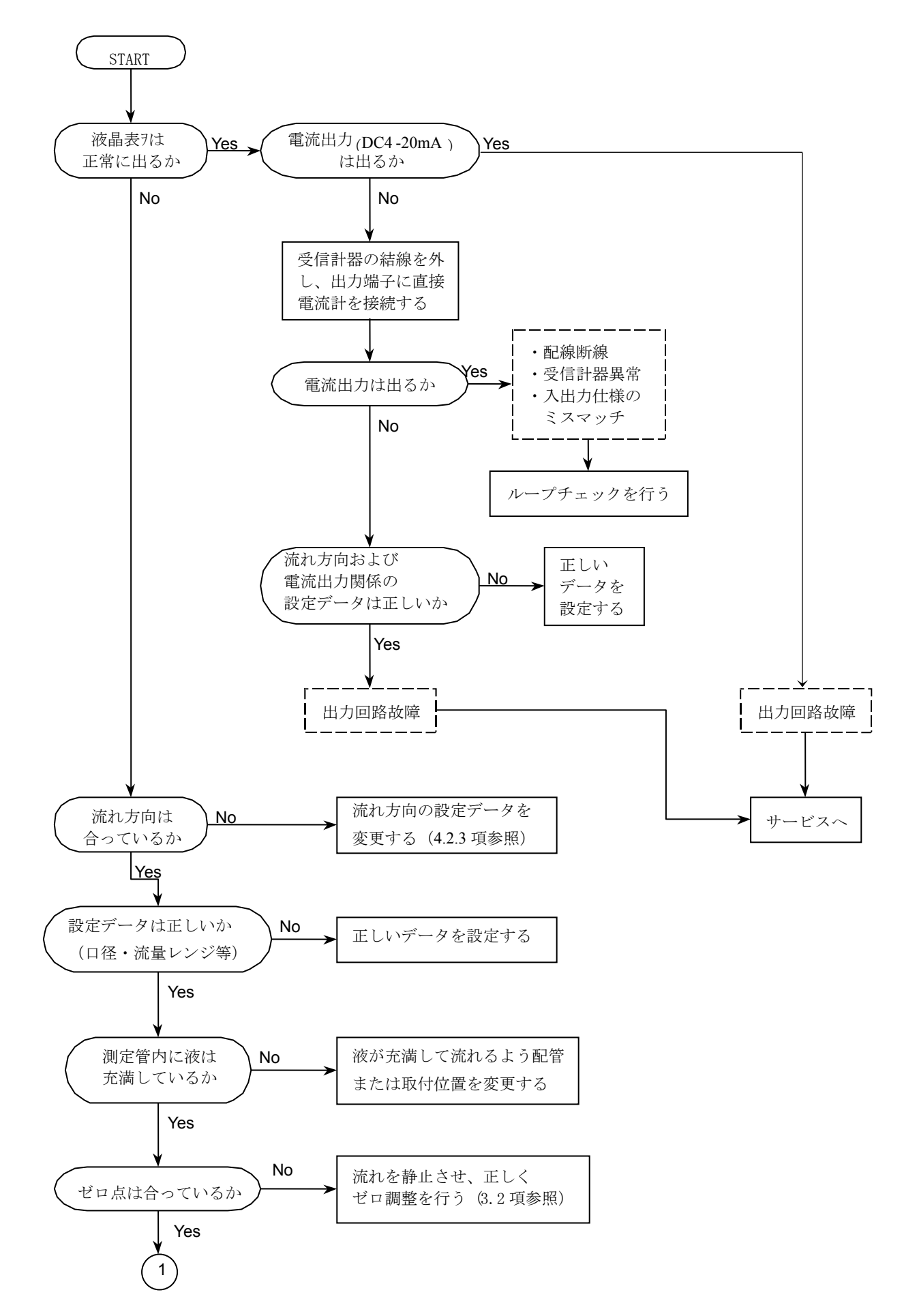

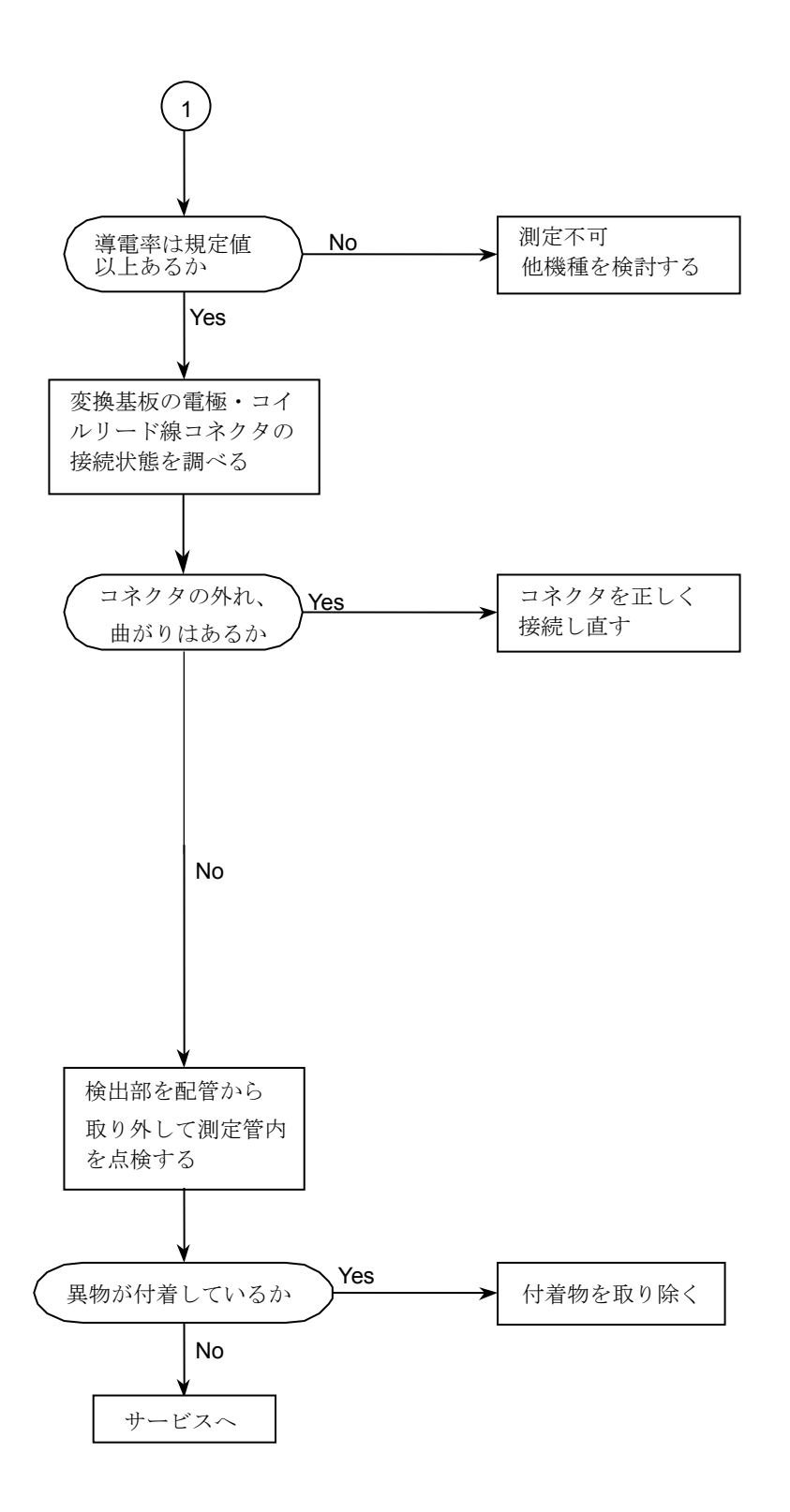

### C: ゼロ点が不安定な時

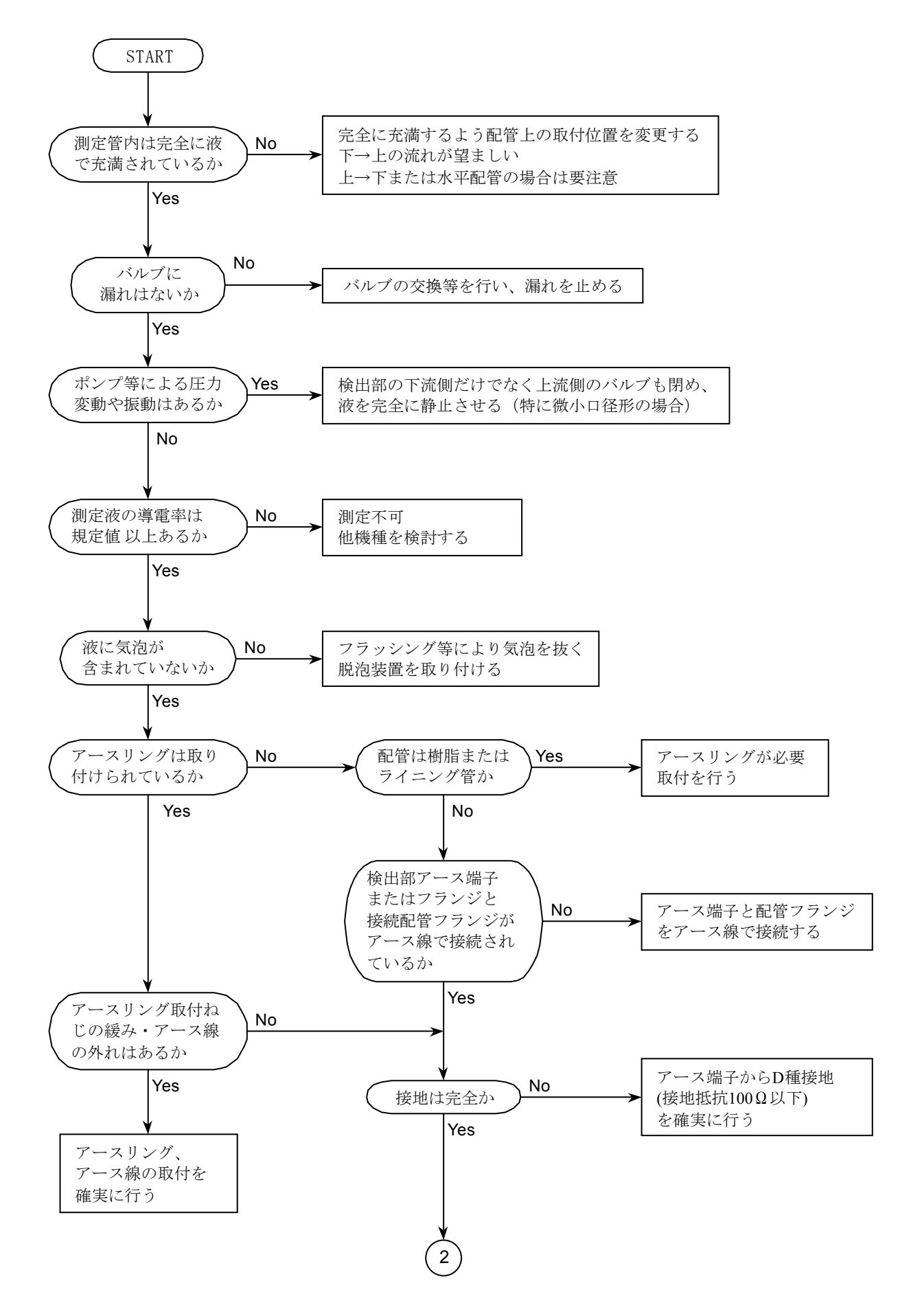

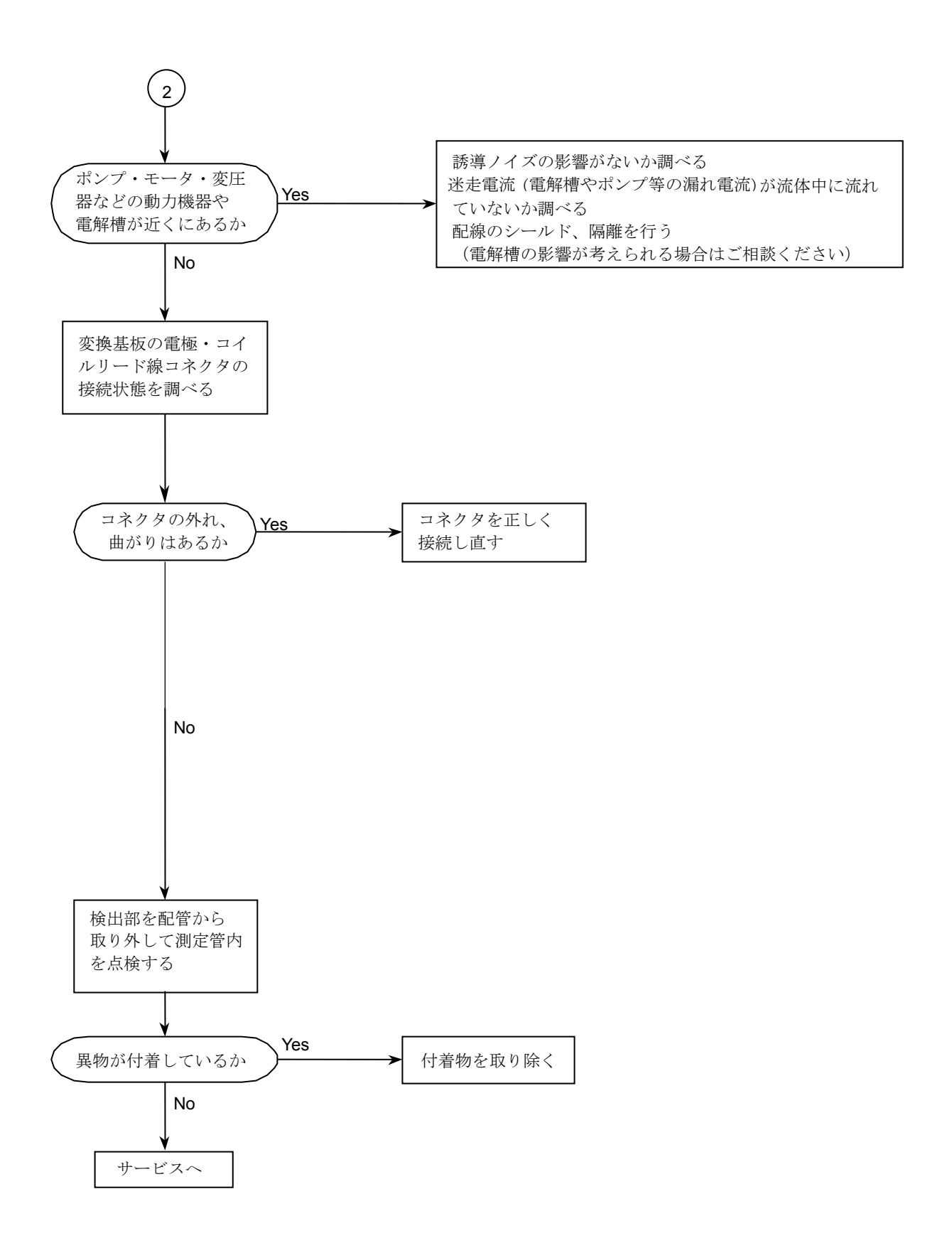

## D:指示が不安定な時

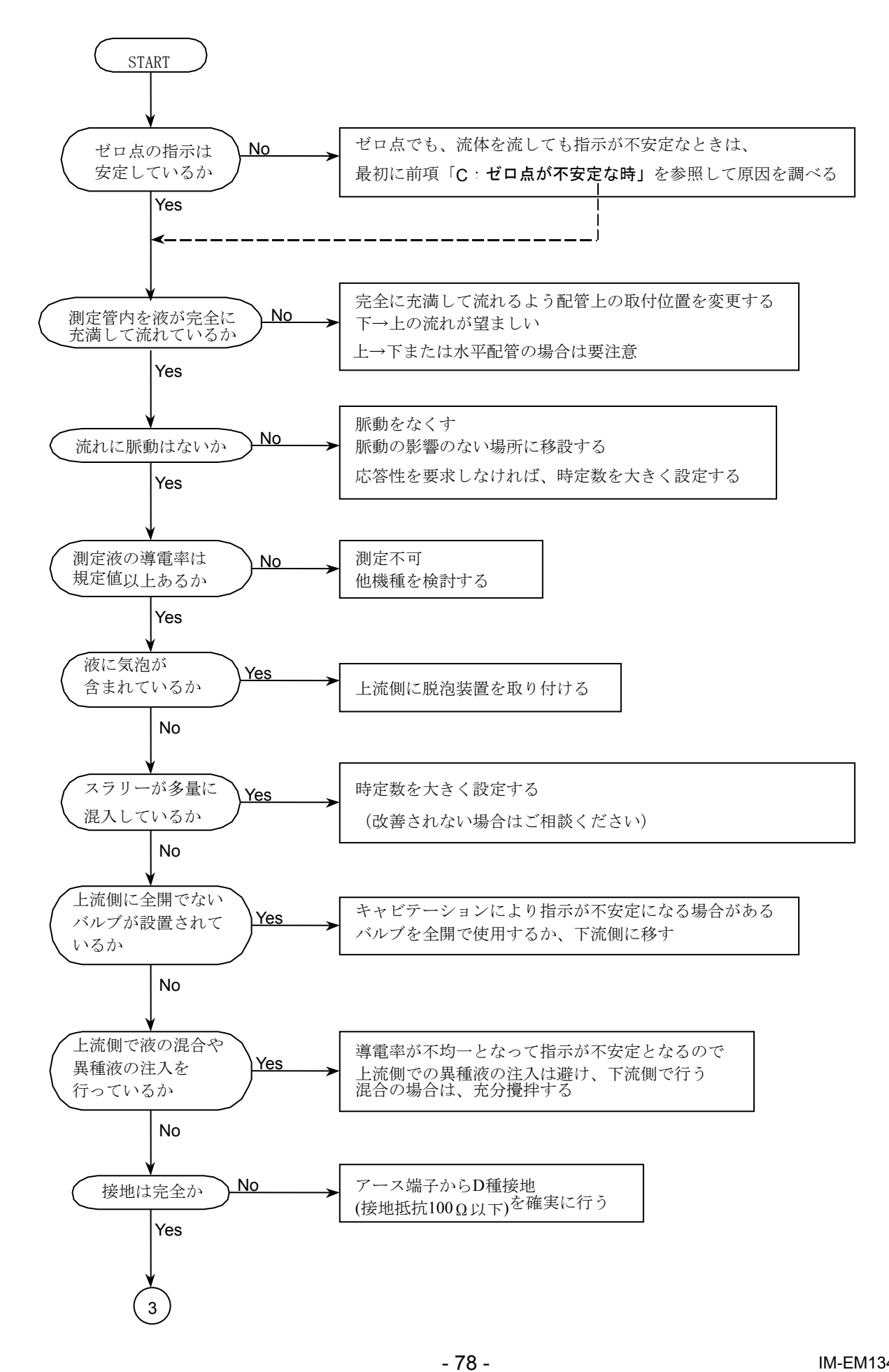

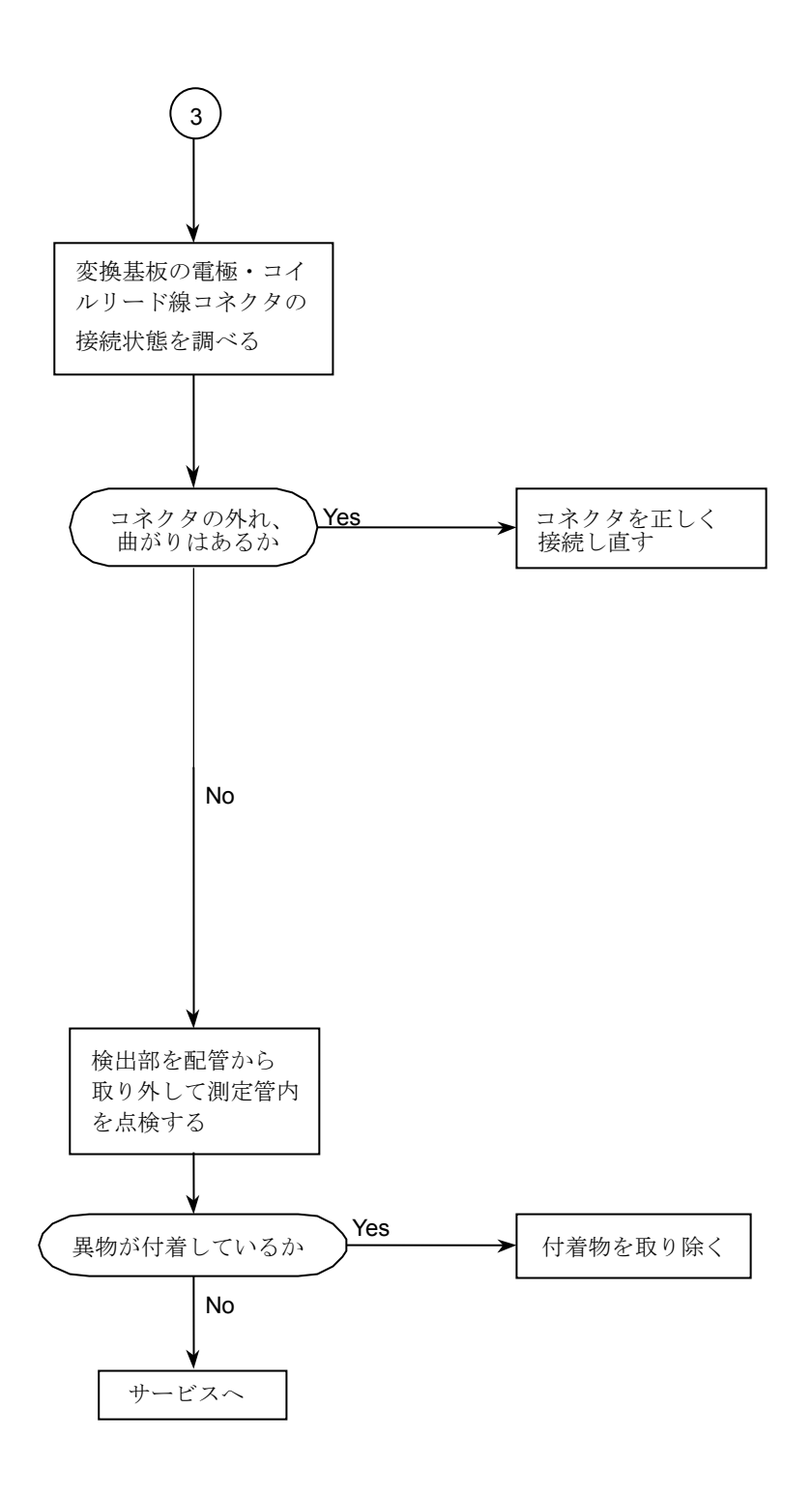

## E: 実流と指示が合わない時

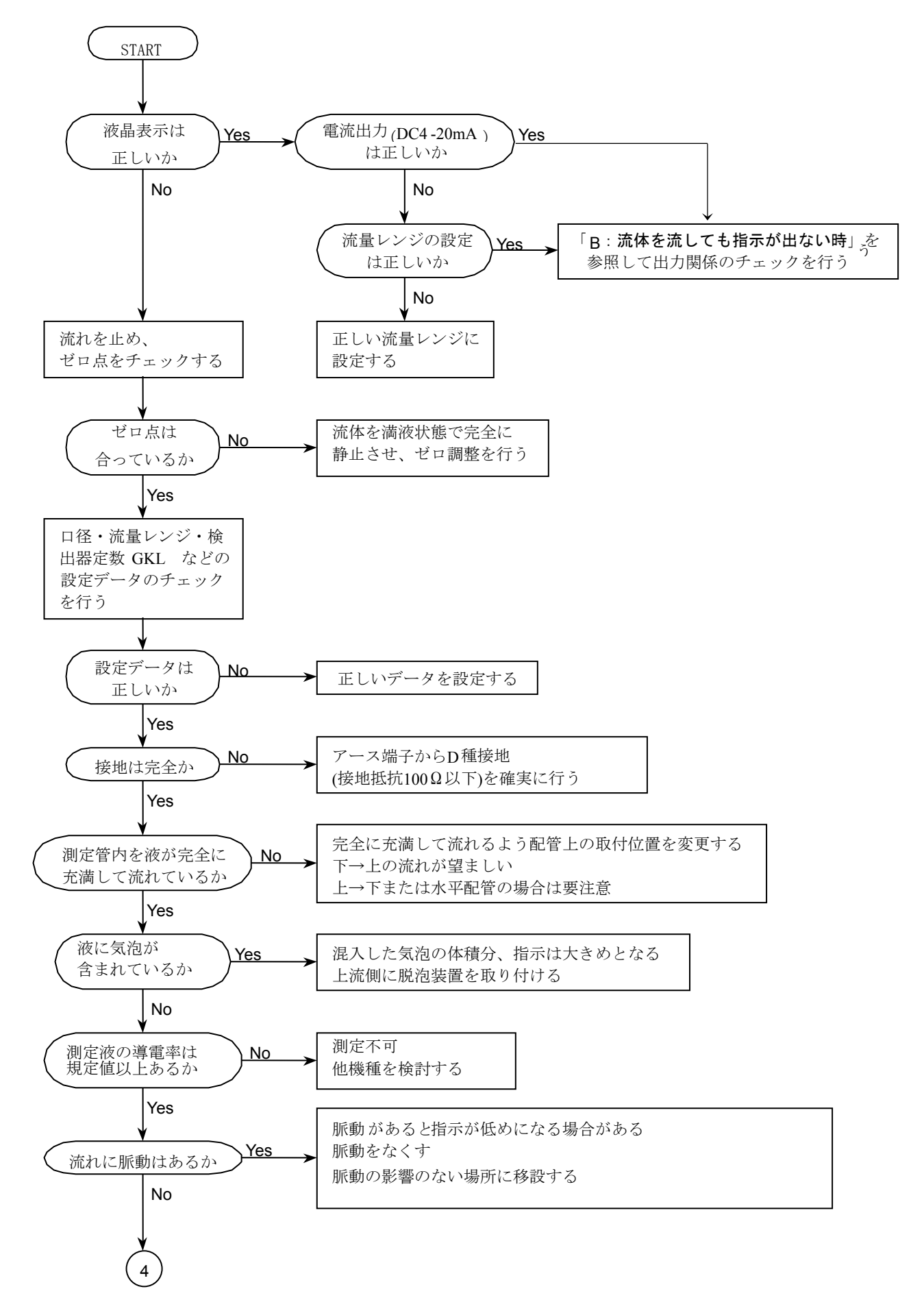

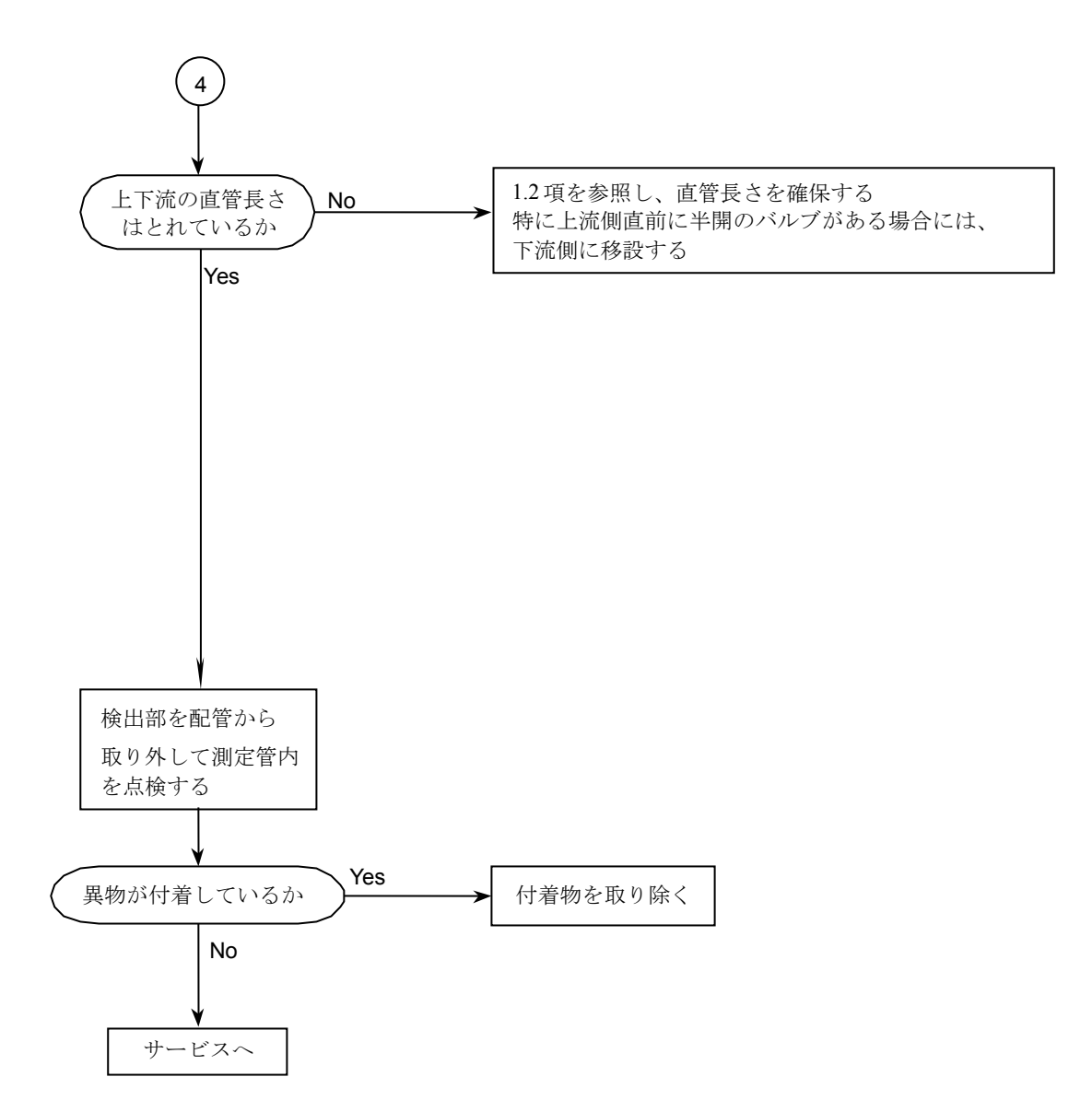

# ■ サービスネット

製品の不具合などの際は弊社営業担当か、弊社営業所までご連絡ください。 営業所については弊社ホームページをご覧ください。

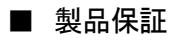

弊社ホームページをご覧ください。

All right Reserved Copyright © 2017 TOKYO KEISO CO., LTD. 本書からの無断の複製はかたくお断りします。

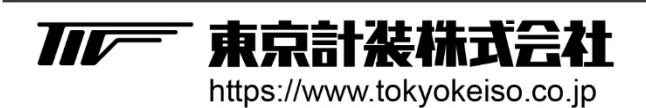

〒105-8558 東京都港区芝公園1-7-24芝東宝ビル TEL: 03-3434-0441(代) FAX: 03-3434-0455